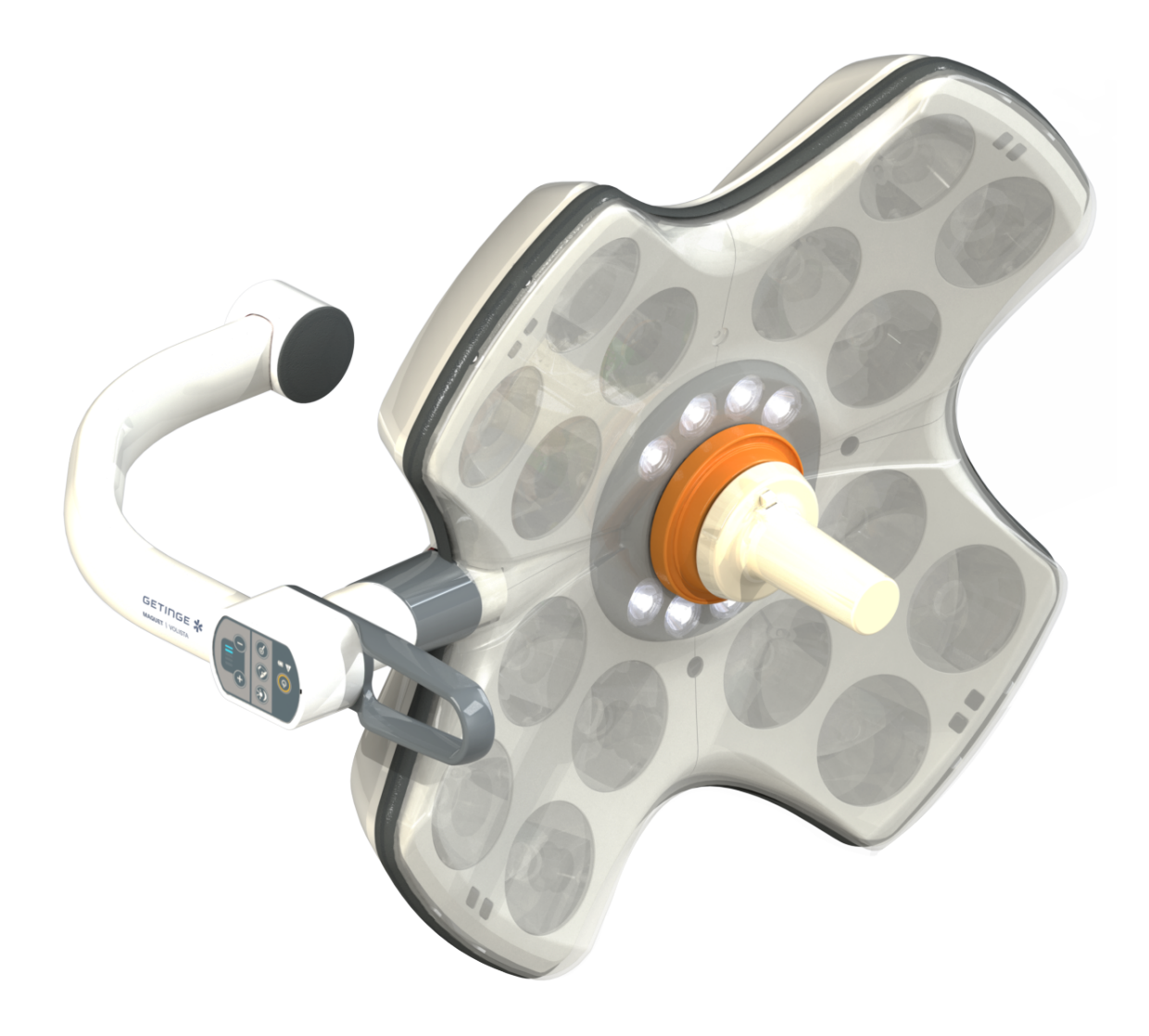

# Inštrukcie na používanie

# Volista

IFU 01781 SK 21 2024-09-20

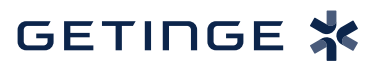

### Autorské práva

Všetky práva vyhradené. Akékoľvek rozmnožovanie, úpravy alebo preklady bez predchádzajúceho písomného súhlasu sú zakázané. Neplatí to pre právne predpisy vzťahujúce sa na autorské práva. © Copyright 2024

Maquet SAS

#### Ak nedôjde k technickým zmenám

V prípade ďalšieho vývoja výrobku sa ilustrácie a technické údaje uvedené/aplikované v tomto návode môžu mierne líšiť od aktuálneho stavu.

V21 20.09.2024

# Obsah

| 1    | Úvod                              |                       |                                                | 7  |  |  |  |
|------|-----------------------------------|-----------------------|------------------------------------------------|----|--|--|--|
| 1.1  | Predslo                           | edslov                |                                                |    |  |  |  |
| 1.2  | Zodpov                            | lpovednosť            |                                                |    |  |  |  |
| 1.3  | Iné dok                           | umenty týka           | ajúce sa výrobku                               | 7  |  |  |  |
| 1.4  | Informácie o dokumente            |                       |                                                |    |  |  |  |
|      | 1.4.1 Skratky                     |                       |                                                |    |  |  |  |
|      | 1.4.2                             | Symboly               | používané v tomto dokumente                    | 8  |  |  |  |
|      |                                   | 1.4.2.1               | Odkazovanie                                    | 8  |  |  |  |
|      |                                   | 1.4.2.2               | Číselné označenie                              | 8  |  |  |  |
|      |                                   | 1.4.2.3               | Činnosti a výsledky                            | 8  |  |  |  |
|      |                                   | 1.4.2.4               | Ponuka a tlačidlá                              | 9  |  |  |  |
|      |                                   | 1.4.2.5               | Úroveň nebezpečnosti                           | 9  |  |  |  |
|      |                                   | 1.4.2.6               | Indikácie                                      | 9  |  |  |  |
|      | 1.4.3                             | Definície.            |                                                | 9  |  |  |  |
|      |                                   | 1.4.3.1               | Skupina osôb                                   | 9  |  |  |  |
|      |                                   | 1.4.3.2               | Typy osvetlenia                                | 10 |  |  |  |
| 1.5  | Symbol                            | y na výrobk           | u a obale                                      | 10 |  |  |  |
| 1.6  | Zobraze                           | enie produkt          | tu                                             | 11 |  |  |  |
|      | 1.6.1                             | Kompone               | nty                                            | 13 |  |  |  |
|      |                                   | 1.6.1.1               | Kupoly                                         | 13 |  |  |  |
|      |                                   | 1.6.1.2               | Podstavec obrazovky integrovaný v zariadení    | 16 |  |  |  |
|      |                                   | 1.6.1.3               | Držiak kamery integrovaný v zariadení          | 17 |  |  |  |
|      | 1.6.2                             | Možnosti.             |                                                | 18 |  |  |  |
|      |                                   | 1.6.2.1               | Prenos nástenného ovládania                    | 18 |  |  |  |
|      |                                   | 1.6.2.2               | Variabilná teplota farby                       | 19 |  |  |  |
|      |                                   | 1.6.2.3               | Volista VisioNIR (len na modeli Volista VSTII) | 20 |  |  |  |
|      |                                   | 1.6.2.4               | Príslušenstvo pre FHS0/MHS0                    | 21 |  |  |  |
|      |                                   | 1.6.2.5               | DopInky pre XHS0                               | 22 |  |  |  |
|      |                                   | 1.6.2.6               | Voliteľné vybavenie pre XHD1                   | 23 |  |  |  |
|      |                                   | 1.6.2.7               | Možnosti pre držiaky kamery                    | 24 |  |  |  |
|      | 1.6.3                             | Príslušen             | stvo                                           | 25 |  |  |  |
|      |                                   | 1.6.3.1               | Kamery                                         | 25 |  |  |  |
|      |                                   | 1.6.3.2               | Podstavec rukoväte                             | 27 |  |  |  |
|      |                                   | 1.6.3.3               | LMD* (iba na Volista VSTII)                    | 28 |  |  |  |
|      |                                   | 1.6.3.4               | Olovený štít                                   | 28 |  |  |  |
| 1.7  | Identifik                         | ačná etiketa          | a zariadenia                                   | 29 |  |  |  |
| 1.8  | Použité                           | normy                 |                                                | 30 |  |  |  |
| 1.9  | Informá                           | cie o plánov          | /anom použití                                  | 33 |  |  |  |
|      | 1.9.1 Účel použitia               |                       |                                                |    |  |  |  |
|      | 1.9.2 Indikácie                   |                       |                                                |    |  |  |  |
|      | 1.9.3 Vhodný používateľ           |                       |                                                |    |  |  |  |
|      | 1.9.4 Nevhodné použitie           |                       |                                                |    |  |  |  |
|      | 1.9.5                             | 1.9.5 Kontraindikácia |                                                |    |  |  |  |
| 1.10 | Nevyhnutné prevádzkové vlastnosti |                       |                                                |    |  |  |  |

| 1.11 | Klinická výhoda                |                                             |                                                                             |    |  |  |
|------|--------------------------------|---------------------------------------------|-----------------------------------------------------------------------------|----|--|--|
| 1.12 | Záruka                         |                                             |                                                                             |    |  |  |
| 1.13 | Životnosť produktu             |                                             |                                                                             |    |  |  |
| 1.14 | Pokyny r                       | Pokyny na zníženie environmentálneho vplyvu |                                                                             |    |  |  |
| 2    | Inform                         | ácie týka                                   | ijúce sa bezpečnosti                                                        | 35 |  |  |
| 21   | Podmien                        | kv na život                                 | né prostredie                                                               | 35 |  |  |
| 22   | Beznečn                        | ostné poky                                  |                                                                             | 35 |  |  |
| 2.2  | 221                            | Beznečné                                    | noužívanie produktu                                                         | 35 |  |  |
|      | 2.2.1                          | Elektrina                                   |                                                                             | 36 |  |  |
|      | 2.2.2                          | Ontické n                                   | nyky                                                                        | 36 |  |  |
|      | 2.2.4                          | Infekcia                                    | , , , , , , , , , , , , , , , , , , ,                                       | 36 |  |  |
| 3    | Kontro                         | lné rozh                                    | ranie                                                                       | 37 |  |  |
| 21   | Ovládaci                       |                                             |                                                                             | 20 |  |  |
| 0.1  | Oviauaci                       |                                             |                                                                             | 20 |  |  |
| 3.2  | Nastenna                       | a oviadacia                                 | a klavesnica (iba na VCSII)                                                 | 39 |  |  |
| 3.3  | Dotyková                       | á obrazovka                                 | a                                                                           | 40 |  |  |
| 4    | Použív                         | anie                                        |                                                                             | 43 |  |  |
| 4.1  | Každode                        | enná kontro                                 | la                                                                          | 43 |  |  |
| 4.2  | Ovládani                       | ie osvetlen                                 | ia                                                                          | 48 |  |  |
|      | 4.2.1                          | Zapnutie/                                   | vypnutie osvetlenia                                                         | 48 |  |  |
|      |                                | 4.2.1.1                                     | Z nástennej obslužnej klávesnice alebo obslužnej klávesnice kupoly          | 48 |  |  |
|      |                                | 4.2.1.2                                     | Z dotykovej obrazovky                                                       | 50 |  |  |
|      | 4.2.2                          | Prispôsob                                   | enie osvetlenia                                                             | 51 |  |  |
|      |                                | 4.2.2.1                                     | Z nástennej obslužnej klávesnice alebo obslužnej klávesnice kupoly          | 51 |  |  |
|      |                                | 4.2.2.2                                     | Z dotykovej obrazovky                                                       | 52 |  |  |
|      | 4.2.3                          | Osvetlenie                                  | e okolia                                                                    | 53 |  |  |
|      |                                | 4.2.3.1                                     | Z nástennej obslužnej klávesnice alebo obslužnej klávesnice kupoly          | 53 |  |  |
|      |                                | 4.2.3.2                                     | Z dotykovej obrazovky                                                       | 54 |  |  |
|      | 4.2.4                          | AIM AUTO                                    | OMATIC ILLUMINATION MANAGEMENT* (len na prístroji Volista VSTII)            | 55 |  |  |
|      | 4.2.5                          | Volista Vi                                  | sioNIR* (len na modeli Volista VSTII)                                       | 56 |  |  |
|      | 4.2.6                          | Synchroni                                   | zácia na kupolách                                                           | 57 |  |  |
|      |                                | 4.2.6.1                                     | Z nástennej obslužnej klávesnice                                            | 57 |  |  |
|      |                                | 4.2.6.2                                     | Z dotykovej obrazovky                                                       | 58 |  |  |
|      | 4.2.7                          | LMD (iba                                    | na Volista VSTII s dotykovou obrazovkou)                                    | 59 |  |  |
|      | 4.2.8                          | Obľúbené                                    | (iba s dotykovou obrazovkou)                                                | 60 |  |  |
|      |                                | 4.2.8.1                                     | Výber/uloženie Obľúbených                                                   | 60 |  |  |
|      |                                | 4.2.8.2                                     | Továrenské prednastavenie                                                   | 62 |  |  |
| 4.3  | Umiestne                       | enie osvetle                                | enia                                                                        | 62 |  |  |
|      | 4.3.1                          | Montáž st                                   | erilizovateľnej rukoväti                                                    | 62 |  |  |
|      |                                | 4.3.1.1                                     | Inštalácia a zloženie sterilizovateľnej rukoväti STG PSX 01                 | 63 |  |  |
|      |                                | 4.3.1.2                                     | Inštalácia a zloženie sterilizovateľnej rukoväti STG HLX 01                 | 64 |  |  |
|      |                                | 4.3.1.3                                     | Inštalácia a odstránenie rukoväti typu DEVON®/DEROYAL®**                    | 65 |  |  |
|      |                                | 4.3.1.4                                     | Montáž sterilizovateľnej rukoväti STG PSX VZ 01 na kupolu a demontáž z nej. | 66 |  |  |
|      | 4.3.2                          | Manipuláo                                   | cia s kupolou                                                               | 67 |  |  |
|      | 4.3.3 Príklady predumiestnenia |                                             |                                                                             | 70 |  |  |

| 4.4 | Montáž/                          | demontáž zariadenia Quick Lock (kamera, LMD alebo držiak rukoväti)    | 72       |  |  |
|-----|----------------------------------|-----------------------------------------------------------------------|----------|--|--|
|     | 4.4.1                            | Prípravné umiestnenie zariadenia                                      | 72       |  |  |
|     |                                  | 4.4.1.1 Na kamere Quick Lock                                          | 72       |  |  |
|     |                                  | 4.4.1.2 Na kupole                                                     | 73       |  |  |
|     | 4.4.2                            | Montáž zariadenia na kupolu                                           | 73       |  |  |
|     | 4.4.3                            | Demontáž zariadenia                                                   | 74       |  |  |
|     | 4.4.4                            | Podstavec rukoväte na Quick Lock                                      | 75       |  |  |
| 4.5 | Používa                          | nie kamery                                                            | 76       |  |  |
|     | 4.5.1                            | Bezdrôtový video systém                                               | 76       |  |  |
|     |                                  | 4.5.1.1 Spárovanie kamery                                             | 76       |  |  |
|     |                                  | 4.5.1.2 Zapnutie spárovaného systému                                  | 77       |  |  |
|     | 4.5.2                            | Ovládanie kamery                                                      | 77       |  |  |
|     |                                  | 4.5.2.1 Pomocou obslužnej klávesnice na kupole alebo stene (iba zoom) | 77       |  |  |
|     |                                  | 4.5.2.2 Z dotykovej obrazovky                                         | 78       |  |  |
|     | 4.5.3                            | Nasmerovanie kamery                                                   | 81       |  |  |
| 4.6 | Umiestn                          | ite držiak obrazovky                                                  | 81       |  |  |
|     | 4.6.1                            | Manipulujte s podstavcom obrazovky a umiestnite ho                    | 81       |  |  |
|     | 4.6.2                            | Príklady predbežného umiestnenia držiakov obrazoviek                  | 84       |  |  |
|     | 4.6.3                            | Rozhranie ovládania obrazoviek                                        | 85       |  |  |
| 4.7 | Umiestn                          | enie držiaka kamery                                                   | 85       |  |  |
|     | 4.7.1                            | Upevnenie kamery na držiak kamery SC                                  | 85       |  |  |
|     | 4.7.2                            | Manipulácia s držiakom kamery                                         | 86       |  |  |
|     | 4.7.3                            | Používanie kamery SC430-PTR                                           | 87       |  |  |
| 4.8 | Parame                           | re a funkcie                                                          | 88       |  |  |
|     | 4.8.1                            | Jas obrazovky                                                         | 89       |  |  |
|     | 4.8.2                            | Dátum, čas a funkcie stopiek/časovača                                 | 90       |  |  |
|     | 4.8.3                            | Funkcia Stopky/Časovač (iba s dotykovou obrazovkou)                   | 91       |  |  |
|     |                                  | 4.8.3.1 Stopky                                                        | 92       |  |  |
|     |                                  | 4.8.3.2 Časovač                                                       | 93       |  |  |
|     | 4.8.4                            | Rukoväť Tilt                                                          | 94       |  |  |
|     | 4.8.5                            | Informácia                                                            | 95       |  |  |
| 4.9 | Záložné                          | batérie                                                               | 96       |  |  |
|     | 4.9.1                            | Svetelné kontrolky                                                    | 96       |  |  |
|     | 4.9.2                            | Vykonanie testov výdrže batérií                                       | 97       |  |  |
|     |                                  | 4.9.2.1 Z nástennej ovládacej klávesnice (iba na VCSII)               | 97       |  |  |
|     |                                  | 4.9.2.2 Z dotykovej obrazovky                                         | 98       |  |  |
| 5   | Anoma                            | álie a prevádzkové poruchy                                            | 99       |  |  |
| 5 1 | Kontrolk                         | villare a prevauzkove poručný                                         |          |  |  |
| 0.1 | 5 1 1                            | Kontrolky prítomné na obslužných klávesniciach na kupole a na stepe   | 99<br>QQ |  |  |
|     | 5.1.1                            | Kontrolky padotykovej obrazovke                                       | 39<br>QQ |  |  |
| 52  | Možné s                          | nomálie a noruchy                                                     | 100      |  |  |
| 0.2 |                                  |                                                                       | 100      |  |  |
| 6   | Cisten                           | ie/dezintekcia/sterilizácia                                           | 102      |  |  |
| 6.1 | Cistenie a dezinfekcia systému 1 |                                                                       |          |  |  |
|     | 6.1.1                            | Cistenie zariadenia                                                   | 102      |  |  |
|     | 6.1.2                            | Dezinfekcia zariadenia                                                | 103      |  |  |

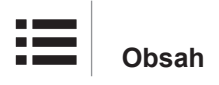

|     | 6.                                      | 1.2.1        | Dezinfekčné prostriedky, ktoré sa majú použiť  | 103 |
|-----|-----------------------------------------|--------------|------------------------------------------------|-----|
|     | 6.                                      | 1.2.2        | Povolené aktívne zložky                        | 103 |
| 6.2 | Čistenie a s                            | sterilizácia | a sterilizovateľných rukovätí Maquet Sterigrip |     |
|     | 6.2.1 Pi                                | ríprava či   | stenia                                         | 104 |
|     | 6.2.2 V                                 | rámci ma     | anuálneho čistenia                             | 104 |
|     | 6.2.3 V                                 | rámci čis    | tenia v dezinfekčnom roztoku                   | 104 |
|     | 6.2.4 St                                | terilizácia  | rukovätí Maquet Sterigrip                      | 105 |
| 7   | Údržba                                  |              |                                                | 106 |
| 8   | Technick                                | é údaje      | 9                                              | 107 |
| 8.1 | Optické úda                             | aje kupol    | VSTII                                          | 107 |
| 8.2 | Optické úda                             | aje kupol    | VCSII                                          | 109 |
| 8.3 | Elektrické ú                            | daje         |                                                | 111 |
|     | 8.3.1 El                                | ektrické u   | údaje VSTII                                    | 111 |
|     | 8.3.2 El                                | ektrické u   | údaje VCSII                                    | 112 |
| 8.4 | Mechanické                              | é vlastnos   | sti                                            | 113 |
|     | 8.4.1 O                                 | svetlenie    |                                                | 113 |
|     | 8.4.2 Po                                | odstavec     | obrazovky/obrazoviek                           | 113 |
|     | 8.4.3 M                                 | echanick     | á kompatibilita                                | 113 |
| 8.5 | Vlastnosti v                            | idea         |                                                | 114 |
|     | 8.5.1 Te                                | echnické     | vlastnosti kamier a prijímačov                 | 114 |
| 8.6 | Ďalšie char                             | akteristik   | у                                              | 115 |
| 8.7 | Vyhlásenie                              | o EMK        |                                                | 116 |
|     | 8.7.1 F                                 | CC ČASŤ      | 15 (platí iba pre USA)                         | 117 |
| 9   | Riadenie                                | odpad        | ον                                             | 118 |
| 9.1 | Likvidácia o                            | balov        |                                                | 118 |
| 9.2 | Výrobok                                 |              |                                                | 118 |
| 9.3 | Elektrické a elektronické komponenty 11 |              |                                                | 118 |

# 1 Úvod

# 1.1 Predslov

Vaše zdravotnícke zariadenie si vybralo novátorskú zdravotnícku techniku od spoločnosti Getinge. Ďakujeme vám za dôveru, ktorú nám prejavujete.

Spoločnosť Getinge je jedným z popredných svetových dodávateľov zdravotníckych zariadení pre operačné sály, hybridné sály, sály na podávanie anestézie, jednotky intenzívnej starostlivosti a na prepravu pacientov. Spoločnosť Getinge pri vývoji svojich produktov vždy kladie na prvé miesto potreby zdravotníckeho personálu a pacientov. Bez ohľadu na to, či ide o otázky bezpečnosti, účinnosti alebo hospodárnosti, spoločnosť Getinge prináša riešenia pre každý problém nemocnice.

Spoločnosť Getinge je priebojníkom v know-how operačného osvetlenia, distribučných stropných ramien a multimediálnych riešení. Kvalitu a inováciu stavia do centra svojich záujmov, aby tak lepšie mohla slúžiť pacientom i zdravotníckym pracovníkom. Operačné osvetlenie od spoločnosti Getinge sú celosvetovo uznávané vďaka svojmu dizajnu a inováciám.

# 1.2 Zodpovednosť

### Úpravy produktu

Bez predchádzajúceho súhlasu spoločnosti Getinge nie je možné produkt žiadnym spôsobom upravovať.

#### Použitie v súlade so zariadením

Spoločnosť Getinge nezodpovedá za priamu či nepriamu škodu, ktorá je výsledkom činností vykonaných v rozpore s týmto návodom na používanie.

#### Inštalácia a údržba

Úkony týkajúce sa inštalácie, údržby a demontáže môžu vykonávať iba osoby vyškolené a schválené spoločnosťou Getinge.

### Školenia týkajúce sa zariadenia

Školenie musí priamo na zariadení vykonať personál schválený spoločnosťou Getinge.

#### Kompatibilita s ostatnými zdravotníckymi zariadeniami

V systéme používajte len zdravotnícke prístroje schválené podľa normy IEC 60601-1. Údaje o kompatibilite sú podrobne uvedené v kapitole Technické údaje [▶ Strana 107]. Kompatibilné príslušenstvo je podrobne popísané v príslušnej kapitole.

#### V prípade nehody

Akúkoľvek vážnu nehodu, ku ktorej by došlo pri používaní danej pomôcky, je potrebné oznámiť výrobcovi a kompetentnému úrady členského štátu, kde sa nachádza používateľ a/alebo pacient.

# 1.3 Iné dokumenty týkajúce sa výrobku

- Montážne odporúčania zariadenia Volista (ref. ARD01786)
- Návod na montáž zariadenia Volista(ref. ARD01784)
- Návod na údržbu zariadenia Volista (ref. ARD01780)
- Návod na opravu zariadenia Volista (ref. ARD01782)
- Návod na demontáž zariadenia Volista (ref. ARD01785)

# 1.4 Informácie o dokumente

Tento návod je určený každodenným používateľom produktu, supervízorom zamestnancov a správe nemocnice. Jeho cieľom je oboznámiť používateľov s koncepciou, bezpečnosťou a prevádzkou výrobku. Návod je štruktúrovaný a rozdelený do viacerých samostatných kapitol.

#### Zapamätajte si:

- Pred prvým použitím výrobku si pozorne prečítajte celý návod.
- Vždy postupujte v súlade s informáciami obsiahnutými v návode na používanie.
- Tento návod držte v blízkosti zariadenia.

### 1.4.1 Skratky

| AIM   | Automatické nastavenie osvetlenia (Automatic Illumination Management) |
|-------|-----------------------------------------------------------------------|
| CEM   | Elektromagnetická kompatibilita                                       |
| DF    | Dvojité zavesenie (Double Fork)                                       |
| FSP*  | Systém stability toku (Flux Stability Program)                        |
| HD    | Vysoké rozlíšenie (High Definition)                                   |
| IFU   | Návod na používanie (Instruction For Use)                             |
| IP    | Index ochrany (Indice Protection)                                     |
| LED   | Luminiscenčná dióda (Light Emitting Diode)                            |
| LMD   | Luminance Management Device (Zariadenie na správu jasu)               |
| NIR   | Blízke infračervené žiarenie (Near InfraRed)                          |
| SF    | Jednoduché zavesenie (Single Fork)                                    |
| VCSII | Volista Access II                                                     |
| VSTII | Volista StandOP II                                                    |
| WB    | Vyváženie bielej (White Balance)                                      |
|       |                                                                       |

### 1.4.2 Symboly používané v tomto dokumente

#### 1.4.2.1 Odkazovanie

Referencie na iné stránky v návode sú označené symbolom ">»".

#### 1.4.2.2 Číselné označenie

Číselné označenie ilustrácií a textov sa nachádzajú vo vnútri štvorca 1.

#### 1.4.2.3 Činnosti a výsledky

Činnosti, ktoré má používateľ vykonať, sú označené číslami, zatiaľ čo symbol "≽" označuje výsledok činnosti.

Príklad:

#### Predpoklady:

- S týmto produktom je kompatibilná sterilizovateľná rukoväť.
- 1. Rukoväť nainštalujte na podstavec.
  - Budete počuť zakliknutie.
- 2. Ak chcete rukoväť uzamknúť, otočte ňou až kým nebudete počuť druhé zakliknutie.

#### 1.4.2.4 Ponuka a tlačidlá

Názvy ponúk a tlačidiel sú uvedené **tučným písmom**. **Príklad:** 

1. Stlačte tlačidlo Uložiť.

> Zmeny sa uložia a zobrazí sa ponuka Obľúbené .

#### 1.4.2.5 Úroveň nebezpečnosti

Text v bezpečnostných pokynoch popisuje typ rizika a to, ako mu zabrániť. Bezpečnostné pokyny sú hierarchizované do troch úrovní, a to:

| Symbol | Stupeň nebezpečnosti | Význam                                                                                                    |
|--------|----------------------|----------------------------------------------------------------------------------------------------|
|        | NEBEZPEČENSTVO!      | Označuje priame a okamžité riziko, ktoré môže byť<br>smrteľné alebo môže spôsobiť veľmi vážne zrane-<br>nia, ktoré spôsobia smrť.                               |
|        | VAROVANIE!           | Označuje potencionálne riziko, ktoré môže spôsobiť<br>zranenia, nebezpečenstvo pre zdravie alebo<br>majetok, či vážne materiálne škody vedúce k pora-<br>neniu. |
|        | UPOZORNENIE!         | Index potencionálneho rizika, ktorý môže spôsobiť materiálne škody.                                                                                             |

Tab. 1: Úroveň nebezpečnosti bezpečnostných pokynov

#### 1.4.2.6 Indikácie

| Symbol | Povaha indikácie   | Význam                                                                                                    |
|--------|--------------------|----------------------------------------------------------------------------------------------------|
| 1      | UPOZORNENIE        | Ďalšia pomoc alebo užitočné informácie, ktoré<br>nezahŕňajú riziko poranenia, ani riziko materiálnej<br>škody. |
|        | ŽIVOTNÉ PROSTREDIE | Informácie týkajúce sa recyklácie alebo vhodnej lik-<br>vidácie odpadu.                                        |

Tab. 2: Typ indikácie uvedený v dokumente

### 1.4.3 Definície

#### 1.4.3.1 Skupina osôb

#### Používatelia

- Používatelia sú osoby oprávnené používať zariadenie na základe svojej kvalifikácie alebo osoby, ktoré vyškolila schválená osoba.
- Používatelia zodpovedajú za bezpečné používanie zariadenia, ako aj dodržiavanie predpokladaného použitia.

#### Kvalifikovaný personál:

- Kvalifikovanými zamestnancami sú osoby, ktoré získali svoje vedomosti vďaka vzdelaniu v oblasti medicínskej techniky alebo také, ktoré ich získali odbornými skúsenosťami alebo majú vedomosti bezpečnostných pravidlách pri plnení úloh.
- V krajinách, kde je medicínsko-technické vzdelanie certifikované, sa vyžaduje povolenie, aby osoba mohla byť označovaná za kvalifikovaného zamestnanca.

#### 1.4.3.2 Typy osvetlenia

Osvetlenie, ktoré vyžaruje svetelný lúč, ktorý možno nasmerovať nezávisle od ostatných svetelných lúčov na zabezpečenie osvetlenia pri chirurgických operáciách. Chirurgické svetlo nemôže byť zabezpečené proti prvému zlyhaniu. Ak sa však používa v s iným chirurgickým osvetlením, výsledný systém chirurgického osvetlenia musí byť zabezpečený proti prvému zlyhaniu.

#### Systém chirurgického osvetlenia

Kombinácia viacerých chirurgických osvetlení, ktorá je zabezpečená proti prvému zlyhaniu a určená na použitie v chirurgii na vytvorenie vhodných podmienok pre operovanie a diagnostiku pacienta.

#### Séria Volista\*

Spoločnosť Getinge ponúka vďaka zariadeniu Volista kompletný a rozrastajúci sa sortiment zariadení na mini-invazívne, ako aj všeobecné zákroky. Základom tejto série sú dva modely:

- Séria Volista VCSII (Volista Access, 2. generácia)
- Séria Volista VSTII (Volista StandOP, 2. generácia)

# 1.5 Symboly na výrobku a obale

|             | Riaďte sa návodom na používanie<br>(IEC 60601-1:2012) | MD            | Označenie Medical Device (MD –<br>Zdravotnícka pomôcka)            |
|-------------|-------------------------------------------------------|---------------|--------------------------------------------------------------------|
| i           | Riaďte sa návodom na používanie<br>(IEC 60601-1:2005) | UDI           | Unique Device Identification (Unikát-<br>na identifikácia pomôcky) |
|             | Riaďte sa návodom na používanie<br>(IEC 60601-1:1996) | CE            | Označenie CE (Európa)                                              |
|             | Výrobca + dátum výroby                                | c UL US       | Označenie UL (Kanada a Spojené<br>štáty)                           |
| REF         | Označenie výrobku                                     | c <b>W</b> us | Označenie UR (Kanada a Spojené<br>štáty)                           |
| SN          | Sériové číslo výrobku                                 | <u> </u>      | Smer balenia                                                       |
| $\sim$      | Vstup AC                                              | Ţ             | Jemné, s výrobkom manipulujte<br>opatrne                           |
|             | Vstup DC                                              | Ť             | Chráňte pred dažďom                                                |
| $\bigcirc $ | Výstup DC                                             |               | Teplotný rozsah pri skladovaní                                     |

| ባ | Stand-by                                 | <u>%</u> | Rozsah vlhkosti pri skladovaní                |
|---|------------------------------------------|----------|-----------------------------------------------|
| Ŕ | Nevyhadzujte s odpadom z domác-<br>nosti | <b>A</b> | Rozsah atmosférického tlaku pri<br>skladovaní |
|   | Riziko zachytenia ruky                   |          |                                               |

# 1.6 Zobrazenie produktu

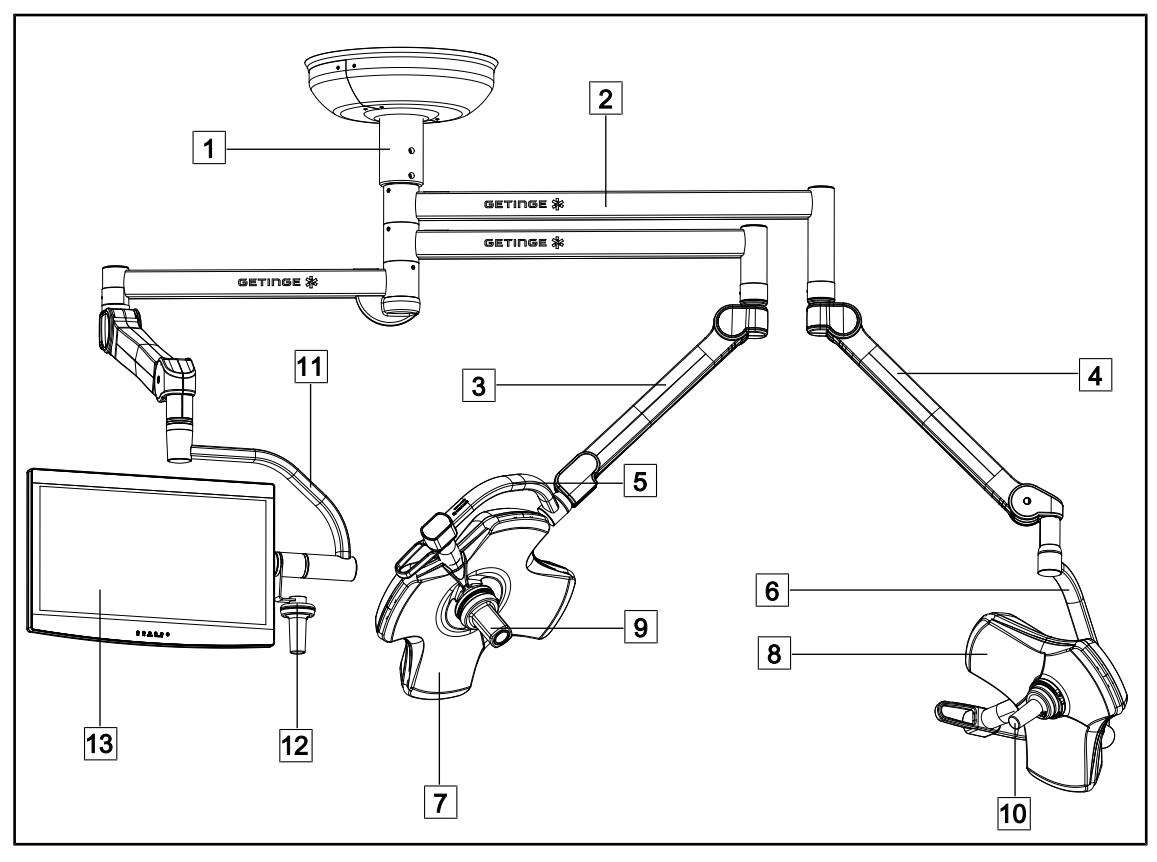

Obr. 1: Príklad konfigurácie: VSTII64SFDF

- 1 Rúrka závesného mechanizmu
- 2 Závesné rameno
- 3 Pružinové rameno SF
- 4 Pružinové rameno DF
- 5 Jednoduchý oblúk
- 6 Dvojitý oblúk
- 7 Kupola VSTII 600

- 8 Kupola VSTII 400
- 9 Kamera
- 10 Sterilizovateľná rukoväť
- 11 Držiak obrazovky
- 12 Voliteľná rukoväť držiaka obrazovky
- 13 Obrazovka

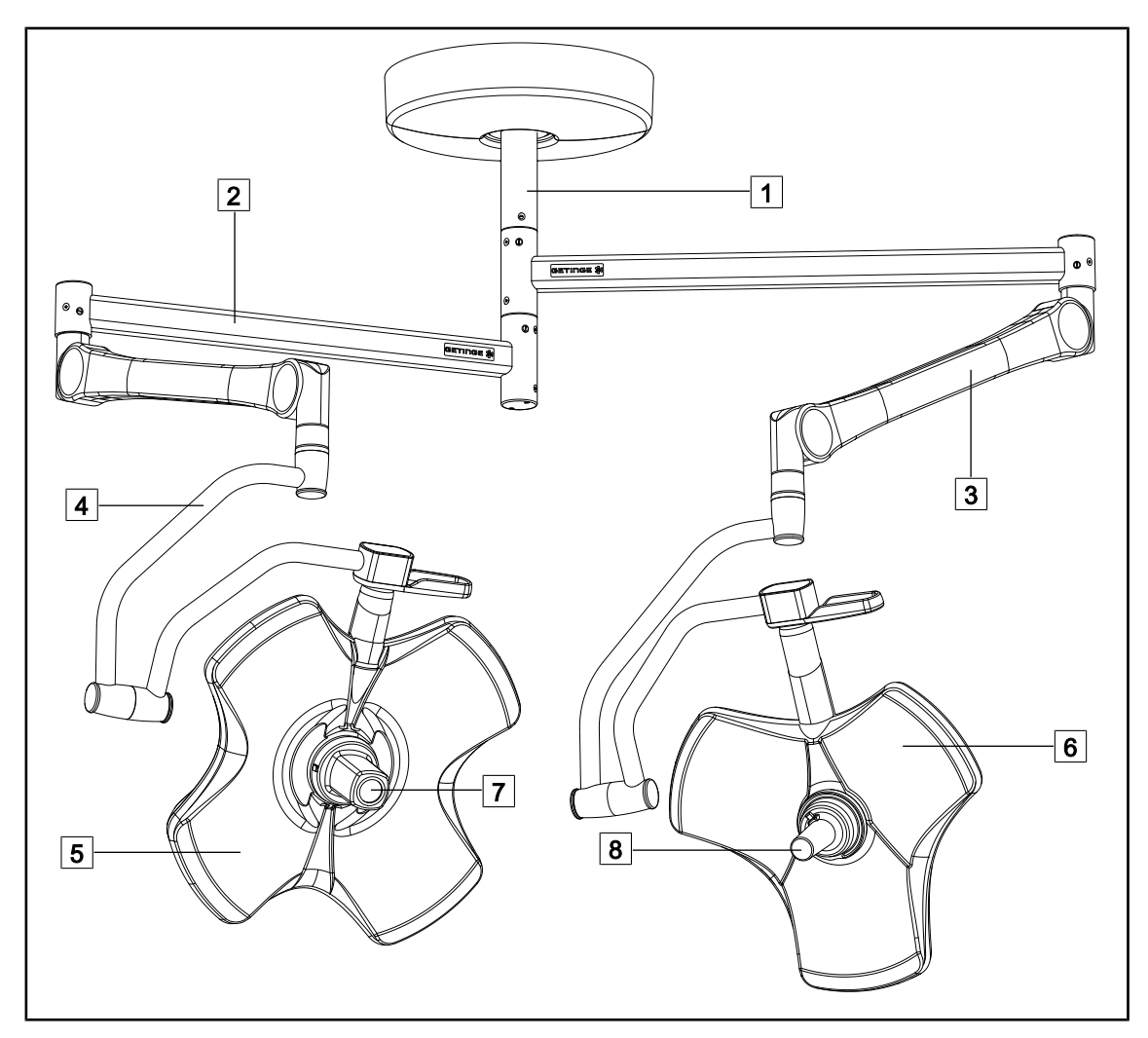

Obr. 2: Príklad konfigurácie: VCSII64DF

- 1 Rúrka závesného mechanizmu
- 2 Závesné rameno
- 3 Pružinové rameno
- 4 Oblúčik

- 5 Kupola VCSII 600
- 6 Kupola VCSII 400
- 7 Kamera
- 8 Sterilizovateľná rukoväť

# 1.6.1 Komponenty

### 1.6.1.1 Kupoly

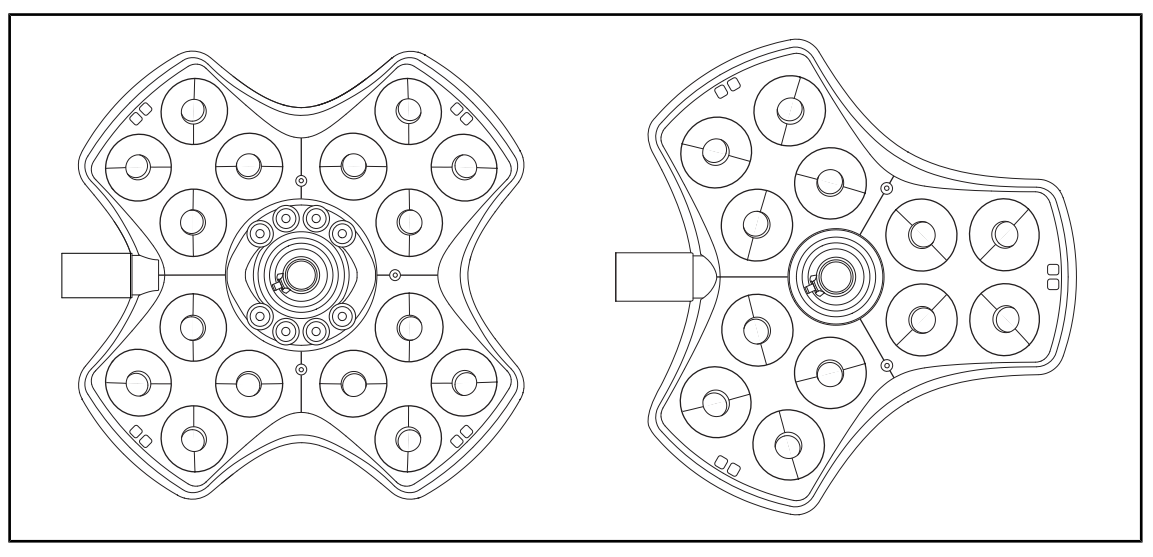

Obr. 3: Kupola Volista 600 a Volista 400

Každá z kupol má nasledovné komponenty:

- Držiak rukoväti a sterilizovateľná rukoväť
- Ovládacia klávesnica kupoly
- Externá rukoväť

Každá z kupol má nasledovné funkcie:

- Režim Boost
- Tlačidlo na zmenu priemeru osvetleného poľa
- Zelené okolité osvetlenie
- AIM AUTOMATIC ILLUMINATION MANAGEMENT (len na prístroji VSTII)
- Režim LMD (voliteľná možnosť a iba na prístroji VSTII)
- Zmena farby osvetleného poľa (voliteľné)
- Funkcia Volista VisioNIR (voliteľná možnosť a iba na prístroji VSTII)

#### Režim Boost

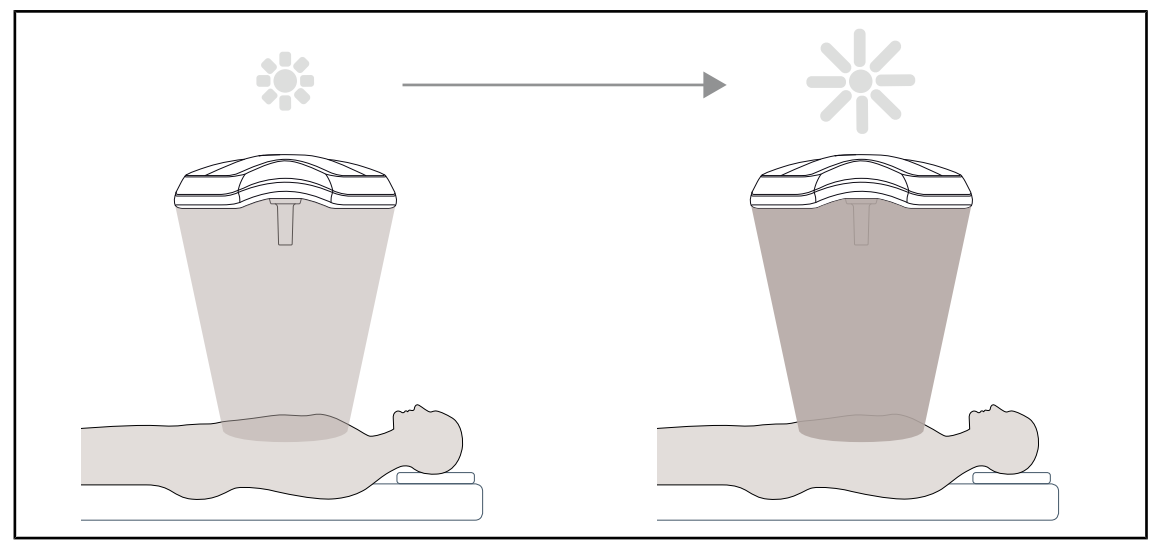

Obr. 4: Režim Boost

Režim Boost (prídavné osvetlenie) je k dispozícii pre sériu Volista a umožňuje zvýšiť osvetlenie na maximum vtedy, ak to vyžadujú podmienky chirurgického zákroku. Zaručuje regulované ožarovanie (energetické osvetlenie), pretože ide o výsledok dobrovoľnej aktivácie a neuchováva sa v prípade, keď je osvetlenie vypnuté. Po jeho aktivácii dôjde k blikaniu poslednej čiaročky indikátora úrovne osvetlenia na kupole, ktoré používateľa upozorňuje na to, že hrozí riziko možného prekročenia ožiarenia v prípade, keď sú osvetlené polia prekryté.

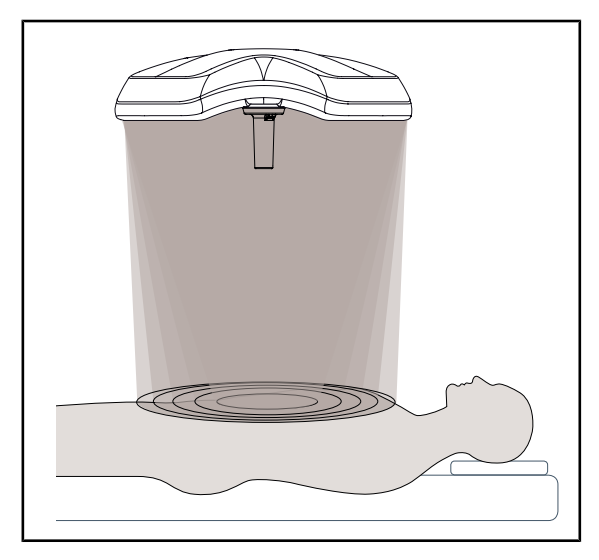

#### Tlačidlo na zmenu priemeru osvetleného poľa

Tlačidlo na zmenu priemeru osvetleného poľa umožňuje nastaviť veľkosť osvetlenej oblasti a zarovnať ju s veľkosťou rezu. Systém osvetlenia Volista umožňuje nastaviť priemer podľa piatich úrovní.

Obr. 5: Tlačidlo na zmenu priemeru osvetleného poľa

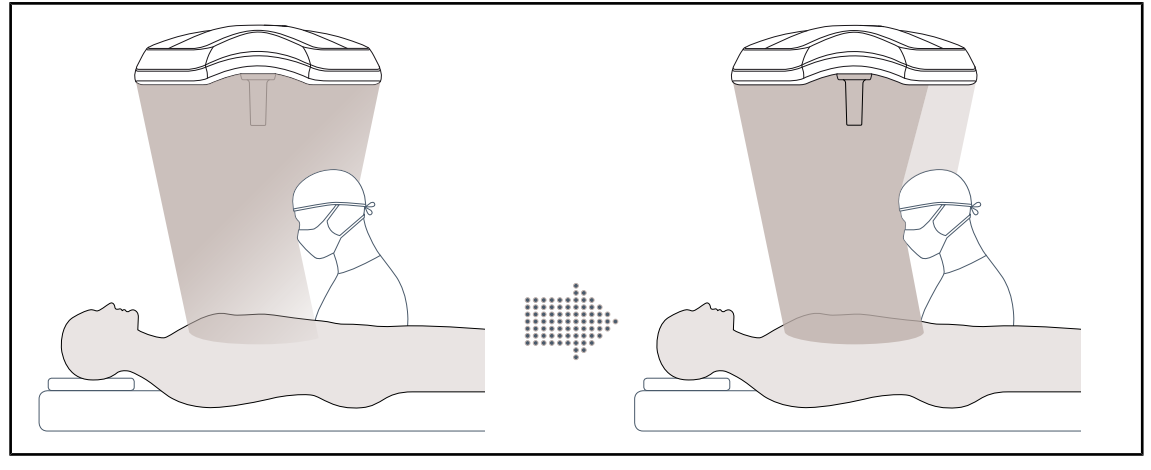

### AIM AUTOMATIC ILLUMINATION MANAGEMENT (len na prístroji VSTII)

Obr. 6: Prítomnosť jedného alebo dvoch chirurgov

Táto funkcia umožňuje automatickú kompenzáciu úbytku osvetlenia spôsobenú prítomnosťou prekážok (hlavy, ramená chirurga) medzi kupolou a operačným priestorom. Osvetlenie zo skrytých LED je menšie, zatiaľ čo osvetlenie neskrytých LED je väčšie na:

- stabilizáciu osvetlenia na úrovni operačného poľa,
- zaručenie úplne voľného pohybu chirurga,
- zlepšenie pracovných podmienok chirurga.

#### Osvetlenie okolia

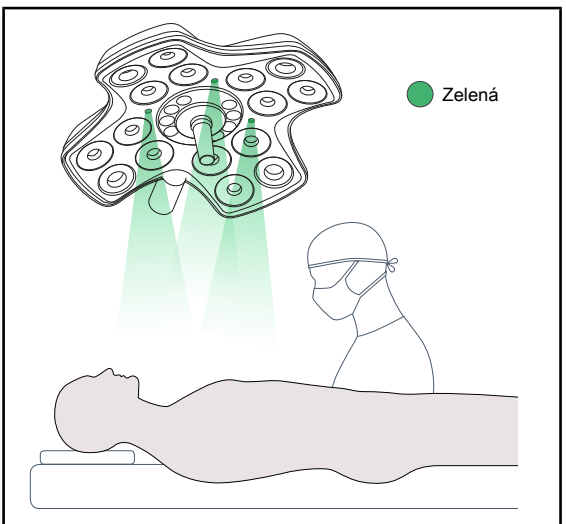

Obr. 7: Funkcia osvetlenia okolia

Osvetlenie okolia je vytvorené na to, aby zvýraznilo kontrast na lepšie zobrazovanie obrazoviek pri mini-invazívnych zákrokoch. Tímu chirurgov a anestéziológov poskytuje minimálne osvetlenie a umožňuje vytvárať pokojnú atmosféru na prijatie pacienta, aby sa limitoval stres.

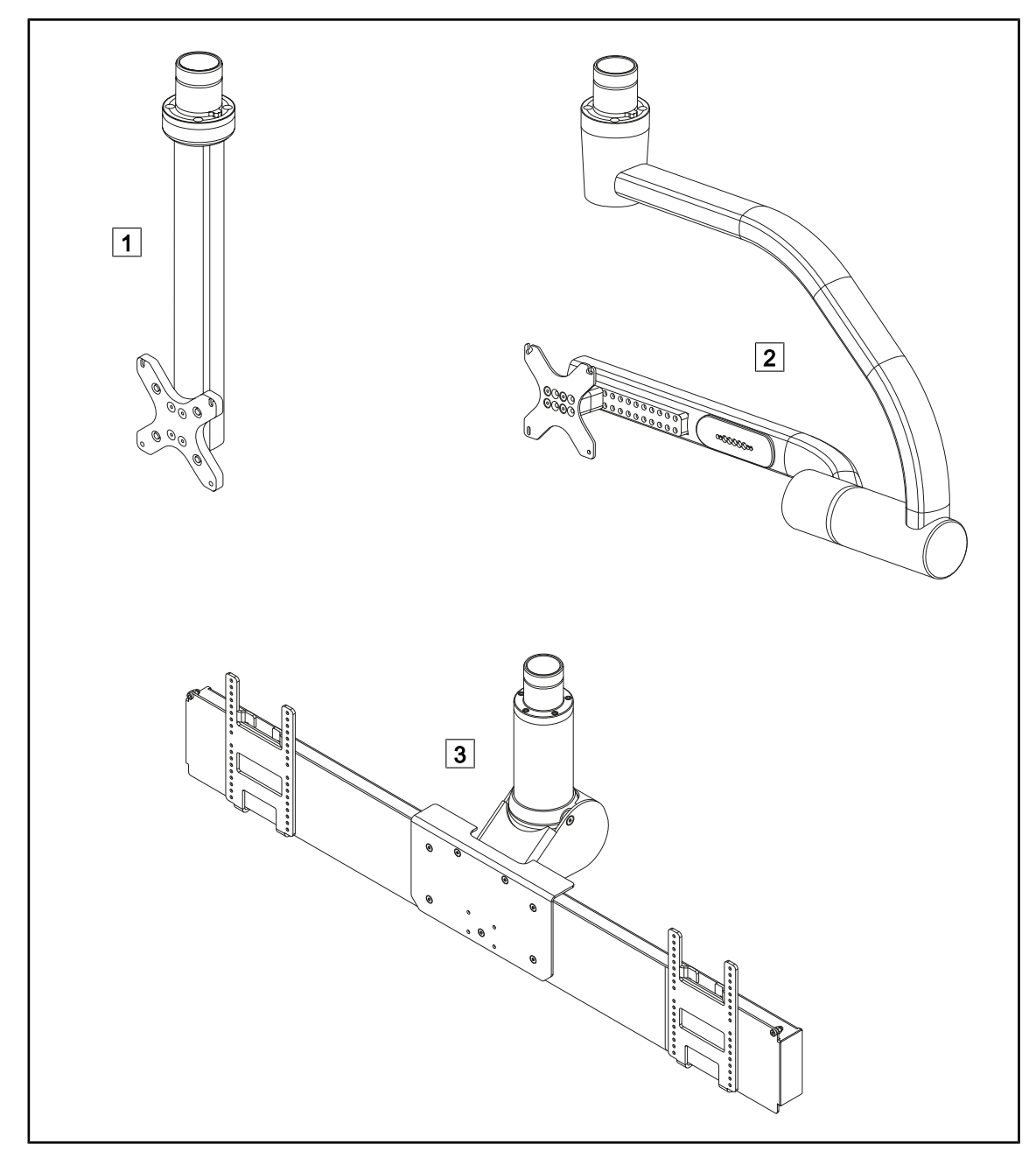

### 1.6.1.2 Podstavec obrazovky integrovaný v zariadení

Obr. 8: K dispozícii sú držiaky obrazoviek s Volista VSTII

1 FHS0/MHS0 2 XHS0 3 XHD1

#### 1.6.1.3 Držiak kamery integrovaný v zariadení

#### Držiak kamery SC05

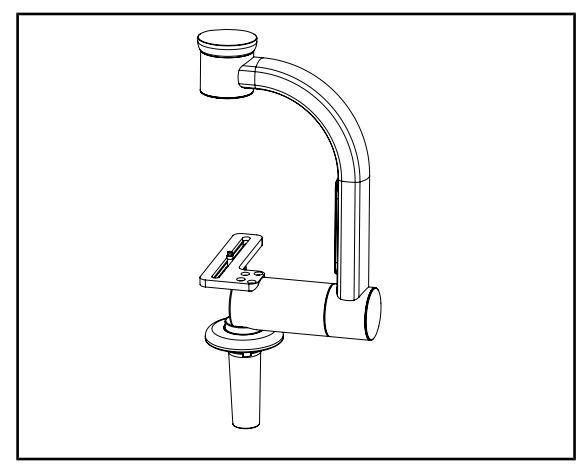

Obr. 9: Držiak kamery SC05

#### CAMERA HOLDER PLATE

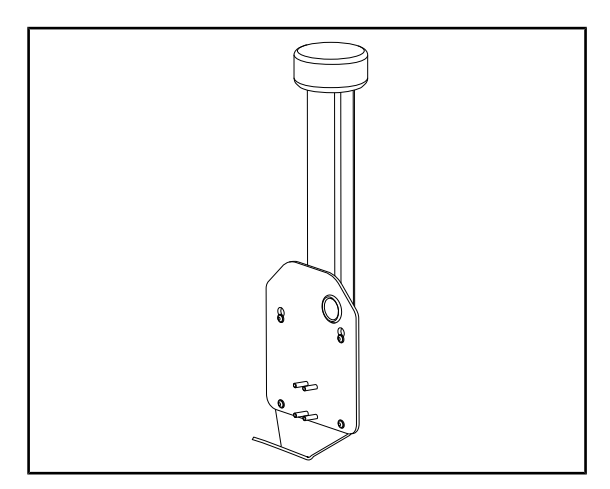

Obr. 10: CAMERA HOLDER PLATE

Tento držiak kamery slúži na pridržanie lekárskych videokamier s vysokým rozlíšením a riadenie prechodu komplexných signálov vďaka jeho veľkému priemeru. Kamera namontovaná na tomto držiaku vďaka skrutke Kodak sa otáča vo všetkých smeroch s cieľom získania obrazov z operačného miesta pod rôznymi uhlami.

Na držiak obrazovky FHS0 alebo MHS0 je možné nainštalovať CAMERA HOLDER PLATE PSX/HLX/DAX FH. Tento držiak kamery je určený na umiestnenie lekárskych videokamier s vysokým rozlíšením, ktoré je možné pripojiť k rozhraniu VESA so 100 × 100. Kameru namontovanú na tomto držiaku je možné umiestniť optimálne a umožňuje získať snímky operačného miesta z rôznych uhlov. 1 Úvod Zobrazenie produktu

## 1.6.2 Možnosti

#### 1.6.2.1 Prenos nástenného ovládania

Nástenná ovládacia klávesnica (iba pri VCSII)

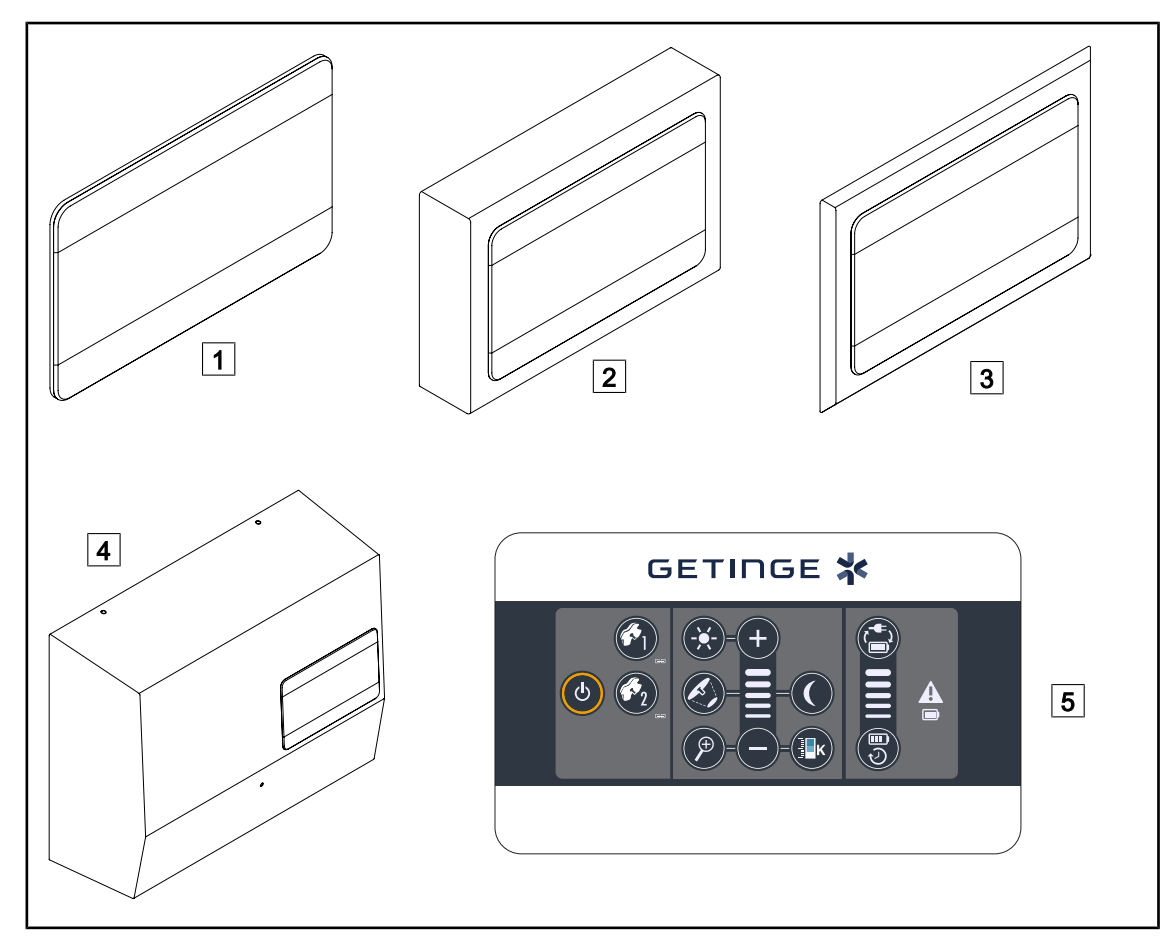

Obr. 11: Dostupné nástenné kontrolné klávesnice (iba na VCSII)

- 1 Zabudovaná verzia
- 2 Vyčnievajúca verzia
- 3 Zabudovaná verzia s prednou stranou
- 4 Verzia napájania
- 5 Ovládacia klávesnica

#### Dotyková obrazovka

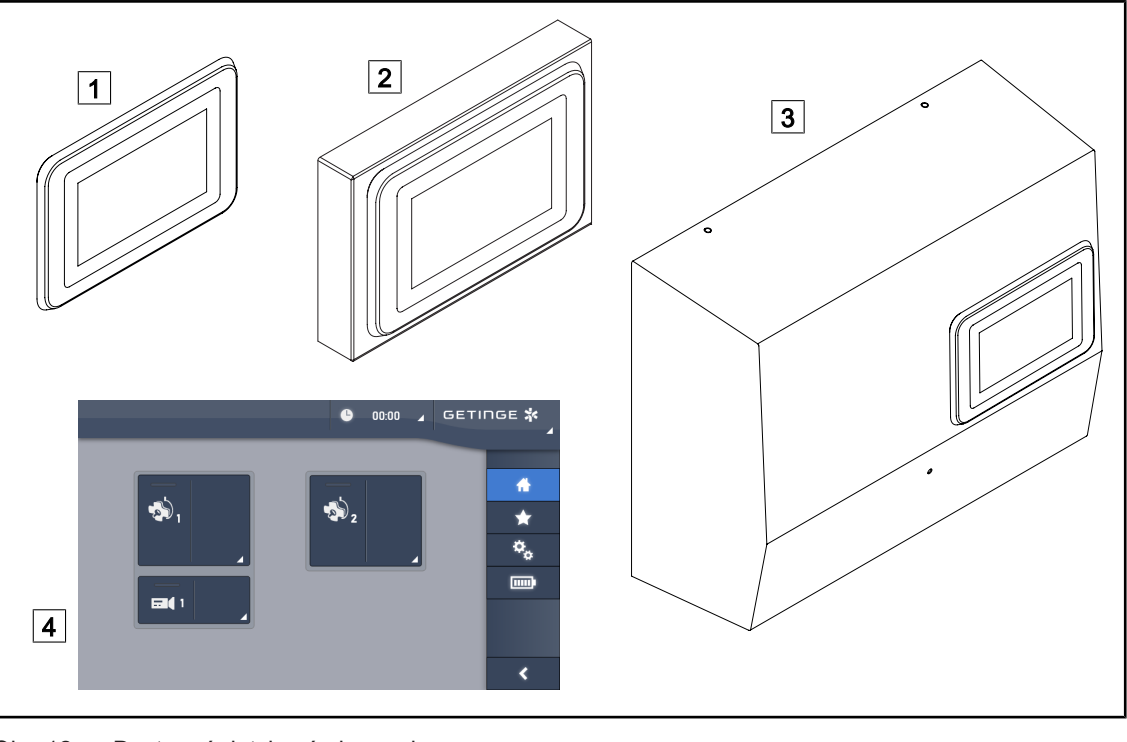

Obr. 12: Dostupné dotykové obrazovky

| 1 | Zabudovaná verzia   |
|---|---------------------|
| 2 | Vyčnievajúca verzia |

3 Verzia napájania

4 Ovládacia dotyková obrazovka

#### 1.6.2.2 Variabilná teplota farby

Operačné osvetlenie VSTII má tri teploty farby: 3900 K, 4500 K a 5100 K. Operačné osvetlenie VCSII má tri teploty farby: 3900 K, 4200 K a 4500 K.

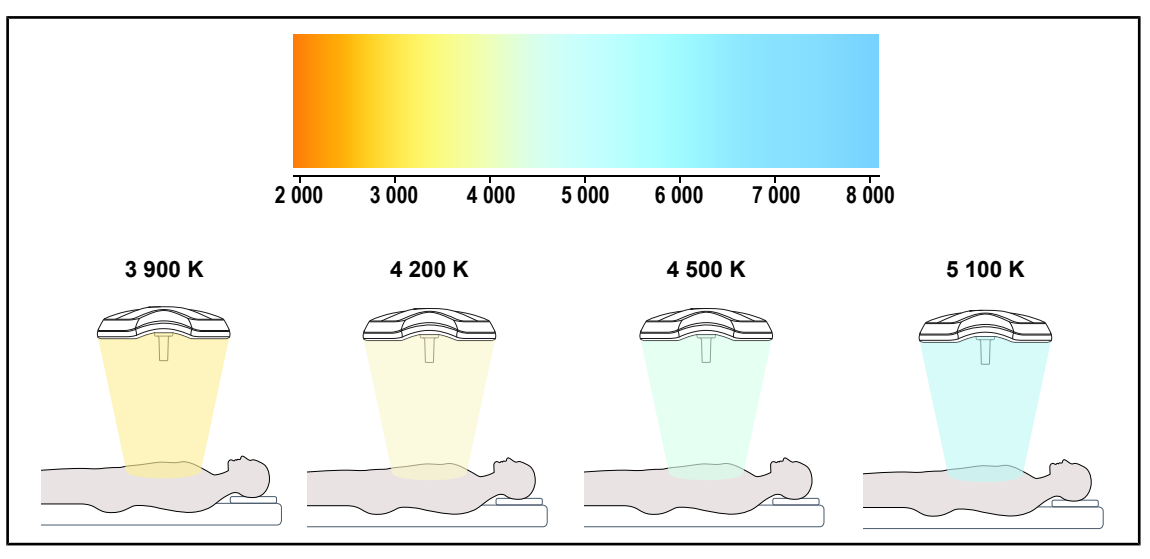

Obr. 13: Teplota farby

### 1.6.2.3 Volista VisioNIR (len na modeli Volista VSTII)

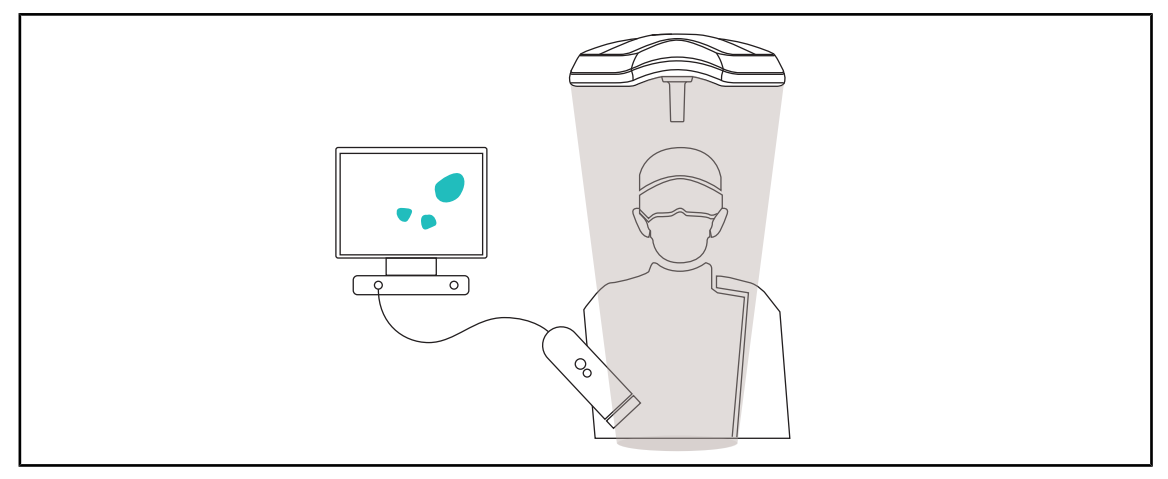

#### Obr. 14: Funkcia Volista VisioNIR

Funkcia Volista VisioNIR pozostáva z filtrovania zvyškových blízkych infračervených lúčov pochádzajúcich zo spektra LED, aby sa udržali na veľmi nízkej úrovni. Volista VisioNIR je vhodná na použitie kamier, ktoré využívajú blízke infračervené žiarenie, bez rušenia signálu prenášaného na obrazovku. Volista VisioNIR je možné použiť počas operácie pri použití ICG (indocyanínovej zelene) a tiež aj pri využití prirodzenej vlastnosti vyžarovať fluorescenčné svetlo po stimulácii (autofluorescencia), ktorú majú určité tkanivá. Na to musí byť oblasť detekcie fluorescenčnej kamery vo vlnovej dĺžke väčšej ako 740 nm (pozri tabuľku 35).

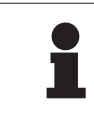

## UPOZORNENIE

Na optimalizáciu nastavení sa odporúča najskôr otestovať zobrazovací systém NIR a fluorescenčné farbivo s funkciou Volista VisioNIR.

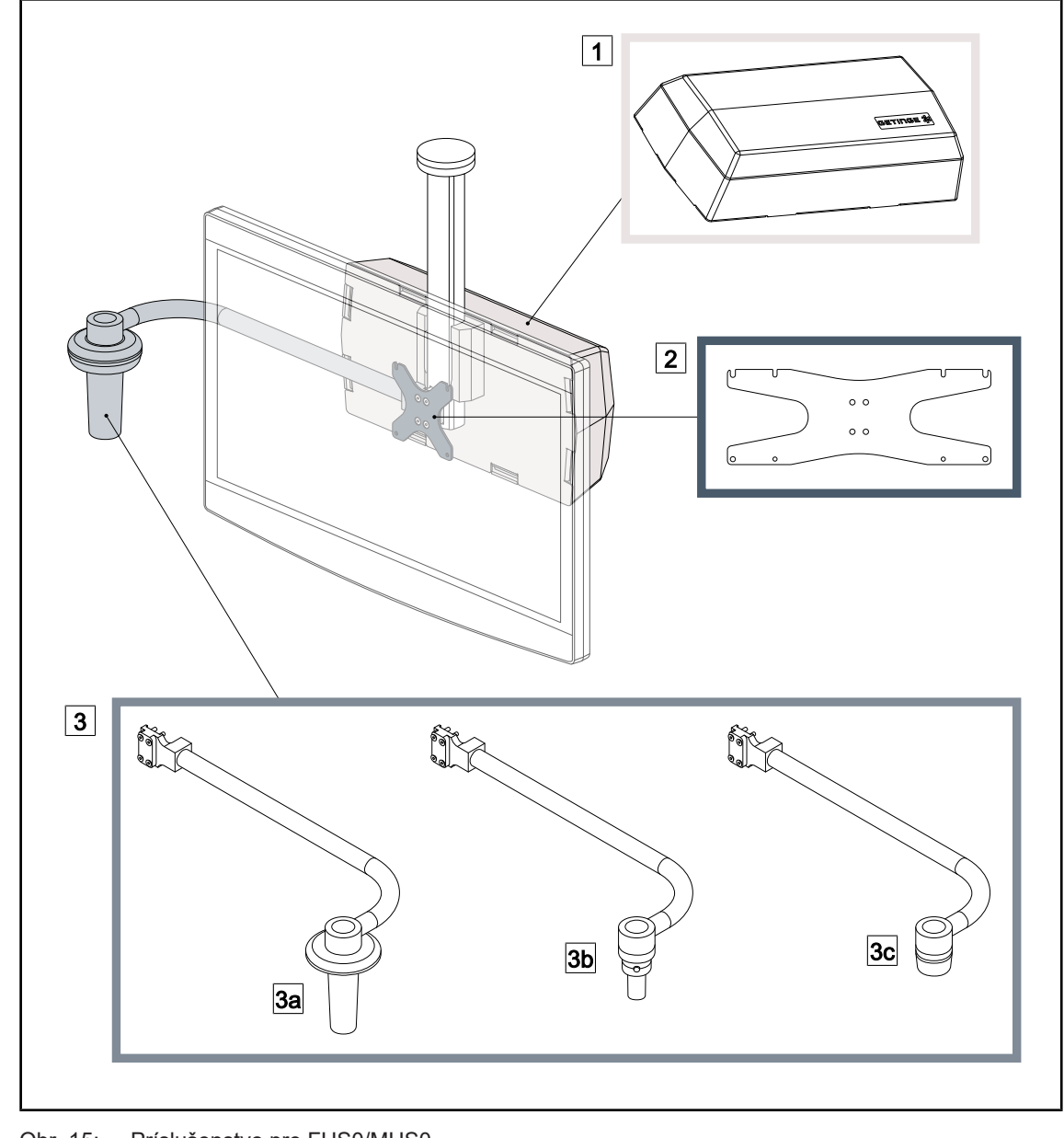

#### 1.6.2.4 Príslušenstvo pre FHS0/MHS0

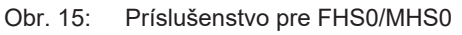

1Rear Box2Screen Holder Plate MH3Voliteľná rukoväť (3 dostupné možnosti umiestnené na ľavej alebo pravej strane obrazovky)3aHandle Holder PSX FH/MH3bHandle Holder HLX FH/MH3cHandle Holder DAX FH/MH

### 1.6.2.5 DopInky pre XHS0

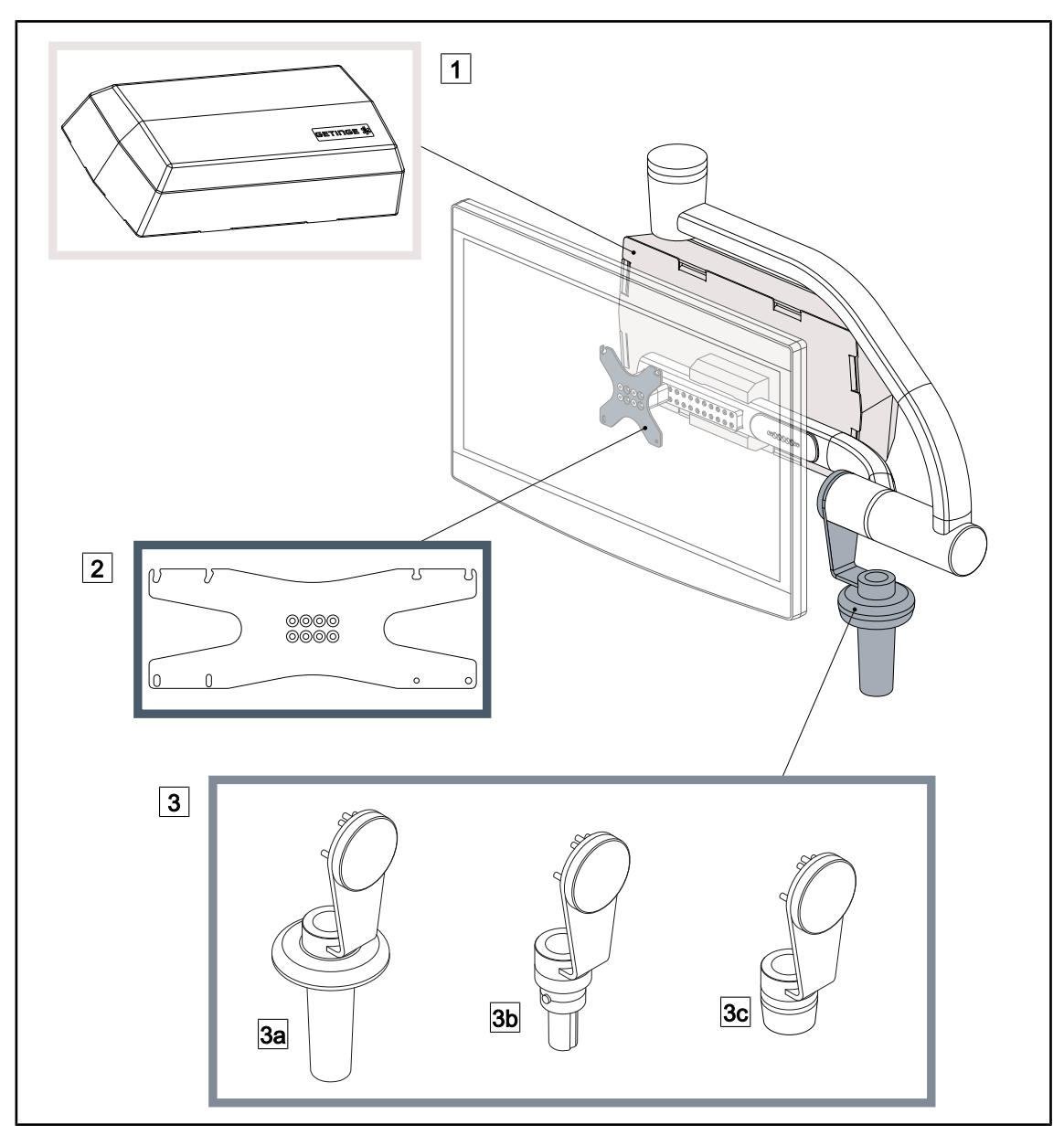

Obr. 16: Doplnky pre XHS0

1 Skrinka Rear Box

- 3 Voliteľná rukoväť (3 dostupné možnosti)
- 3a Handle Holder PSX XH
- 3c Handle Holder DAX XH

2 Screen Holder Plate XH

3b Handle Holder HLX XH

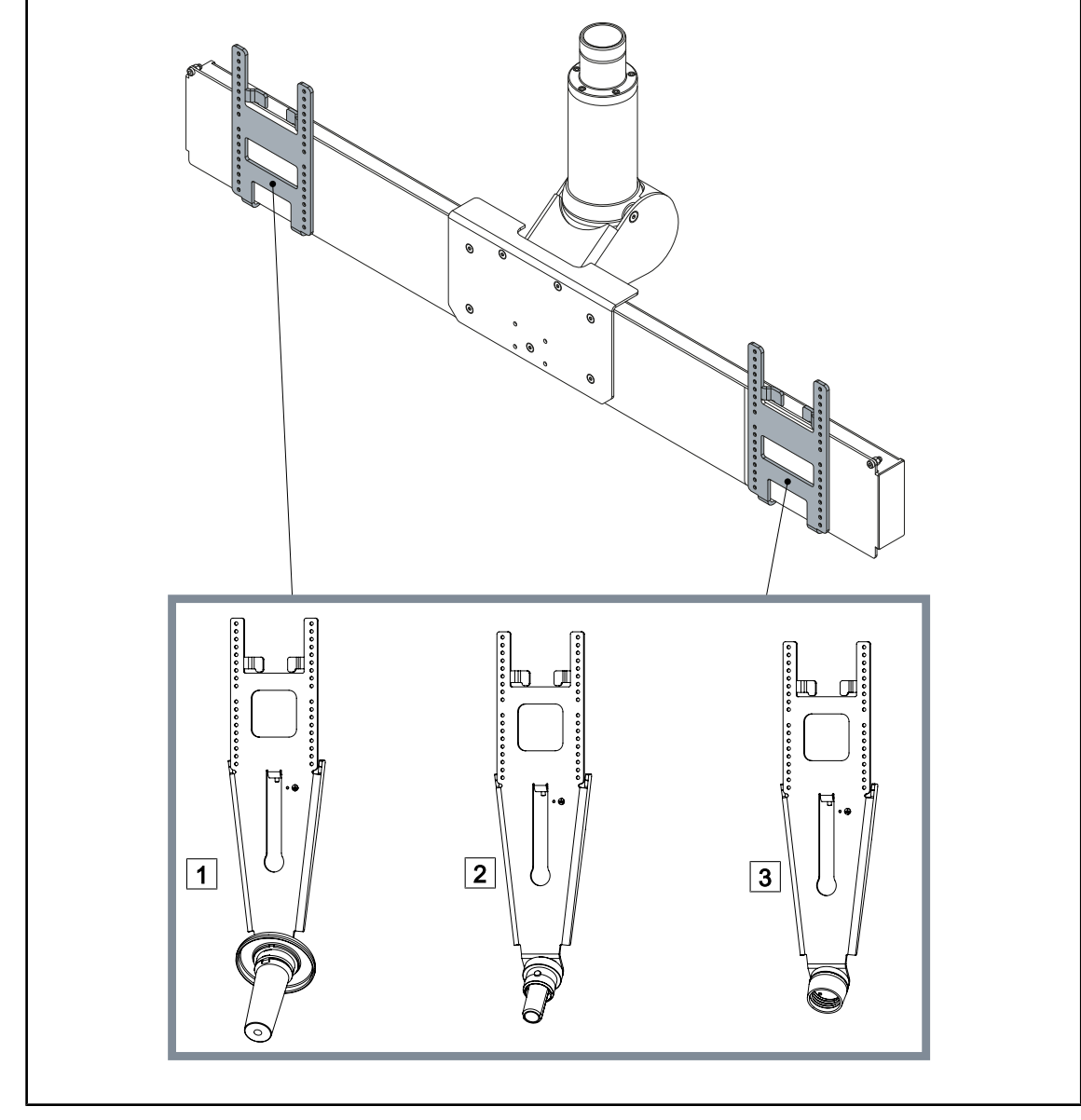

#### 1.6.2.6 Voliteľné vybavenie pre XHD1

Obr. 17: Voliteľné vybavenie pre XHD1

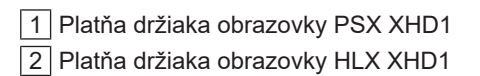

3 Platňa držiaka obrazovky DAX XHD1

#### 1.6.2.7 Možnosti pre držiaky kamery

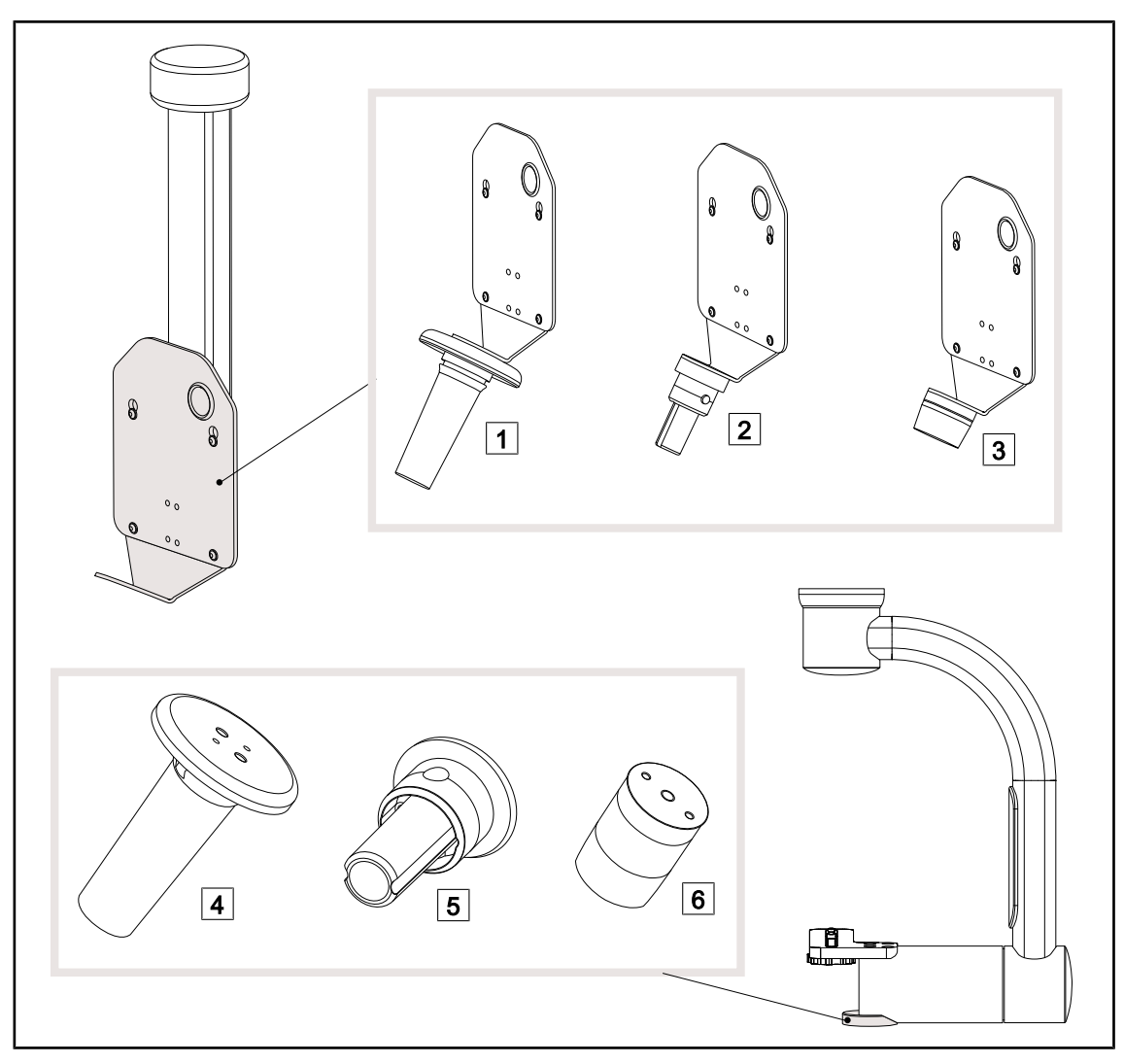

Obr. 18: Možnosti dostupné s držiakmi kamery

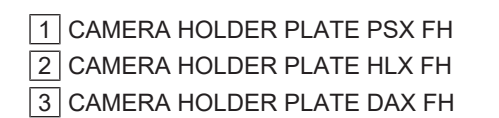

4 Držiak rukoväti PSX pre SC05

5 Držiak rukoväti HLX pre SC05

6 Držiak rukoväti DEVON/DEROYAL® pre SC05

# 1.6.3 Príslušenstvo

#### 1.6.3.1 Kamery

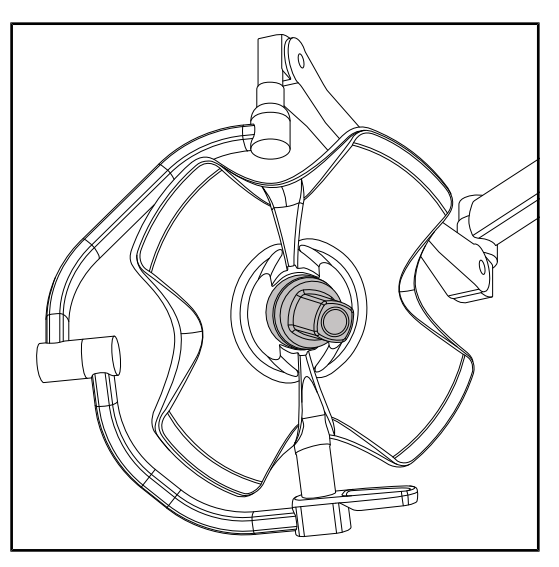

Obr. 19: Volista s kamerou

#### Upozornenie

V každej konfigurácii použite len jednu kameru.

#### Káblová kamera: OHDII FHD QL VP01 (len na modeli VSTII)

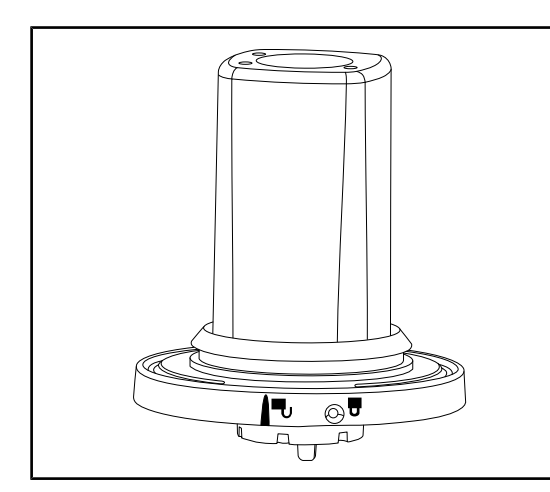

Obr. 20: Kamera OHDII FHD QL VP01

Kamera môže byť namontovaná uprostred kupoly prostredníctvom systému Quick Lock.

Táto kamera, ktorú je možné premiestniť z jednej operačnej sály do inej vďaka systému Quick Lock, je veľkou pomocou pre chirurgický tím. Zlepšuje plynulosť pri operácii tak, že uvoľňuje chirurgickú oblasť počas školení, a tým zlepšuje výhľad na chirurga a umožňuje aj predvídať jeho potreby. Inštaluje sa iba na kupolu s vopred káblovo pripojeným videom.

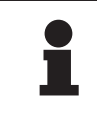

### Upozornenie

Pred inštaláciou drôtovej kamery na štítku kupoly skontrolujte, či je ku kupole vopred pripojený videokábel. Na štítku musí byť uvedené "VP". Ak je kamera nainštalovaná na kupole, ku ktorej nie je vopred pripojený videokábel, kamera sa zdeteguje, ale nebude možná žiadna vizualizácia videa.

#### Kamera s bezdrôtovým systémom: OHDII FHD QL AIR03 E/U

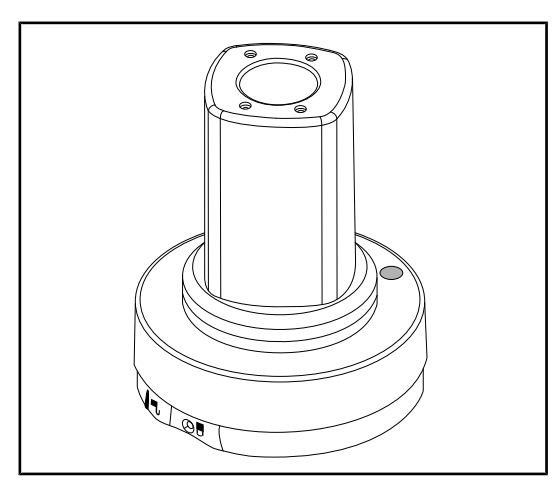

Táto kamera, ktorú je možné premiestniť z jednej operačnej sály do inej vďaka systému Quick Lock, je veľkou pomocou pre chirurgický tím. Zlepšuje plynulosť pri operácii tak, že uvoľňuje chirurgickú oblasť počas školení, a tým zlepšuje výhľad na chirurga a umožňuje aj predvídať jeho potreby.

Obr. 21: Kamera OHDII FHD QL AIR03 E/U

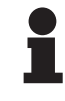

#### UPOZORNENIE

Technické špecifikácie bezdrôtového systému nájdete v príručke, ktorá sa dodáva spolu s výrobkom, alebo v kompletnom návode, ktorý sa nachádza na lokalite dodávateľa.

#### Kamera SC430-PTR

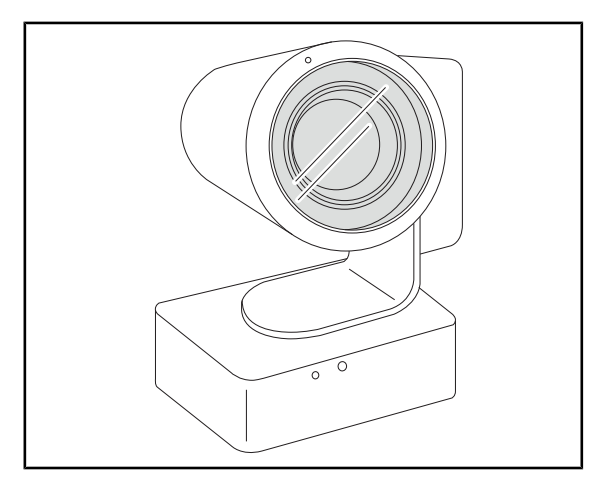

Túto kameru je možné namontovať na CAME-RA HOLDER PLATE. Zlepšuje výhľad na chirurga a umožňuje aj predvídať jeho potreby. Zlepšuje plynulosť pri operácii tak, že uvoľňuje chirurgickú oblasť počas školení.

Obr. 22: Kamera SC430-PTR

#### 1.6.3.2 Podstavec rukoväte

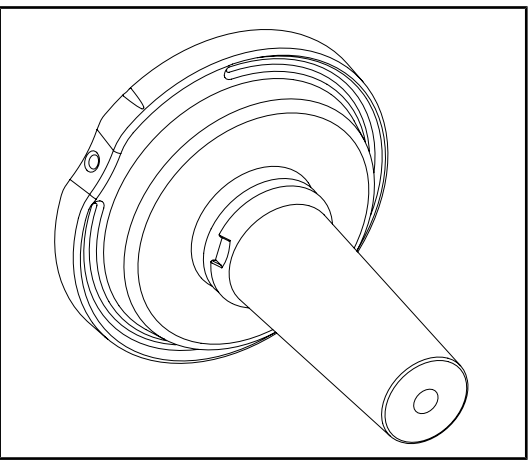

Obr. 23: Držiak pre sterilizovateľnú rukoväť STG PSX

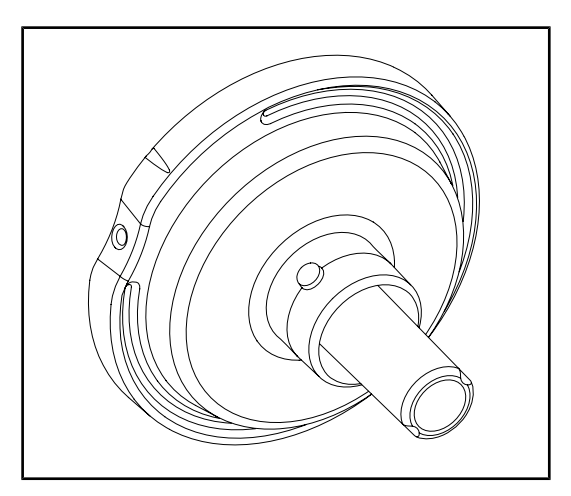

Obr. 24: Držiak pre sterilizovateľnú rukoväť STG HLX

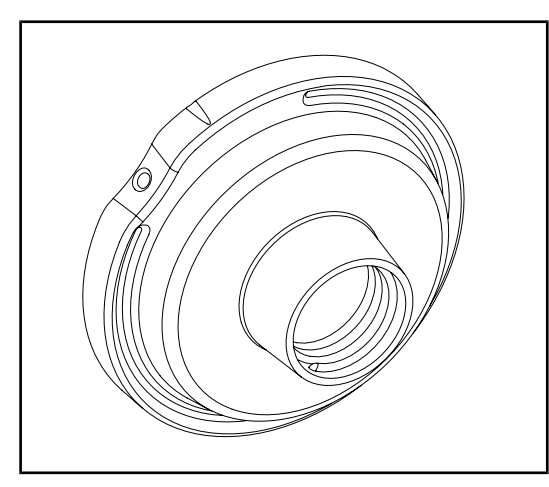

Obr. 25: Adaptér pre jednorazovú rukoväť

Tento držiak rukoväte môže byť namontovaný uprostred kupoly prostredníctvom systému Quick Lock. Je určený pre sterilizovateľnú rukoväť typu STG PSX.

Tento držiak rukoväte môže byť namontovaný uprostred kupoly prostredníctvom systému Quick Lock. Je určený pre sterilizovateľnú rukoväť typu STG HLX.

Tento adaptér jednorazovej rukoväti je možné namontovať do stredu kupoly prostredníctvom systému Quick Lock. Je určený pre jednorazovú rukoväť typu Devon® alebo Deroyal®.

#### 1.6.3.3 LMD\* (iba na Volista VSTII)

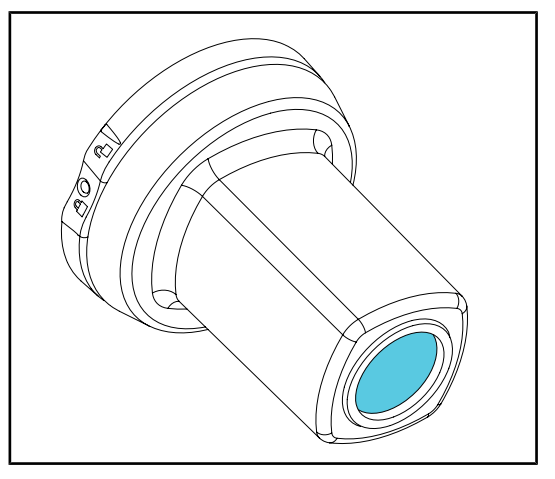

Systém LMD (Luminance Management Device) reguluje osvietenie oka chirurga. Táto inovácia vola vytvorená s cieľom udržať optimálnu ostrosť zraku a zabrániť problémov prispôsobovania sa zraku v prípade zmien osvetlenia. Chirurg má teda zaručenú rovnakú úroveň osvetlenia bez ohľadu na to, či pozerá do dutiny alebo na svetlé vlákna.

Obr. 26: Modul LMD

#### 1.6.3.4 Olovený štít

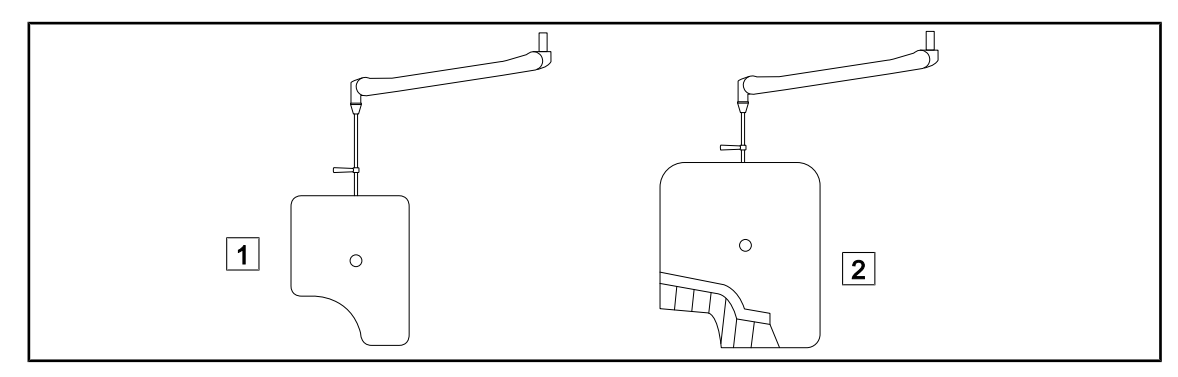

Obr. 27: Olovený štít

1 Olovený štít bez lamiel na ochranu pred žiarením 2 Olovený štít s lamelami na ochranu pred žiarením

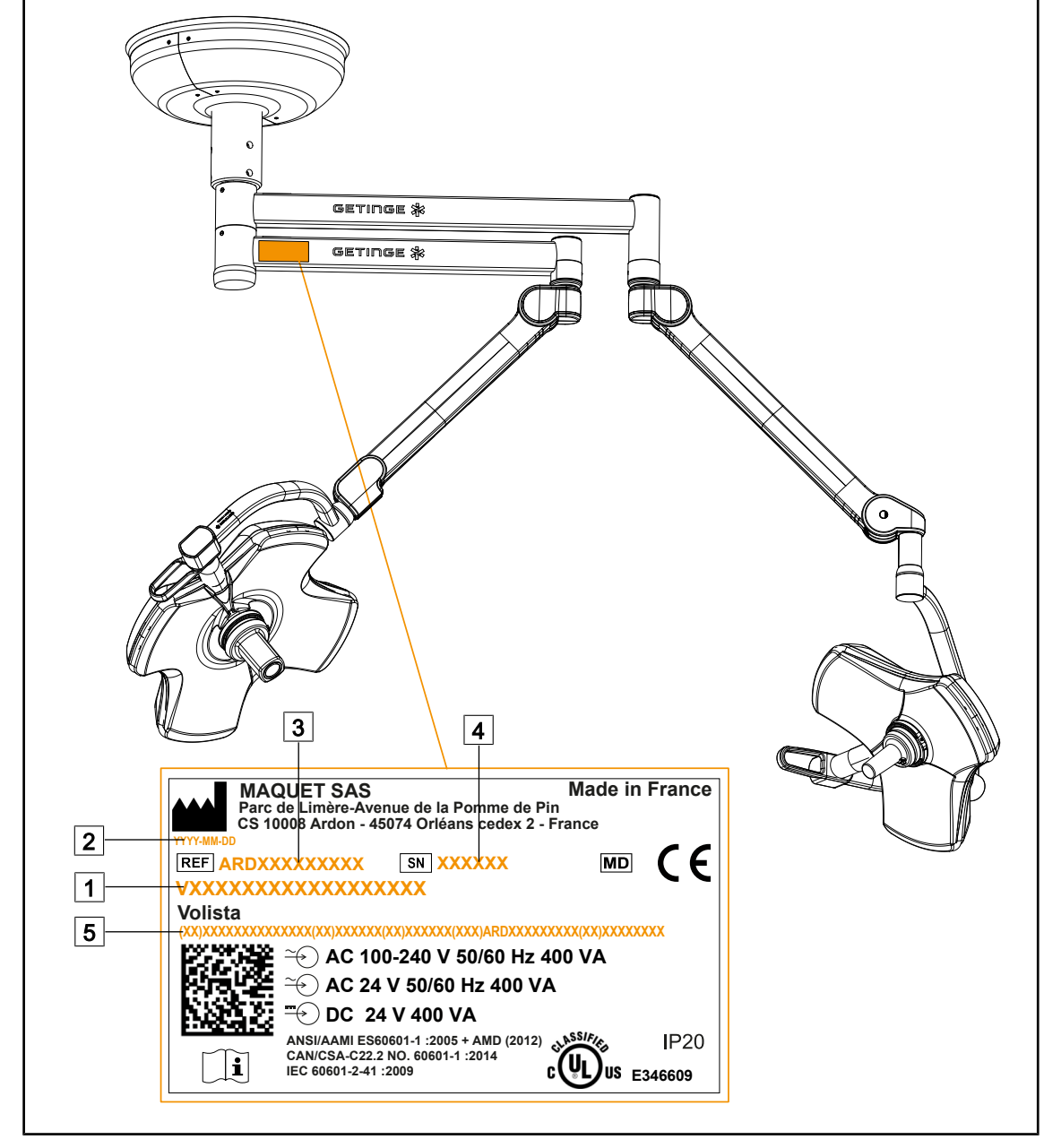

# 1.7 Identifikačná etiketa zariadenia

Obr. 28: Identifikačný štítok

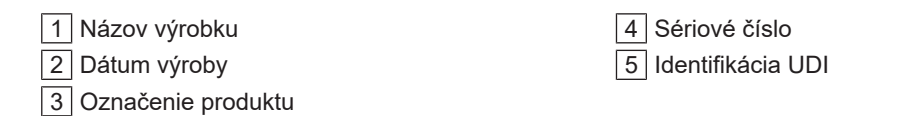

# 1.8 Použité normy

Prístroj je v súlade s nasledujúcimi bezpečnostnými normami a smernicami:

| Označenie                                                                                                    | Názov                                                                                                    |
|----------------------------------------------------------------------------------------------------|----------------------------------------------------------------------------------------------------|
| IEC<br>60601-1:2005+AMD1:2012+AMD2:2020<br>ANSI/AAMI ES60601-1:2005/A2:2021<br>CAN/CSA-C22.2 Č. 60601-1:14/A2:2022<br>EN 60601-1:2006/A1:2013/A2:2021 | Zdravotnícke elektrické prístroje – Časť 1: Vše-<br>obecné požiadavky na základnú bezpečnosť<br>a nevyhnutné prevádzkové vlastnosti                                          |
| IEC 60601-2-41:2021<br>EN IEC 60601-2-41:2021                                                                                                    | Elektro-medicínske prístroje – Časť 2 – 41: Oso-<br>bitné požiadavky na bezpečnosť svietidiel na chi-<br>rurgické a diagnostické účely                                       |
| IEC 60601-1-2:2014+AMD1:2020<br>EN 60601-1-2:2015/A1:2021                                                                                             | Elektro-medicínske prístroje – Časť 1 – 2: Vše-<br>obecné požiadavky na bezpečnosť – Kolaterálna<br>norma: Elektromagnetické rušenia – Požiadavky<br>a skúšky                |
| IEC<br>60601-1-6:2010+AMD1:2013+AMD2:2020<br>EN 60601-1-6:2010/A1:2015/A2:2021                                                                        | Elektro-medicínske prístroje – Časť 1 – 6: Vše-<br>obecné požiadavky na základnú bezpečnosť<br>a nevyhnutné prevádzkové vlastnosti – Kolaterál-<br>na norma: Použiteľnosť    |
| IEC 60601-1-9:2007+AMD1:<br>2013+AMD2:2020<br>EN 60601-1-9:2008/A1:2014/A2:2020                                                                       | Zdravotnícke elektrické prístroje – Časť 1 – 9:<br>Všeobecné požiadavky na základnú bezpečnosť<br>a výkon – Kolaterálna norma: Požiadavky na<br>ekologicky zodpovedný dizajn |
| IEC 62366-1:2015+AMD1:2020<br>EN 62366-1:2015/A1:2020                                                                                                 | Zdravotnícke prístroje – Časť 1: Aplikácia tech-<br>niky použiteľnosti na zdravotnícke prístroje                                                                             |
| IEC 62304:2006+AMD1:2015<br>EN 62304:2006/A1:2015                                                                                                    | Softvér zdravotníckych prístrojov – Procesy<br>ovplyvňujúce životný cyklus softvéru                                                                                          |
| ISO 20417:2020<br>EN ISO 20417:2021                                                                                                    | Zdravotnícke prístroje – Informácie, ktoré má po-<br>skytnúť výrobca                                                                                                    |
| ISO 15223-1:2021<br>EN ISO 15223-1:2021                                                                                                    | Zdravotnícke prístroje – Symboly, ktoré je potreb-<br>né použiť spolu s informáciami poskytnutými vý-<br>robcom – Časť 1: Všeobecné požiadavky                               |
| EN 62471:2008                                                                                                    | Fotobiologická bezpečnosť svetelných zdrojov<br>a systémov svetelných zdrojov                                                                                                |
| IEC 62311:2019<br>EN 62311:2020                                                                                                    | Posudzovanie elektronických a elektrických za-<br>riadení z hľadiska obmedzenia vystavenia osôb<br>elektromagnetickým poliam (0 Hz – 300 GHz)                                |
| Nariadenie 384/2020                                                                                                    | Certifikácia INMETRO – Požiadavky na posudzo-<br>vanie zhody zariadení v rámci režimu zdravotné-<br>ho dohľadu                                                               |

Tab. 3: Súlad s normami týkajúcimi sa výrobku

Riadenie kvality:

| Označenie                 | Rok          | Názov                                                                                                    |
|---------------------------|--------------|----------------------------------------------------------------------------------------------------|
| ISO 13485<br>EN ISO 13485 | 2016<br>2016 | ISO 13485:2016<br>EN ISO 13485:2016<br>Zdravotnícke pomôcky – Systémy riadenia kvality –<br>Požiadavky na regulačné účely                                                                         |
| ISO 14971<br>EN ISO 14971 | 2019<br>2019 | ISO 14971:2019<br>EN ISO 14971:2019<br>Zdravotnícke pomôcky – Aplikácia riadenia rizika na zdravot-<br>nícke pomôcky                                                                              |
| 21 CFR Part 11            | 2023         | Title 21 – Food And Drugs<br>Chapter I – Food And Drug Administration Department Of<br>Health And Human Services<br>Subchapter A – General<br>PART 11 – Electronic records, electronic signatures |
| 21 CFR Part 820           | 2020         | Title 21 – Food And Drugs<br>Chapter I – Food And Drug Administration Department Of<br>Health And Human Services<br>Subchapter H – Medical Devices<br>PART 820 – Quality System Regulation        |

Tab. 4: Súlad s normami o riadení kvality

Environmentálne normy a predpisy:

| Označenie                             | Rok  | Názov                                                                                                    |
|---------------------------------------|------|----------------------------------------------------------------------------------------------------|
| Smernica 2011/65/EÚ                   | 2011 | Obmedzenie používania niektorých nebezpečných látok v elektrických a elektronických zariadeniach                                                          |
| Smernica 2015/863/EÚ                  | 2015 | Smernica, ktorá upravuje prílohu II smernice 2001/65/EÚ<br>Európskeho parlamentu a Rady týkajúcu sa zoznamu látok,<br>ktoré podliehajú tomuto obmedzeniu. |
| Smernica 2016/585/EÚ                  | 2016 | Výnimka pre olovo, kadmium, šesťmocný chróm a PBDE<br>v zdravotníckych pomôckach                                                                          |
| Smernica 2017/2102                    | 2017 | Obmedzenie používania niektorých nebezpečných látok v elektrických a elektronických zariadeniach                                                          |
| IEC 63000                             | 2022 | Posúdenie elektrických a elektronických výrobkov z hľadiska obmedzenia obsahu nebezpečných látok                                                          |
| Nariadenie 1907/2006                  | 2006 | Registrácia, hodnotenie a povoľovanie chemických látok, ako aj obmedzenia platné pre tieto látky.                                                         |
| US California propositi-<br>on 65 Act | 1986 | The Safe Drinking Water and Toxic Enforcement Act of 1986                                                                                                 |
| Smernica 2018/851                     | 2018 | Smernica, ktorou sa mení a dopĺňa smernica 2008/98/ES<br>o odpade                                                                                         |
| Smernica 94/62/EC                     | 1994 | Obaly a správa odpadu                                                                                                    |
| SJ/T 11365-2006                       | 2006 | Administrative Measure on the Control of Pollution caused<br>by Electronic Information Products Chines RoHS (Restriction<br>of Hazardeous Substances)     |

| Štát        | Označenie                     | Rok  | Názov                                                                                                    |
|-------------|-------------------------------|------|----------------------------------------------------------------------------------------------------|
| Argentina   | Disposici-<br>ón 2318/2002    | 2002 | Administración Nacional de Medicamentos, Alimen-<br>tos y Tecnología Médica – Registro de productos<br>Medicas – Reglamento                                                 |
| Australia   | TGA 236-2002                  | 2021 | Therapeutic Goods (Medical Devices) Regulati-<br>ons 2002. Statutory Rules No. 236, 2002 made un-<br>der the Therapeutic Goods Act 1989                                     |
| Brazíl      | RDC 665/2022                  | 2022 | Good Manufacturing Practices for Medical Devices<br>and Medical devices for In Vitro Diagnostis                                                                             |
| Brazíl      | RDC 751/2022                  | 2022 | Risk classification, notification and registration regi-<br>mes, and labeling requirements and instructions for<br>use of medical devices                                   |
| Canada      | SOR/98-282                    | 2023 | Medical Devices Regulations                                                                                                    |
| China       | Regulation n°739              | 2021 | Regulation for the Supervision and Administration of Medical Devices                                                                                                    |
| EU          | Regulation<br>2017/745/EU     | 2017 | Medical Devices Regulations                                                                                                    |
| Japan       | MHLW Ordinan-<br>ce: MO n°169 | 2021 | Ministerial Ordinance on Standards for Manufactu-<br>ring Control and Quality Control for Medical Devices<br>and In-Vitro Diagnostics                                       |
| South Korea | Act 14330                     | 2016 | Medical Device Act                                                                                                    |
| South Korea | Decree 27209                  | 2016 | Enforcement Decree of Medical Act                                                                                                    |
| South Korea | Rule 1354                     | 2017 | Enforcement Rule of the Medical Act                                                                                                    |
| Switzerland | RS (Odim)<br>812.213          | 2020 | Medical Devices Ordinance (MedDO) of 1 July 2020                                                                                                    |
| Taiwan      | TPAA<br>2018-01-31            | 2018 | Taiwanese Pharmaceutical Affairs Act                                                                                                    |
| UK          | Act                           | 2021 | Medical Devices Regulations 2002 n°618                                                                                                    |
| USA         | 21 CFR Part 7                 | 2023 | Title 21 – Food And Drugs<br>Chapter I – Food And Drug Administration Depart-<br>ment Of Health And Human Services<br>Subchapter A – General<br>PART 7 – Enforcement policy |
| USA         | 21 CFR Sub-<br>chapter H      | -    | Title 21 – Food And Drugs<br>Chapter I – Food And Drug Administration Depart-<br>ment Of Health And Human Services<br>Subchapter H – Medical Devices                        |

Tab. 6: Súlad s normami týkajúcimi sa produktu

#### Iné informácie (iba pre Čínsku ľudovú republiku)

me mrormacle (Iba pre Cinsku ľudovú republiku) 产品名称: 手术无影灯 规格型号: STANDOP VOLISTA 600, STANDOP VOLISTA 400 SN 序列号: 见英文标签 生产日期: 见英文标签 使用期限: 10 年 注册证号: 国械注进 20142015956 产品技术要求编号: 国械注进 20142015956 注册人/生产企业名称: Maquet SAS 迈柯唯股份有限公司 注册人/生产企业住所: Parc de Limère Avenue de la Pomme de Pin CS 10008 Ardon 45074 Orléans Cedex 2- FRANCE 生产地址: Parc de Limère Avenue de la Pomme de Pin CS 10008 Ardon 45074 Orléans Cedex 2- FRANCE 生产地址: Parc de Limère Avenue de la Pomme de Pin CS 10008 Ardon 45074 Orléans Cedex 2- FRANCE 生产地址: Parc de Limère Avenue de la Pomme de Pin CS 10008 Ardon 45074 Orléans Cedex 2- FRANCE 注册人/生产企业联系方式: +33 (0) 2 38 25 88 88 代理人: 迈柯唯 (上海) 医疗设备有限公司 代理人住所: 中国 (上海) 自由贸易试验区美盛路 56 号 2 层 227 室 代理人电话: 800 820 0207 其他内容详见说明书

# 1.9 Informácie o plánovanom použití

### 1.9.1 Účel použitia

Séria VOLISTA je určená na osvetlenie tela pacienta počas chirurgických, diagnostických alebo liečebných zákrokov.

#### 1.9.2 Indikácie

Sortiment VOLISTA je navrhnutý tak, aby sa dal použiť na akýkoľvek typ chirurgického úkonu, ošetrenia alebo vyšetrenia, ktoré si vyžaduje špecifický svetelný zdroj.

### 1.9.3 Vhodný používateľ

- Toto zariadenie môže používať len zdravotný pracovník, ktorý pozná túto informáciu.
- Čistenie zariadenia musí vykonať kvalifikovaný personál.

### 1.9.4 Nevhodné použitie

- Ak by prerušenie chirurgického úkonu mohlo spôsobiť ohrozenie života, používajte ako menšie svietidlo (kupola).
- Použitie poškodeného výrobku (napr.: bez údržby).
- V inom prostredí ako v prostredí poskytovania zdravotnej starostlivosti (napr.: starostlivosť v domácom prostredí).
- Používanie kamery ako pomôcky počas operácie alebo na správne stanovenie diagnózy.
- Používanie držiaka obrazovky alebo kamery na prenášanie iných predmetov, ako je obrazovka alebo kamera.
- Inštalácia príliš ťažkej alebo príliš širokej obrazovky vzhľadom na odporúčania.

### 1.9.5 Kontraindikácia

Tento výrobok nemá žiadne kontraindikácie.

# 1.10 Nevyhnutné prevádzkové vlastnosti

Nevyhnutné prevádzkové vlastnosti operačného osvetlenia Volista spočívajú v poskytnutí osvetlenia na operačné pole, pričom znižujú pridruženú tepelnú energiu.

# 1.11 Klinická výhoda

Operačné a vyšetrovacie osvetlenia sa považujú za doplnky pri invazívnych a neinvazívnych liečbach alebo diagnostikách a považujú sa za nevyhnutné na zaručenie optimálneho osvetlenia chirurgov a ošetrujúceho personálu.

Pomoc, ktorú poskytujú počas chirurgických zákrokov a vyšetrení, preukazuje ich nepriamu klinickú výhodu. Chirurgické osvetlenia s LED diódami ponúkajú viac výhod v porovnaní s inými technológiami (napr. žiarivky).

Keď je ich používanie adekvátne:

- Zlepšujú pohodlie pracovného priestoru, ako aj vizuálny výkon a vyžarujú svetlo na miesto, kde to potrebujú chirurgovia a ošetrujúci personál, a zároveň zoslabujú vyžarované teplo.
- Poskytujú reguláciu tieňov, ktorá umožňuje zdravotníckemu personálu sústrediť sa na chirurgické alebo diagnostické úkony.
- Poskytujú lepšiu životnosť a znižujú riziko čiastočného zhasnutia počas operácií.
- Poskytujú konštantné osvetlenie počas používania.
- Poskytujú presnú farebnú reprodukciu rôznych osvetlených tkanív.

# 1.12 Záruka

Pre viac informácií o podmienkach záruky produktu kontaktujte svojho miestneho zástupcu spoločnosti Getinge.

# 1.13 Životnosť produktu

Predpokladaná životnosť produktu je 10 rokov.

Táto životnosť sa nevzťahuje na spotrebný tovar, akým sú sterilizovateľné rukoväte.

Táto 10-ročná životnosť platí v prípade, ak vyškolený personál schválený spoločnosťou Getinge vykonáva každoročné pravidelné kontroly, pozri časť Údržba [» Strana 106]. Ak zariadenie aj po tomto časovom období používate, musí vyškolený personál schválený spoločnosťou Getinge vykonať kontrolu s cieľom potvrdiť bezpečnosť zariadenia.

# 1.14 Pokyny na zníženie environmentálneho vplyvu

Ak chcete zariadenie používať optimálnym spôsobom a obmedziť vplyv na životné prostredie, dodržujte niektoré nasledujúce pravidlá:

- Ak chcete znížiť spotrebu energie, zariadenie vypnite, keď sa nepoužíva.
- Zariadenie umiestnite správne, aby sa nemusela kompenzovať nesprávna poloha zvýšeným svetelným výkonom.
- Dodržiavajte údržbové lehoty tak, aby sa zachoval najnižší vplyv na životné prostredie.
- Odpovede na otázky týkajúce sa spracovania odpadu a recyklácie zariadenia nájdete v časti Riadenie odpadov [>> Strana 118].
- Rôzne možnosti používajte vhodným spôsobom, aby sa zbytočne neplytvalo energiou.

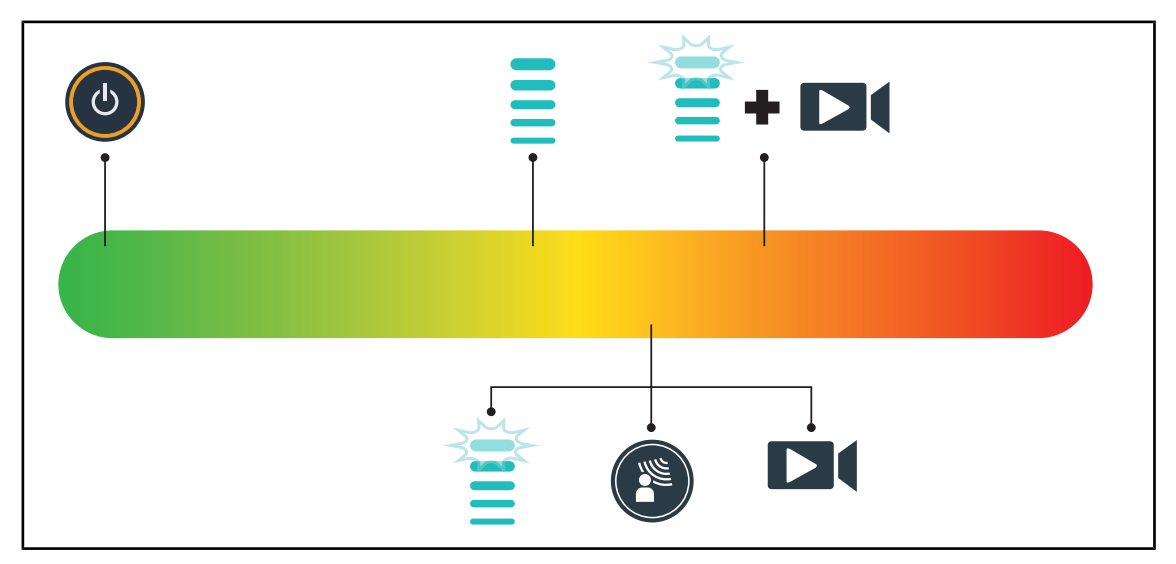

Obr. 29: Spotreba energie prístroja počas používania

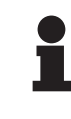

#### UPOZORNENIE

Spotreba energie zariadenia je uvedená v kapitole 9.2 Elektrické vlastnosti. Zariadenie neobsahuje nebezpečné látky v súlade s normou RoHS (pozri tab. 5) a nariadením Reach.

# 2 Informácie týkajúce sa bezpečnosti

# 2.1 Podmienky na životné prostredie

#### Okolité podmienky pri preprave a uskladnení

| Teplota prostredia | -10 °C až +60 °C    |
|--------------------|---------------------|
| Relatívna vlhkosť  | 20 % až 75 %        |
| Atmosférický tlak  | 500 hPa až 1060 hPa |

Tab. 7: Okolité podmienky preprava/uskladnenie

#### Prevádzkové podmienky okolitého prostredia

| Teplota prostredia | +10 °C až +40 °C    |
|--------------------|---------------------|
| Relatívna vlhkosť  | 20 % až 75 %        |
| Atmosférický tlak  | 500 hPa až 1060 hPa |
|                    |                     |

Tab. 8: Prevádzkové podmienky okolitého prostredia

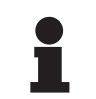

#### Upozornenie

Pre informácie o prevádzke v elektromagnetickom prostredí pozri Vyhlásenie o EMK

# 2.2 Bezpečnostné pokyny

# 2.2.1 Bezpečné používanie produktu

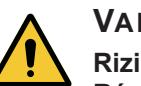

# VAROVANIE!

Riziko poranenia

Rýchlo sa vybíjajúca batéria môže spôsobiť vznietenie kupoly počas operácie.

Každý mesiac vykonávajte test výdrže batérie, vďaka čomu jej výdrž odhadnete. V prípade nefunkčnosti kontaktujte technické služby Getinge.

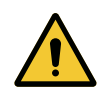

# VAROVANIE!

Riziko reakcie tkanív Svetlo je energia, ktorá vyžaruje vlnové dĺžky, ktoré môžu byť nekompatibilné s niektorými patológiami.

Používateľ musí pri používaní osvetlenia poznať riziká, ktoré netolerantným pacientom a foto senzitívnym osobám spôsobuje UV a/alebo infračervené žiarenie. Pred zákrokom sa uistite, že osvetlenie je kompatibilné s týmto typom patológie.

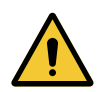

#### VAROVANIE!

Riziko vysušenia tkanív alebo popálenia

Svetlo je energia, ktorá môže spôsobiť poranenie pacienta (napr: vysušenie tkaniva, popáleniny sietnice), najmä v prípade prekrývania svetelných lúčov vysielaných z viacerých kupol alebo pri dlhotrvajúcich zákrokoch.

Používateľ musí poznať riziká súvisiace s vystavením otvorených rán príliš intenzívnemu svetelnému zdroju. Používateľ musí byť obozretný a musí prispôsobiť úroveň osvetlenia zásahu a príslušnému pacientovi, najmä počas dlhšej prevádzky.

### VAROVANIE! Riziko popálenia Toto zariadenie nie je ohňovzdorné. Iskry, ktoré nie sú vždy nebezpečné, môžu občas spôsobiť požiar, a to najmä v oblastiach s vysokým obsahom kyslíka. Zariadenie nepoužívajte v prostredí bohatom na horľavé plyny alebo kyslík.

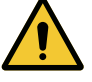

### VAROVANIE!

Riziko poranenia/infekcie Používanie poškodeného zariadenia môže používateľovi spôsobiť riziko poranenia alebo pacientovi riziko infekcie.

Poškodené zariadenie nepoužívajte.

## 2.2.2 Elektrina

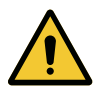

# VAROVANIE!

Riziko elektrizácie

Osoba, ktorá nie je vyškolená na montáž, údržbu alebo demontáž, sa vystavuje riziku poranenia alebo elektrizácie.

Montáž, údržba alebo demontáž zariadenia alebo jeho komponentov musí vykonať technik spoločnosti Getinge alebo servisný technik vyškolený spoločnosťou Getinge.

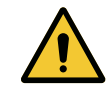

# VAROVANIE!

Riziko poranenia Pri odpojení napätia počas operácie kupoly osvetlenia zhasnú, ak nemajú záložný systém.

Nemocnica musí byť v súlade s platnými normami pre využívanie priestorov na lekárske účely a musí mať záložný systém elektrického napájania.

# 2.2.3 Optické prvky

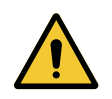

### VAROVANIE!

Riziko poranenia Tento výrobok vyžaruje potenciálne nebezpečné optické žiarenie. Môže dôjsť k poškodeniu očí.

Používateľ sa nesmie pozerať do svetla vyžarovaného chirurgickým svietidlom. Oči pacienta musia byť počas operácie na tvári chránené.

### 2.2.4 Infekcia

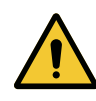

VAROVANIE! Riziko infekcie Vykonávanie technického zásahu môže spôsobiť kontamináciu operačného poľa. Technický zásah nevykonávajte v prítomnosti pacienta.
3

#### Kontrolné rozhranie 3

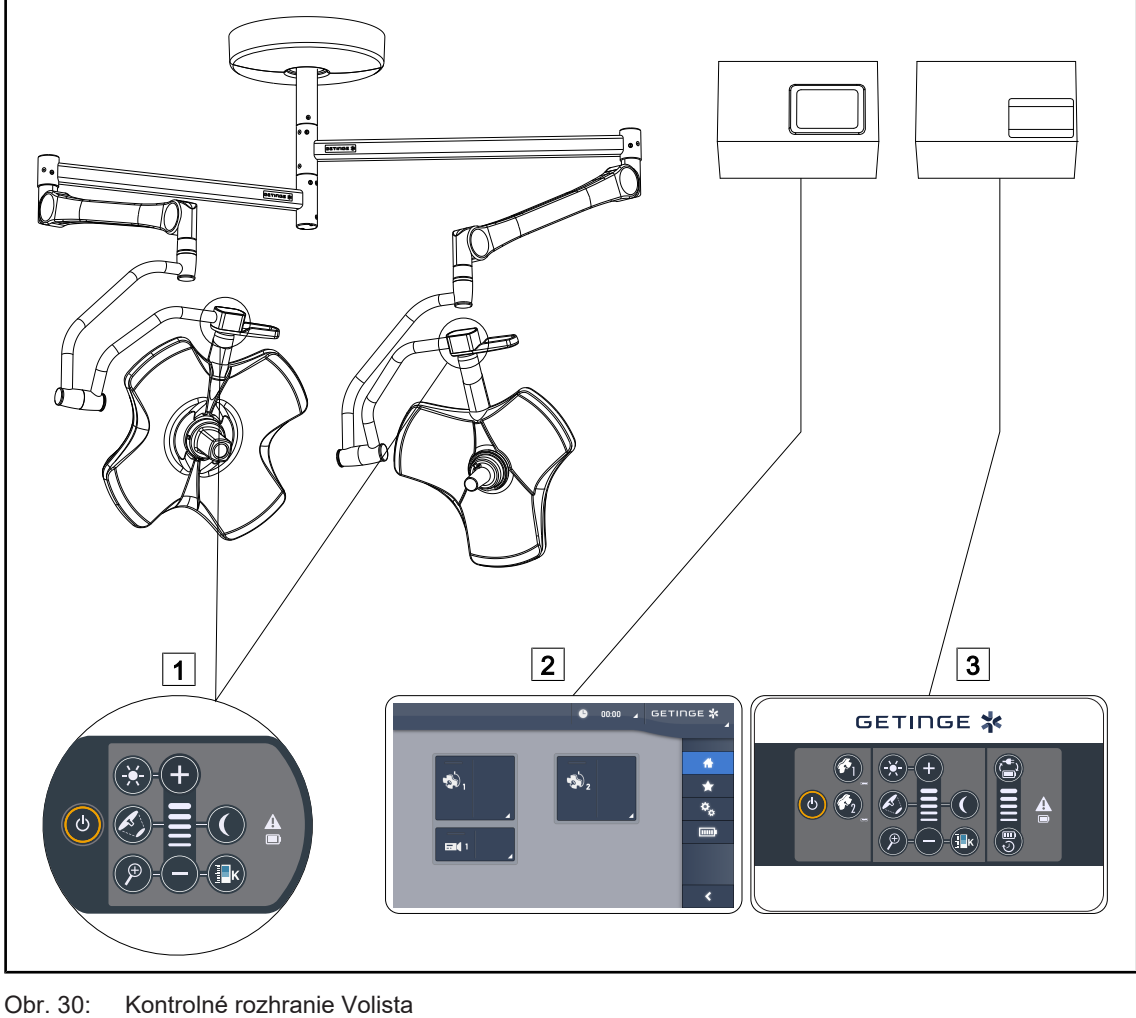

1 Ovládacia klávesnica kupoly 2 Dotyková obrazovka (voliteľná) 3 Nástenná ovládacia klávesnica (iba na VC-SII, voliteľné)

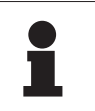

#### **UPOZORNENIE**

Osvetlenie je možné ovládať aj pomocou externého ovládacieho zariadenia typu integrátor, ako aj prepájať prevádzku osvetlenia s inými externými zariadeniami (laminárny tok atď). Viac informácií vám poskytne zástupcu spoločnosti Getinge.

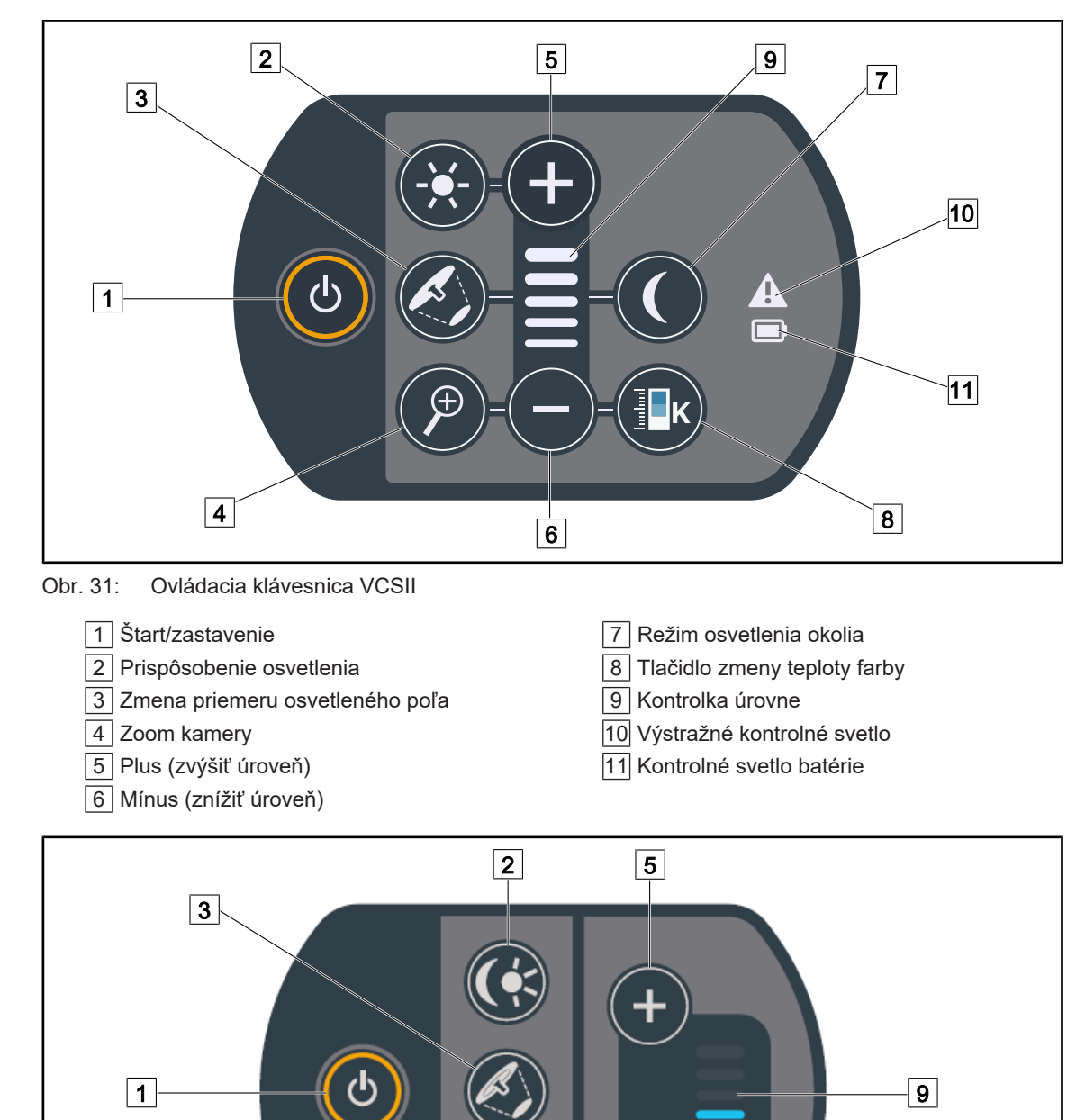

## 3.1 Ovládacie klávesnice kupoly

Obr. 32: Ovládacia klávesnica VSTI

11

4

10

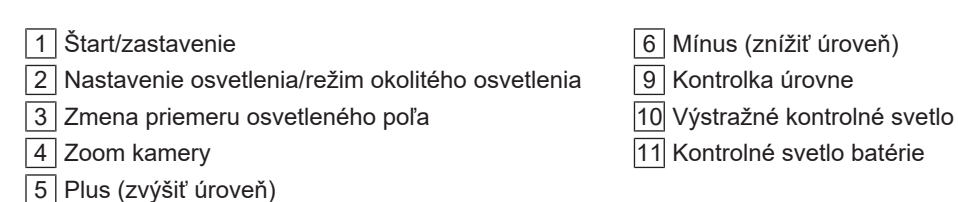

4

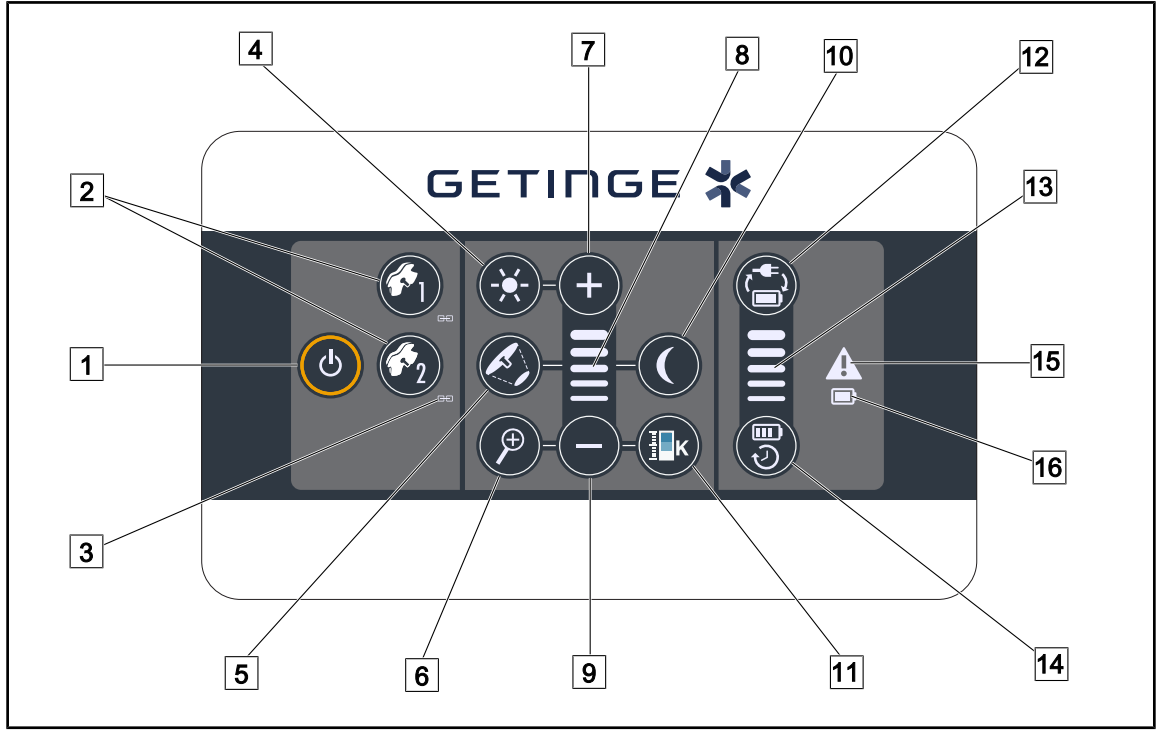

## 3.2 Nástenná ovládacia klávesnica (iba na VCSII)

Obr. 33: Ovládacia nástenná klávesnica

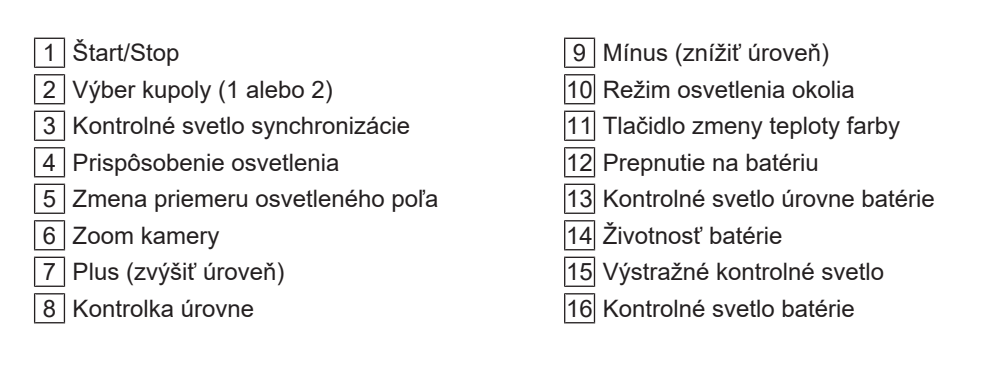

## 3.3 Dotyková obrazovka

|          | 1                            |           |                       |
|----------|------------------------------|-----------|-----------------------|
|          |                              | 🕒 00:00 🖌 | GETINGE 🛠 🖌           |
|          |                              |           | 2<br>★<br>*<br>*<br>* |
|          | 3                            |           |                       |
| Obr. 34: | Ovládacia dotyková obrazovka |           |                       |

| 1  | 1 Stavový riadok 3   2 Panel s ponukami                                      | Aktívna časť                                    |
|----|------------------------------------------------------------------------------|-------------------------------------------------|
| Č. | . Označenie                                                                  |                                                 |
| 1  | Oblasť obrazovky, na ktorej je zobrazený predn<br>go Maquet a logo zákazníka | astavený indikátor, indikátor batérií, čas, lo- |
| 2  | Oblasť obrazovky umožňuje prístup k rôznym po<br>funkcie a nastavenia.       | onukám, najmä: úvodná stránka, obľúbené,        |

Tab. 9:Informácie na dotykovej obrazovke

Oblasť obrazovky umožňuje zariadenie ovládať.

#### Stavový riadok

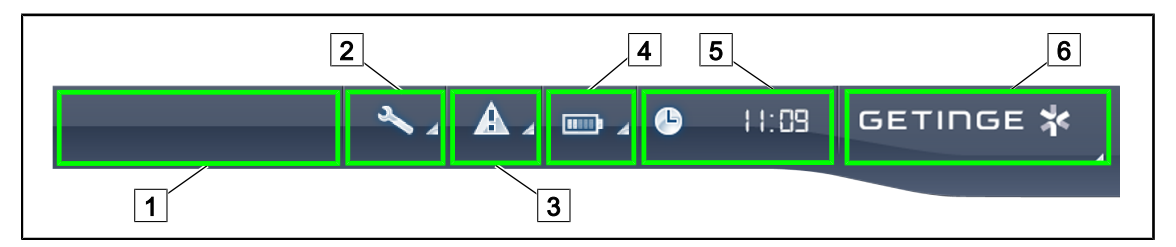

Obr. 35: Lišta stavu dotykovej obrazovky

| 1 | Logo zákazníka (voliteľné) | 2 | Indikátor údržby  |
|---|----------------------------|---|-------------------|
| 3 | Indikátor chyby            | 4 | Indikátor batérie |
| 5 | Čas                        | 6 | Logo Getinge      |

| Č. | Označenie                                                                                                    | Možné činnosti                                                                                                    |
|----|----------------------------------------------------------------------------------------------------|----------------------------------------------------------------------------------------------------|
| 1  | Logo zákazníka (voliteľné)                                                                                           | 1                                                                                                    |
| 2  | Hlási potrebu revízie                                                                                                | Stlačte Indikátor údržby a vstúpte k oknu                                                                                       |
|    | Nezobrazí sa v prípade údržby                                                                                        | preskúmania revízie.                                                                                                    |
| 3  | Hlási chybu v systéme.                                                                                               | Na zobrazenie chýb stlačte Indikátor                                                                                            |
|    | Objaví sa iba v prípade chyby v systéme.                                                                             | chyby.                                                                                                    |
| 4  | Hlási stav batérie. Pre viac informácií si pozrite príslušnú kapitolu Kontrolky na dotykovej obrazovke [  Strana 99] | Pre zobrazenie stavu rôznych bateriek<br>stlačte <b>Indikátor batérie</b> .                                                     |
|    | Zobrazí sa iba ak je prítomný záložný systém.                                                                        |                                                                                                    |
| 5  | Uvádza čas                                                                                                    | Na prístup k nastaveniam času a dátumu<br>stlačte <b>Hodiny</b> .                                                               |
| 6  | Logo Getinge                                                                                                    | Pre prístup k informáciám o údržbe výrob-<br>ku stlačte <b>Logo Getinge</b> .                                                   |
|    |                                                                                                    | Ak chcete otvoriť ponuku vyhradenú pre<br>technikov Getinge alebo kvalifikované<br>osoby, ešte raz stačte <b>Logo Getinge</b> . |

Tab. 10: Informácie o lište stavu na dotykovej obrazovke

#### Panel s ponukami

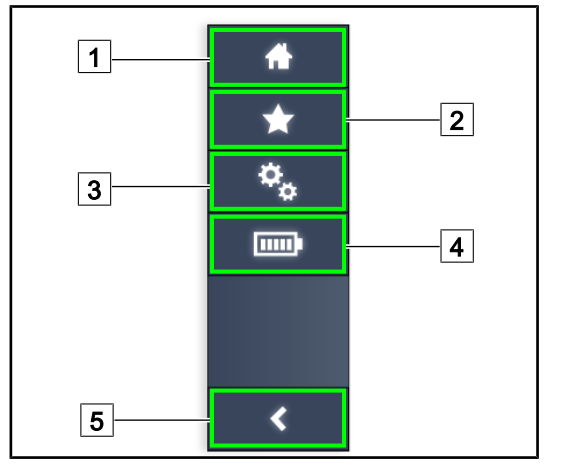

- 1 Úvodná stránka
- 2 Obľúbené
- 3 Parametre
- 4 Test batérií
- 5 Späť

Obr. 36: Panel s ponukami dotykovej obrazovky

| Č. | Označenie                                                         | Možné činnosti                                                                                              |
|----|-------------------------------------------------------------------|----------------------------------------------------------------------------------------------------|
| 1  | Táto stránka umožňuje prístup ku všetkým ovládačom a informáciám. | Stlačením možnosti <b>Úvodná stránka</b> sa<br>dostanete späť na úvodnú stránku.                            |
| 2  | Možnosť "Obľúbené" definovaná používate-<br>ľom.                  | Stlačením tlačidla <b>Obľúbené</b> sa dostane-<br>te na stránku všetkých prednastavených<br>nastavení.      |
| 3  | Nastavenie parametrov a informácie o konfigu-<br>rácii            | Stlačením tlačidla <b>Parametre</b> sa dostane-<br>te na stránku nastavenia a informácií o<br>konfigurácii. |
| 4  | Test batérií                                                      | Stlačenie tlačidla <b>Testy batérie</b> umožňuje prístup na stránku testov záložného zdro-<br>ja.           |
| 5  | Späť                                                              | Stlačenie tlačidla <b>Späť</b> umožňuje prechod na predchádzajúcu obrazovku.                                |

Tab. 11: Informácie o lište stavu na dotykovej obrazovke

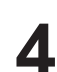

## 4 Používanie

## 4.1 Každodenná kontrola

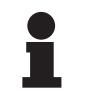

#### Upozornenie

Aby sa zabezpečilo používanie výrobku v súlade s určením, je potrebné, aby vyškolená osoba denne vykonávala vizuálne a funkčné kontroly. Odporúča sa zaznamenať výsledky týchto kontrol vrátane dátumu a podpisu osoby, ktorá ich vykonala.

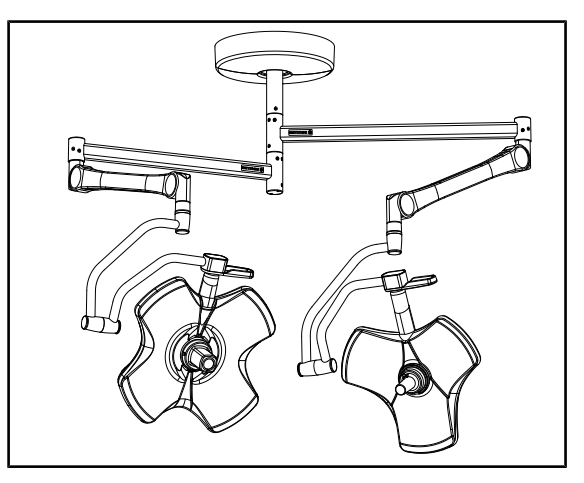

Obr. 37: Celistvosť prístroja

#### Celistvosť prístroja

- 1. Skontrolujte, či zariadenie nebolo vystavené nárazu a či nemá známky poškodenia.
- 2. Skontrolujte odlesky a chyby na nátere.
- 3. V prípade anomálie kontaktujte technickú podporu.

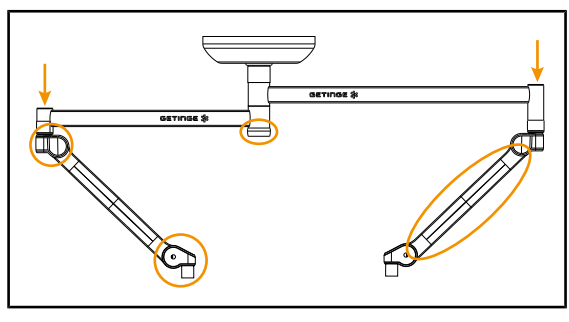

Obr. 38: Kryty závesného systému

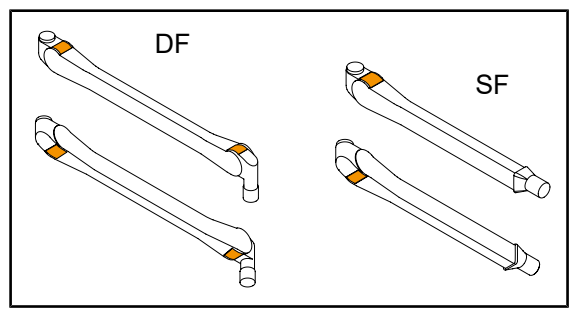

Obr. 39: Kovové jazýčky pružinových ramien

#### Kryty závesného systému

- 1. Skontrolujte správne uloženie a dobrý stav krytov pružinových ramien
- Skontrolujte správne umiestnenie a dobrý stav krytov závesného systému vrátane krytu pod centrálnou osou.
- V prípade anomálie kontaktujte technickú podporu.

#### Kovové jazýčky pružinových ramien

- Skontrolujte, či sa kovové jazýčky pružinových ramien nachádzajú na svojom mieste.
- 2. V prípade anomálie kontaktujte technickú podporu.

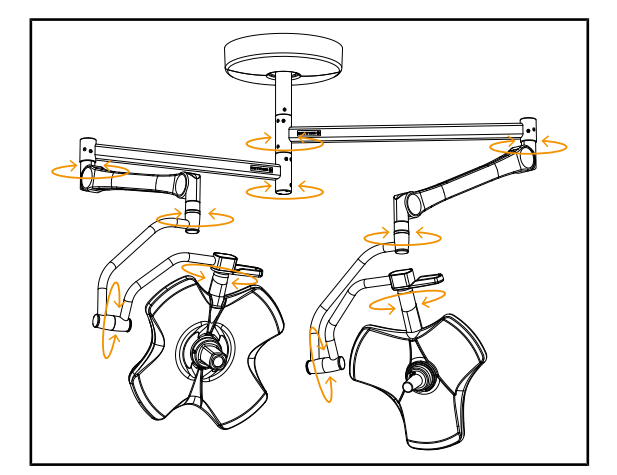

Obr. 40: Stabilita/odklon zariadenia

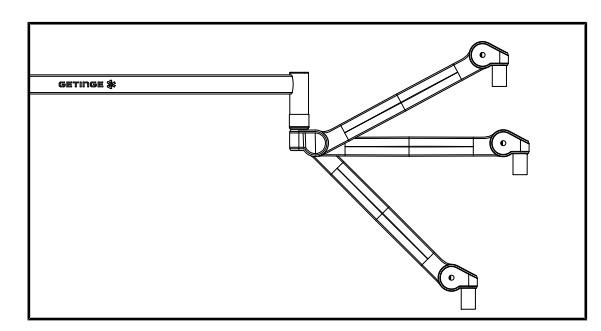

Obr. 41: Držanie pružinového ramena

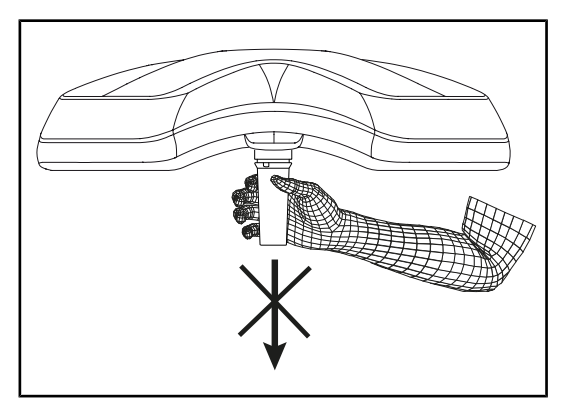

Obr. 42: Podstavec sterilizovateľných rukovätí

#### Stabilita/odklon zariadenia

- So zariadením narábajte tak, že viacerými pohybmi pootočíte závesné ramená, pružinové ramená a kupoly.
  - Celé zariadenie sa musí premiestňovať jednoducho a plynulo.
- 2. Zariadenie umiestnite do viacerých polôh.
  - Celé zariadenie musí držať vo vopred zvolenej polohe bez odklonu.
- V prípade anomálie kontaktujte technickú podporu.

#### Držanie pružinového ramena

- Pružinové rameno umiestnite na spodný doraz, potom horizontálne a nakoniec k hornému dorazu.
- 2. Skontrolujte, či sa pružinové rameno pridržiava vo všetkých týchto polohách.
- V prípade anomálie kontaktujte technickú podporu.

#### Podstavec sterilizovateľných rukovätí

- 1. Vyberte podstavec rukoväte z miesta.
  - Uistite sa, že ste tento pohyb vykonali ľahko.
- Znova namontujte držiak rukoväti na kupolu.
  - Uistite sa, že ste montáž vykonali ľahko a že podstavec rukoväti je správne nainštalovaný.

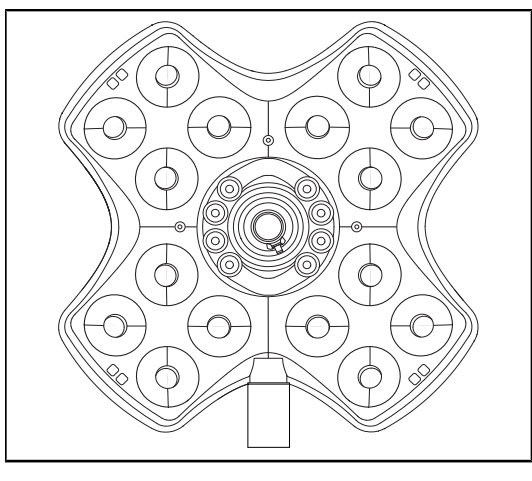

Obr. 43: Fungovanie LED

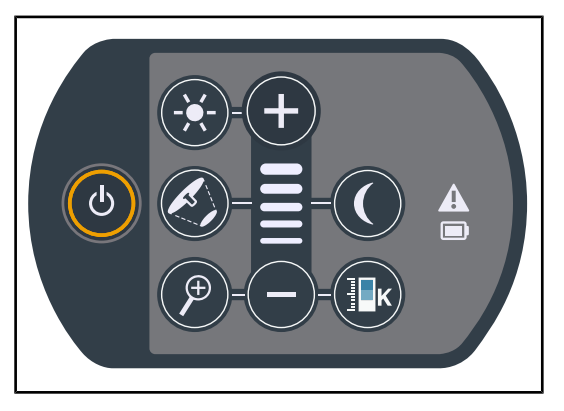

Obr. 44: Celistvosť obslužnej klávesnice

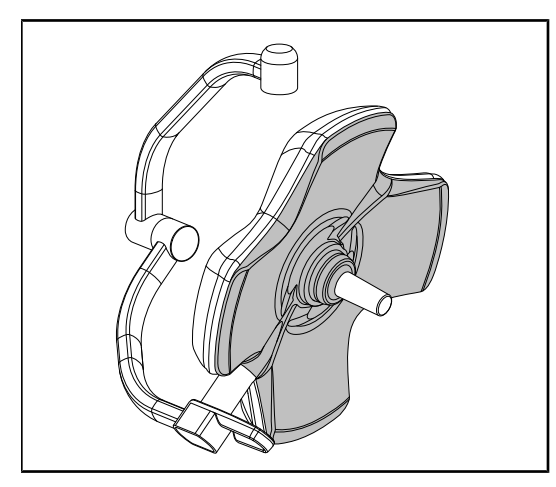

Obr. 45: Spodná strana kupoly

#### **Fungovanie LED**

- Na zapnutie svietidla stlačte tlačidlo Štart/ Stop na ovládacej klávesnici kupoly.
- Skontrolujte, či klávesnica kupoly reaguje na príkazy klávesnice, a prispôsobte intenzitu osvetlenie kupoly z minima na maximum.
  - Intenzita svetla sa správne mení v závislosti od zvolenej úrovne.
- Svietidlo zapnite tak, že vyberiete najväčší priemer osvetleného poľa (aby boli rozsvietené všetky LED) Prispôsobenie osvetlenia [▶ Strana 51].
- 4. Skontrolujte, či fungujú všetky LED.

#### Celistvosť obslužnej klávesnice

- 1. Skontrolujte správne umiestnenie obslužnej klávesnice na kupole.
- 2. Vizuálne skontrolujte stav obslužnej klávesnice.
- 3. V prípade anomálie kontaktujte technickú podporu.

#### Spodná strana kupoly

- Skontrolujte, či spodná strana nie je poškodená (ryhy, škvrny a pod.)
- V prípade anomálie kontaktujte technickú podporu.

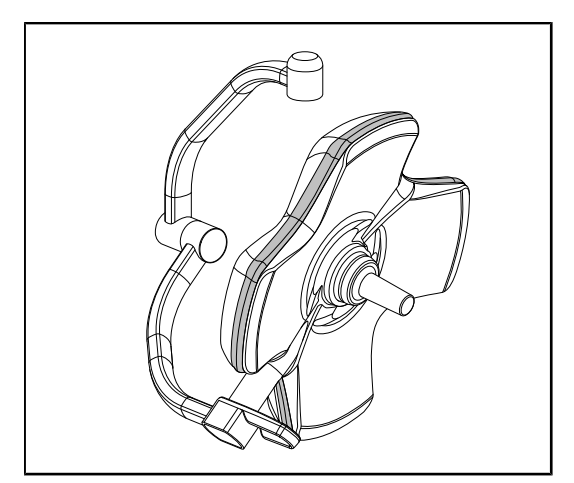

Obr. 46: Celistvosť okrajového tesnenia

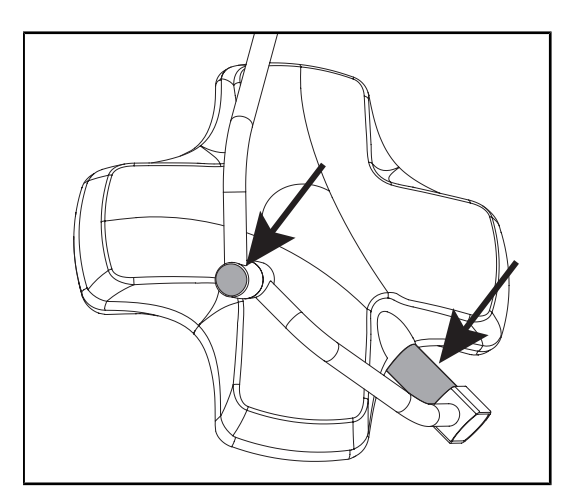

Obr. 47: Celistvosť spoja osi kupoly a krytu oblúka

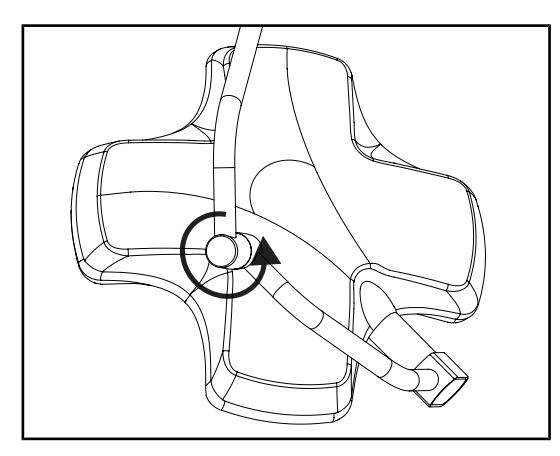

Obr. 48: Celistvosť stredového oblúka

#### Celistvosť okrajového tesnenia

- 1. Skontrolujte správne umiestnenie okrajového tesnenia.
- 2. Vizuálne skontrolujte stav okrajového tesnenia.
- 3. V prípade anomálie kontaktujte technickú podporu.

#### Celistvosť spoja osi kupoly a krytu oblúka

- 1. Skontrolujte správne umiestnenie spoja osi kupoly a krytu oblúka.
- 2. Vizuálne skontrolujte stav spoja osi kupoly a krytu oblúka.
- 3. V prípade anomálie kontaktujte technickú podporu.

#### Celistvosť stredového oblúka

- 1. Skontrolujte správne otáčanie stredového oblúka.
- 2. Skontrolujte, či sa oblúk neodkláňa.
- V prípade anomálie kontaktujte technickú podporu.

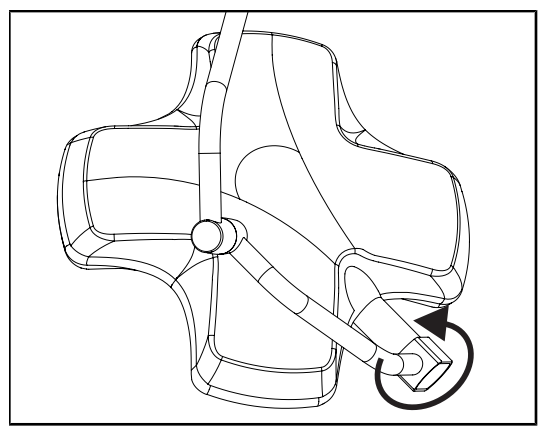

Obr. 49: Neporušenosť kupoly

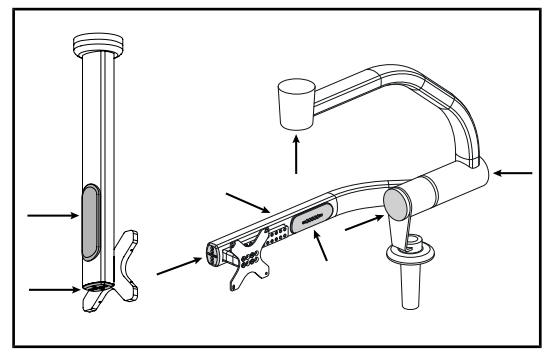

Obr. 50: Ochranný kryt držiaka obrazovky

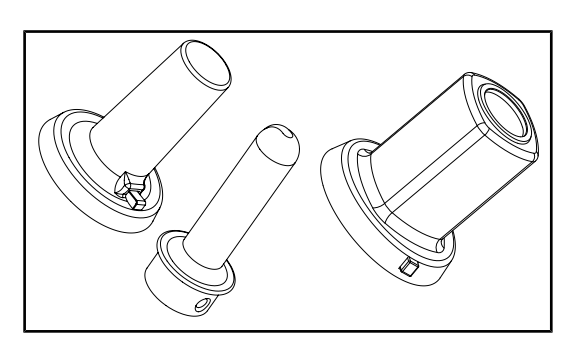

#### Určené pre sterilizačný personál

Obr. 51: Sterilizovateľné rukoväte

#### Neporušenosť kupoly

- Skontrolujte neporušenosť kupol (náter, nárazy, poškodenia).
- 2. Skontrolujte správne otáčanie kupoly.
- 3. Skontrolujte, či sa kupola neodkláňa.
- 4. V prípade anomálie kontaktujte technickú podporu.

## Silikónové ochranné kryty a káblové priechodky držiak obrazovky

- Skontrolujte správne umiestnenie a dobrý stav silikónových ochranných krytov na držiaku obrazovky.
- Skontrolujte správne umiestnenie a dobrý stav silikónových priechodiek na držiaku obrazovky.

#### Integrita sterilizovateľných rukovätí

- 1. Po sterilizácii skontrolujte, či rukoväť nemá praskliny alebo či nie je znečistená.
- 2. Pri rukovätiach typu PSX po sterilizácii skontrolujte, či ich mechanizmus funguje.

#### Upozornenie

Ak má zariadenie núdzový systém, vykonajte test prepnutia na núdzový systém. V prípade nástennej ovládacej klávesnice musia byť kupoly vypnuté a tlačidlo spustenia testu musí byť podsvietené, aby bolo možné vykonať test. V prípade dotykového displeja sa ikona batérie musí zobraziť v lište stavu.

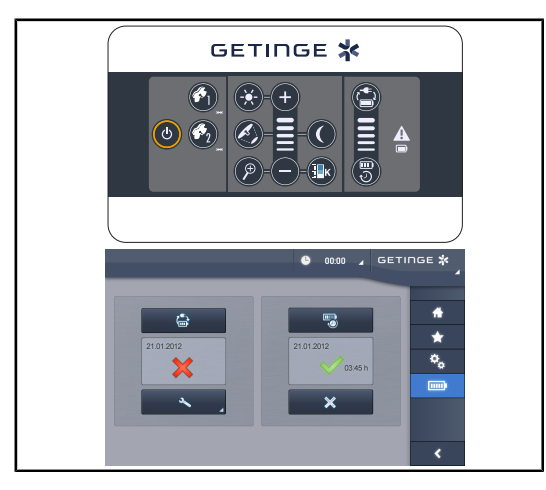

Obr. 52: Test prepnutia do núdzového systému

## Test prepnutia do núdzového systému (iba v prípade núdzového systému)

- Pomocou nástennej ovládacej klávesnice (Z nástennej ovládacej klávesnice (iba na VCSII) [IN Strana 97]) (iba pri VCSII) alebo dotykovej ovládacej obrazovky (Z dotykovej obrazovky [IN Strana 98]) vykonajte test prepnutia do núdzového systému.
- 2. Ak test zlyhá, kontaktujte technickú podporu.

## 4.2 Ovládanie osvetlenia

### 4.2.1 Zapnutie/vypnutie osvetlenia

## 

Z nástennej obslužnej klávesnice alebo obslužnej klávesnice kupoly

Obr. 53: Klávesnicou zapnite/vypnite osvetlenie

#### Na jednotlivých kupolách zapnite osvetlenie

- 1. V prípade nástennej obslužnej klávesnice stlačte tlačidlo na kupole 2, ktorú chcete zapnúť, a počkajte, kým sa tlačidlo nepodsvieti.
- 2. Stlačte Štart/Stop 1 a kupolu zasvieťte.
  - LED sektory sa postupne rozsvietia a úroveň osvetlenia sa stanoví podľa poslednej použitej hodnoty pred vypnutím.

IFU 01781 SK 21

4.2.1.1

#### Zapnite celý systém osvetlenia (iba prostredníctvom nástennej obslužnej klávesnice)

- 1. Stlačte Štart/Stop 1.
  - LED sektory všetkých kupol sa postupne rozsvietia a úroveň osvetlenia sa stanoví podľa poslednej použitej hodnoty pred vypnutím.

#### Prostredníctvom klávesnice kupoly vypnite osvetlenie

- 1. Stláčajte tlačidlo Štart/Stop 1, až kým sa klávesnica nevypne.
  - > LED sektory kupoly po uvoľnení tlačidla postupne zhasnú.

#### Prostredníctvom nástennej klávesnice vypnite osvetlenie

- 1. Stláčajte tlačidlo kupoly 2, až kým tlačidlo nebude podsvietené.
- 2. Stláčajte tlačidlo Štart/Stop 1, až kým sa tlačidlo kupoly nevypne.
  - > LED sektory kupoly po uvoľnení tlačidla postupne zhasnú.

#### 4.2.1.2 Z dotykovej obrazovky

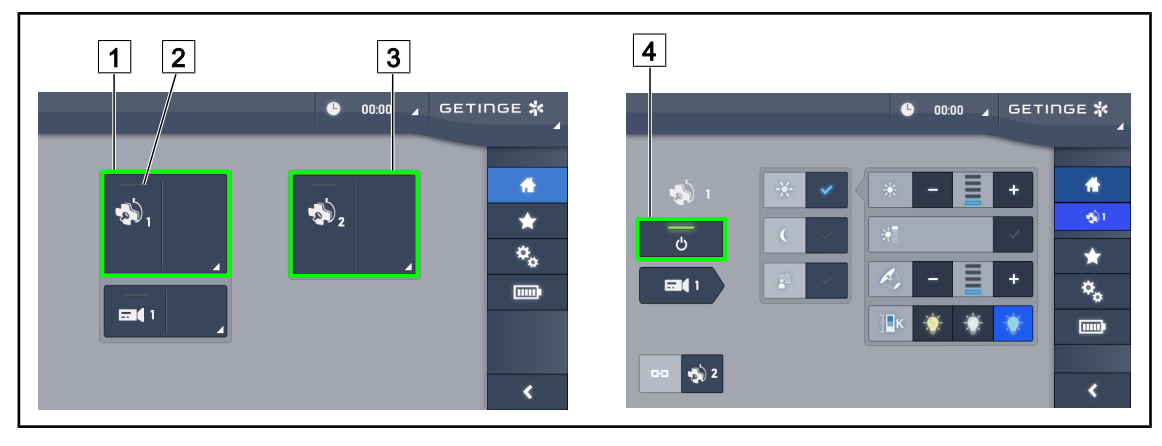

Obr. 54: Úvodná stránka

#### Zapnutie osvetlenia

- 1. Stlačte tlačidlo Aktívna zóna kupoly 1 1.
  - > Kontrolka spustenia 2 je zapnutá a kupola 1 sa rozsvieti.
- 2. Stlačte tlačidlo Aktívna zóna kupoly 2 3, ak je k dispozícii.
  - Celé osvetlenie je zapnuté.

#### Vypnutie osvetlenia

- 1. Stlačte tlačidlo Aktívna zóna kupoly 1 1.
  - Zobrazí sa kontrolná stránka kupoly
- 2. Stlačte tlačidlo ON/OFF na kupole 4
  - > Kupola 1 zhasne a rovnako zhasne kontrolka zapnutia na kupole 1.
- 3. Postupujte rovnako na všetkých rozsvietených kupolách.
  - > Celé osvetlenie je vypnuté.

## 4.2.2 Prispôsobenie osvetlenia

#### 

#### 4.2.2.1 Z nástennej obslužnej klávesnice alebo obslužnej klávesnice kupoly

Obr. 55: Osvetlenie prispôsobte pomocou ovládacej klávesnice

Pri nástennej obslužnej klávesnici vyberte najskôr kupolu 2, na ktorej budete zasahovať.

#### Nastavte intenzitu svetla

- 1. Stlačte tlačidlo Štandardné/okolité osvetlenie 4.
  - > Tlačidlo je na klávesnici podsvietené.
- 2. Stlačením tlačidla **Plus** 7 zvyšujete intenzitu svetla na kupole.
- 3. Stlačením tlačidla **Mínus** 9 znižujete intenzitu svetla na kupole.

#### Zapnutie/Vypnutie režimu Boost

- Keď intenzita osvetlenia dosiahne 100%, dlho zatlačte tlačidlo Plus 7, až kým posledná LED kontrolky nezačne 8 blikať.
  - Režim Boost je teraz aktívny.
- 2. Pre vypnutie režimu Boost stlačte tlačidlo Mínus 9.
  - Režim Boost je teraz vypnutý.

#### Prispôsobenie priemeru osvetleného poľa

- 1. Stlačte tlačidlo Priemer osvetleného poľa 5.
  - > Tlačidlo je na klávesnici podsvietené.
- 2. Stlačením tlačidla **Plus** 7 zvyšujete intenzitu priemeru osvetleného poľa na kupole.
- 3. Stlačením tlačidla **Mínus** 9 znižujete intenzitu priemeru osvetleného poľana kupole.

#### Nastavenie teploty farby

- 1. Stlačte tlačidlo **Teplota farby** 11.
  - > Tlačidlo je na klávesnici podsvietené.
- 2. Stlačením tlačidla **Plus** 7 zvoľte chladnejšiu teplotu farby.
- 3. Stlačením tlačidla **Mínus** 9 zvoľte teplejšiu teplotu farby.

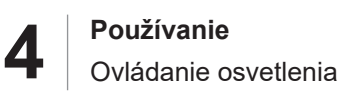

#### 4.2.2.2 Z dotykovej obrazovky

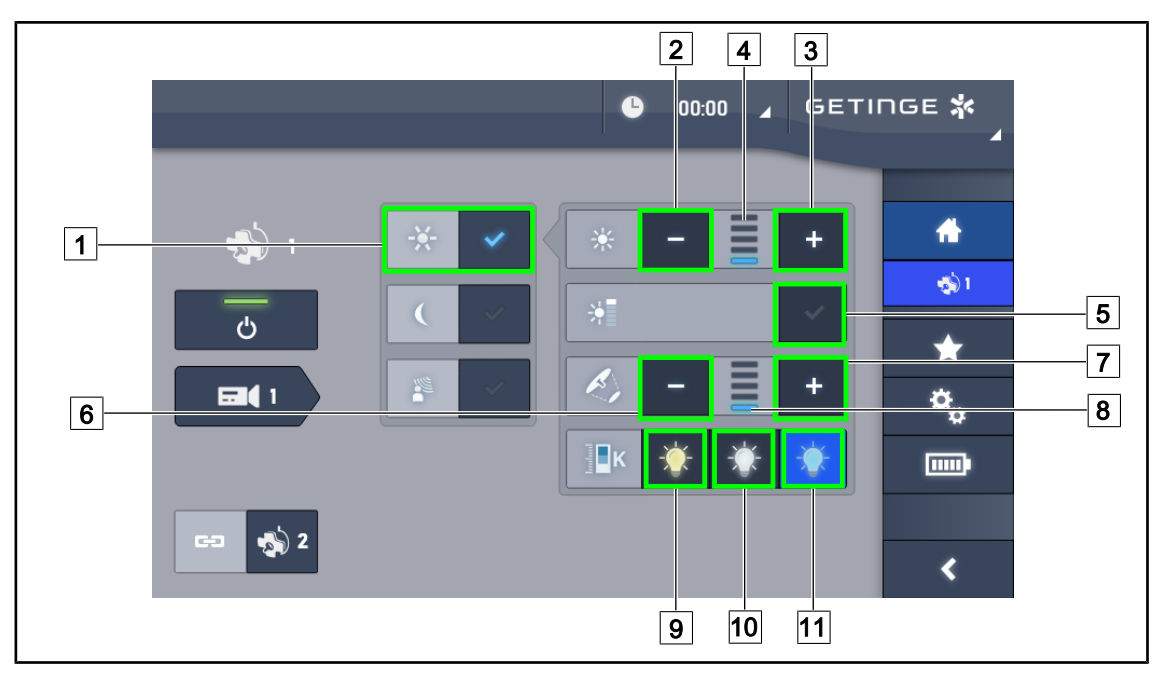

Obr. 56: Prispôsobenie osvetlenia prostredníctvom dotykovej obrazovky

#### Prispôsobenie intenzity osvetlenia na kupole alebo kupolách

- Keď budete na stránke kupoly, stlačte tlačidlo Režim štandardného osvetlenia 1.
   Tlačidlo je zapnuté, keď je modré.
- 2. Stlačením tlačidla **Zvýšiť intenzitu** 3 zvyšujete intenzitu osvetlenia 4.
- 3. Stlačením tlačidla Znížiť intenzitu 2 znižujete intenzitu osvetlenia 4.

#### Aktivácia režimu Boost

- 1. Keď budete na stránke kupoly, stlačte tlačidlo Režim štandardného osvetlenia 1.
  - Tlačidlo je zapnuté, keď je modré.
- 2. Stlačte **režim Boost** 5.
  - Tlačidlo je zapnuté, keď svieti na modro a posledná lišta indikátora úrovne osvetlenia 4 bliká. Režim Boost je na príslušnej kupole aktívny.

#### Prispôsobenie priemeru osvetleného poľa na kupole

- 1. Keď budete na stránke kupoly, stlačte tlačidlo Režim štandardného osvetlenia 1.
  - > Tlačidlo je zapnuté, keď je modré.
- 2. Stlačením tlačidla **Zvýšiť priemer** 7 zvyšujete priemer osvetleného poľa 8.
- 3. Stlačením tlačidla Znížiť priemer 6 znižujete intenzitu priemeru osvetleného poľa 8.

#### Nastavenie teploty farby

- 1. Keď budete na stránke kupoly, stlačte tlačidlo 9, 10 alebo 11 a zvoľte požadovanú teplotu farby.
  - > Tlačidlo je zapnuté, keď je modré, a zvolená teplota farby sa použije na kupolu.

## 4.2.3 Osvetlenie okolia

#### 

#### 4.2.3.1 Z nástennej obslužnej klávesnice alebo obslužnej klávesnice kupoly

Obr. 57: Osvetlenie okolia prostredníctvom klávesnice

Pri nástennej obslužnej klávesnici vyberte najskôr kupolu 2, na ktorej budete zasahovať.

#### Zapnite a prispôsobte si úroveň okolitého osvetlenia

- 1. Zvoľte požadovanú kupolu 2.
- 2. Stlačte tlačidlo Osvetlenia okolia 10.
  - > Osvetlenie okolia je zapnuté a tlačidlo je na klávesnici podsvietené.
- 3. Stlačením tlačidla Plus 7 zvyšujete intenzitu osvetlenia na kupole/kupolách 8.
- 4. Stlačením tlačidla Mínus 9 znižujete intenzitu osvetlenia na kupole/kupolách 8.

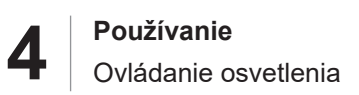

#### 4.2.3.2 Z dotykovej obrazovky

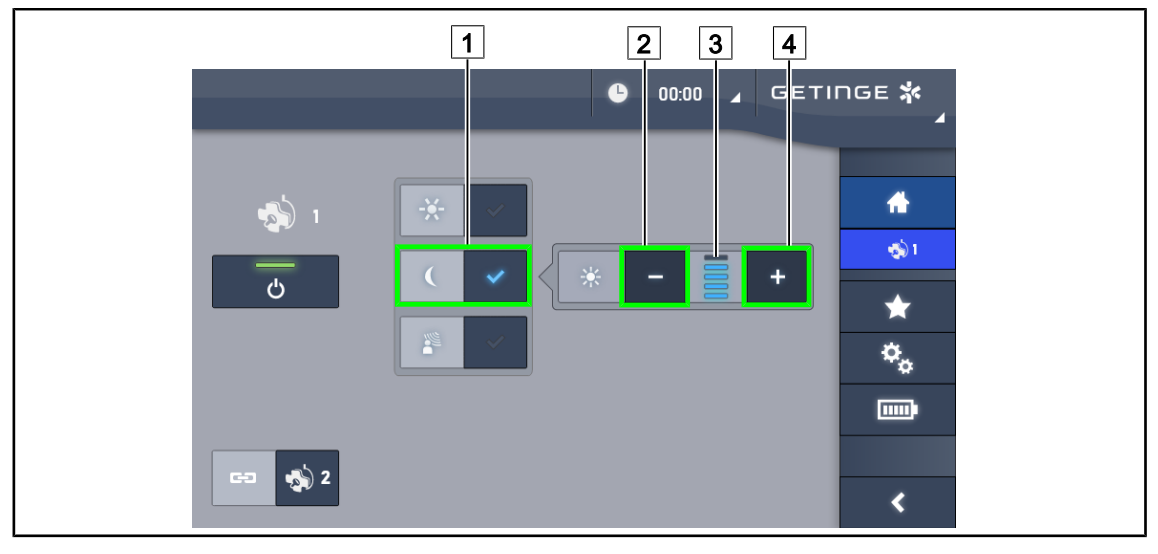

Obr. 58: Osvetlenie okolia dotykovou obrazovkou

#### Zapnutie režimu osvetlenia okolia

- 1. Keď budete na stránke kupoly, stlačte tlačidlo **Režim štandardného osvetlenia/osvetlenia okolia** [/1].
  - > Tlačidlo je zapnuté, keď je modré.

#### Prispôsobte svetelnú intenzitu okolitého osvetlenia

- 1. Keď budete na stránke kupoly, stlačte tlačidlo **Režim štandardného osvetlenia/osvetlenia okolia** [1].
  - > Tlačidlo je zapnuté, keď je modré.
- 2. Stlačením tlačidla Plus 4 zvyšujete intenzitu osvetlenia kupoly 3.
- 3. Stlačením tlačidla Mínus 2 znižujete intenzitu osvetlenia kupoly 3.

## 4.2.4 AIM AUTOMATIC ILLUMINATION MANAGEMENT\* (len na prístroji Volista VSTII)

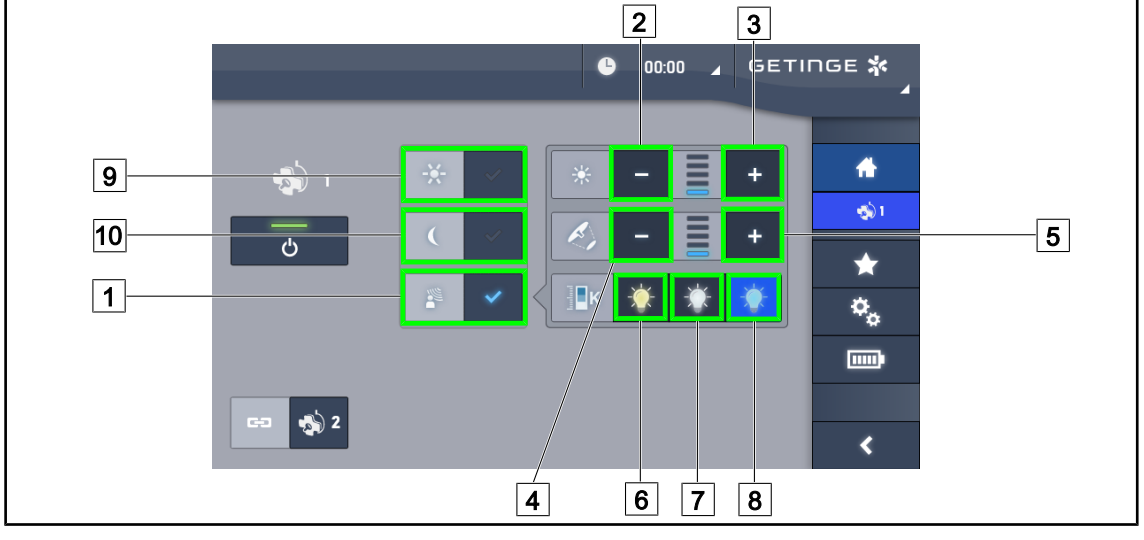

lba s dotykovou obrazovkou

#### Zapnutie/vypnutie režimu AIM

- 1. Keď budete na stránke kupoly, stlačte tlačidlo Režim AIM 1.
  - > Tlačidlo je zapnuté, keď svieti na modro, a režim AIM je na príslušnej kupole aktívny.
- Funkciu AIM vypnete stlačením tlačidla Štandardný režim osvetlenia 9 alebo tlačidla Režim osvetlenia okolia 10.
  - > Tlačidlo sa vypne a režim AIM je na príslušnej kupole vypnutý.

#### Nastavenie intenzity svetla s AIM

- 1. Stlačením tlačidla **Zvýšiť intenzitu** 3 zvyšujete intenzitu svetla na kupole/kupolách.
- 2. Stlačením tlačidla **Znížiť intenzitu** 2 znižujete intenzitu svetla na kupole/kupolách.

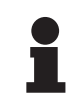

#### Upozornenie

Režim Boost je dostupný iba vtedy, keď je zapnutý režim AIM a osvetlenie má 5 rôznych úrovní.

#### Prispôsobenie priemeru osvetleného poľa s AIM

- 1. Stlačením tlačidla **Zvýšiť priemer** 5 zvyšujete priemer osvetleného poľa na kupole/kupolách.
- 2. Stlačením tlačidla **Znížiť priemer** 4 znižujete priemer osvetleného poľa na kupole/kupolách.

#### Upravte teplotu farby AIM (pre VSTII vybavené touto možnosťou)

- 1. Keď budete na stránke kupoly, stlačte tlačidlo 6, 7 alebo 8 a zvoľte požadovanú teplotu farby.
  - > Tlačidlo je zapnuté, keď je modré, a zvolená teplota farby sa použije na kupolu(kupoly).

Obr. 59: Stránka AIM

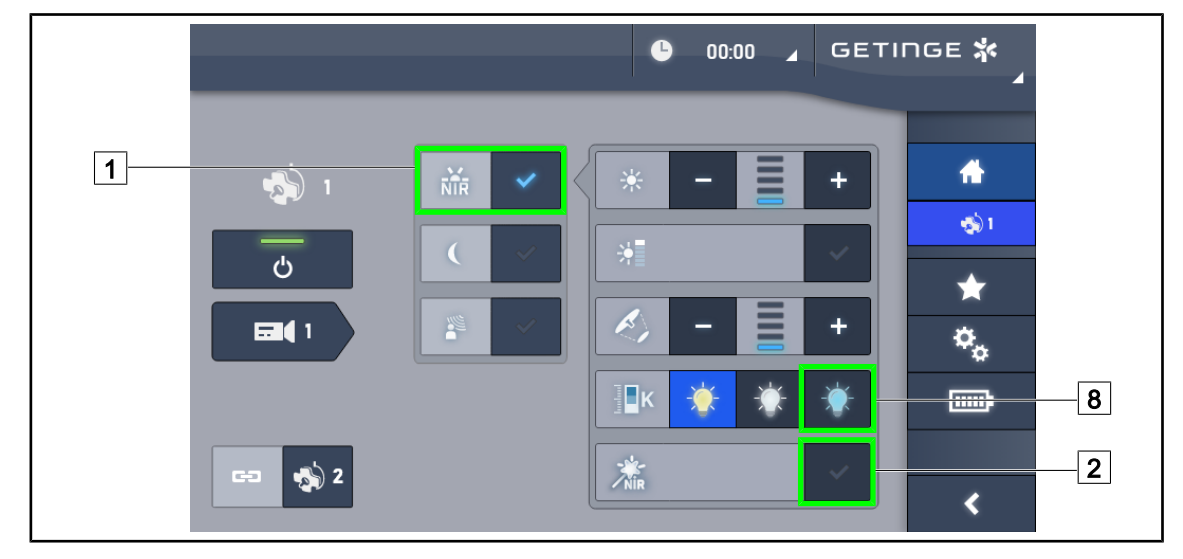

## 4.2.5 Volista VisioNIR\* (len na modeli Volista VSTII)

Obr. 60: VisioNIR

#### Aktivácia/deaktivácia funkcie VisioNIR

- 1. Stlačte režim osvetlenia 1.
- 2. Stlačením tlačidla VisioNIR 2 aktivujte funkciu VisioNIR
  - > Tlačidlo je zapnuté, keď je modré.
- 3. Stlačením tlačidla VisioNIR 2 deaktivujte funkciu VisioNIR.

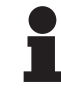

#### Upozornenie

Volista VisioNIR sa automaticky aplikuje na všetky kupoly v konfigurácii. Kupoly sa potom automaticky nastavia na teplotu farby 5100 K 8 a LED diódy v stredovom prstenci na prístroji Volista 600 sa vypnú.

### 4.2.6 Synchronizácia na kupolách

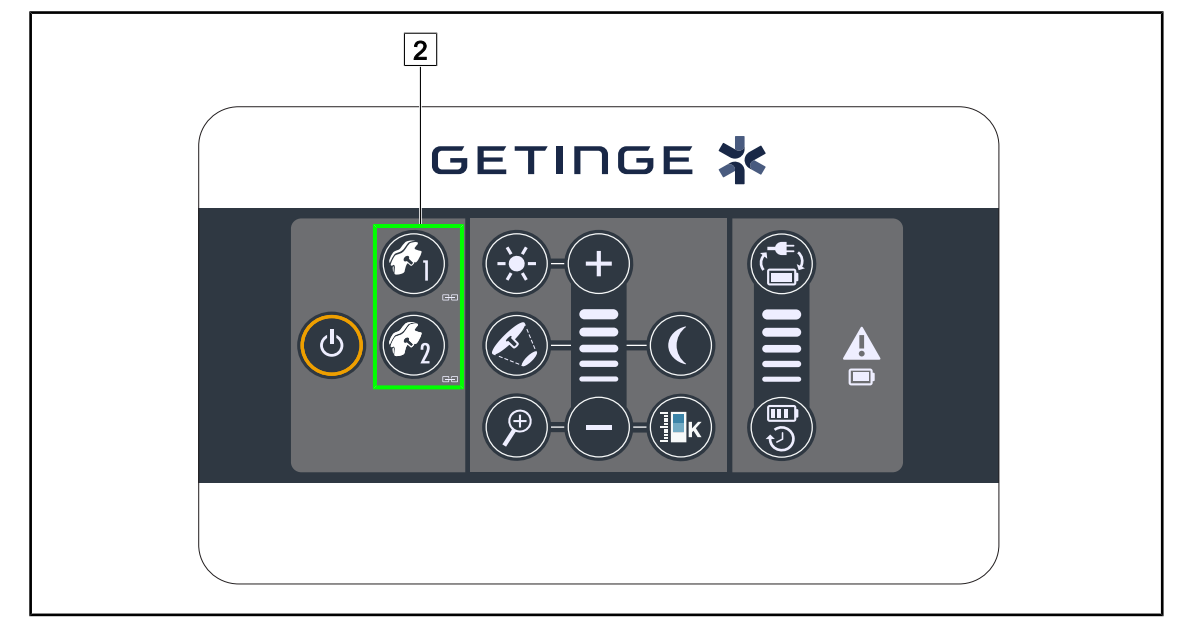

#### 4.2.6.1 Z nástennej obslužnej klávesnice

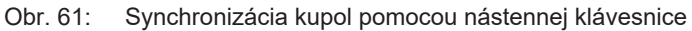

#### Synchronizácia/desynchronizácia kupol

- 1. Kupoly nastavte podľa požadovaných parametrov.
- 2. Stláčajte tlačidlo kupoly 2, ktorú chcete synchronizovať, až kým tlačidlo nebude podsvietené.
  - Kupoly sú synchronizované a každá zmena na niektorej z nich spôsobuje zmeny na inej kupole.
- 3. Stlačte tlačidlo kupoly 2, ktorú chcete desynchronizovať, až kým tlačidlo vypne podsvietenie alebo zmeňte stav kupoly prostredníctvom miestnej obslužnej klávesnice a desynchronizujte požadovanú kupolu.
  - Kupoly nie sú viac synchronizované.

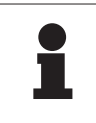

#### UPOZORNENIE

Osobitné prípady: Pri synchronizácii kupol s režimom osvetlenia okolia musí byť režim pred synchronizáciou na kupolách vopred zapnutý.

#### 4.2.6.2 Z dotykovej obrazovky

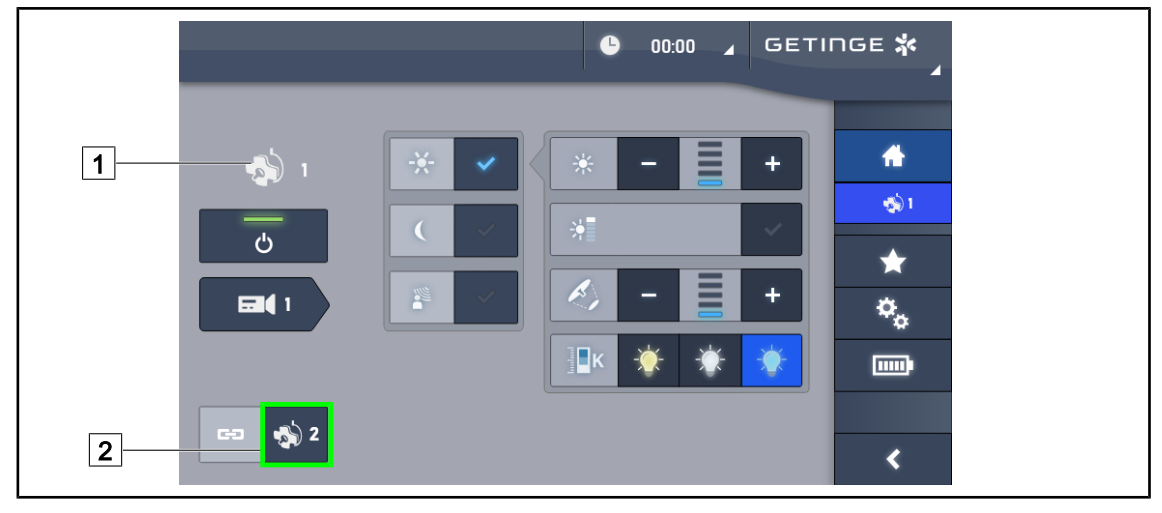

Obr. 62: Synchronizácia kupol

- 1. Kupolu nastavte podľa 1 požadovaných parametrov.
- 2. Stlačte tlačidlo Synchronizovať 2.
  - Kupoly sú synchronizované a každá zmena na niektorej z nich spôsobuje zmeny na inej kupole alebo kupolách.
- 3. Opäť stlačte tlačidlo Synchronizovať 2 a kupoly desynchronizujete.
  - > Kupoly sú desynchronizované.

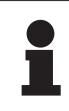

#### UPOZORNENIE

Osobitné prípady: Pri synchronizácii kupol s režimom osvetlenia okolia musí byť režim pred synchronizáciou na kupolách vopred zapnutý.

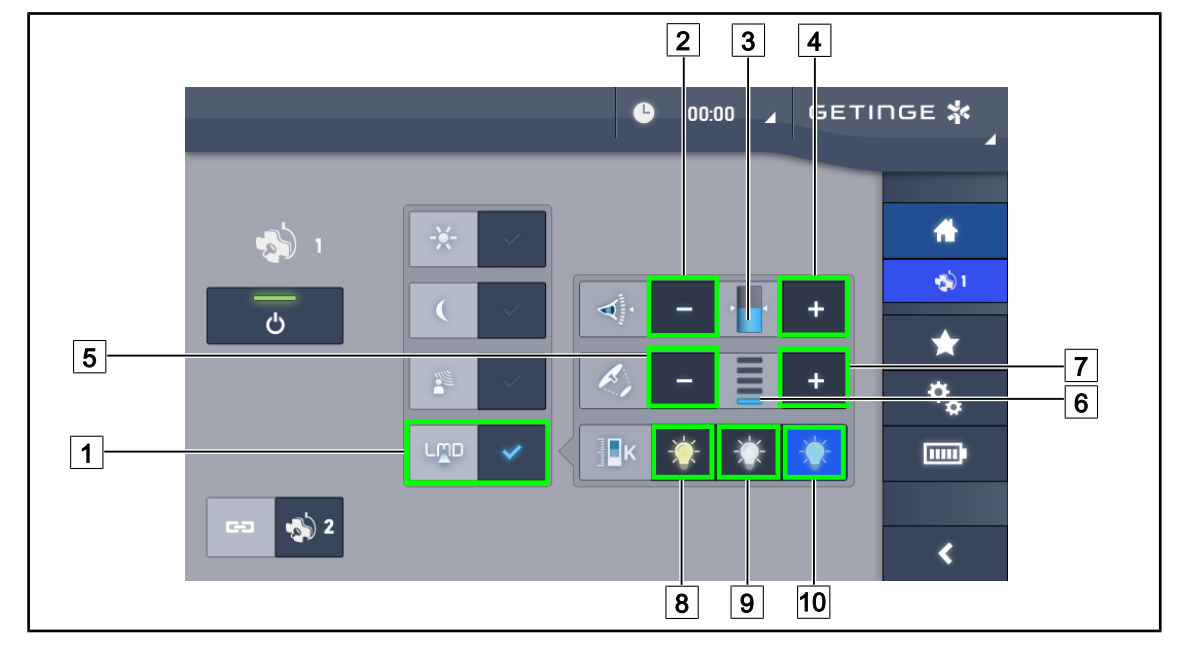

### 4.2.7 LMD (iba na Volista VSTII s dotykovou obrazovkou)

Obr. 63: Stránka LMD

#### Zapnutie/vypnutie režimu LMD

- 1. Nastavte si požadovanú intenzitu osvetlenia, ktoré je príjemná pre chirurga.
- 2. Následne stlačte tlačidlo LMD 1.
  - Tlačidlo sa aktivuje na modro a LMD sa aktivuje na príslušnej konzole a kupoly sa automaticky zosynchronizujú.
- 3. Po aktivácii LMD stlačte tlačidlo LMD 1 za účelom deaktivácie.
  - > Tlačidlo sa vypne a LMD je na príslušnej kupole vypnutý.

#### Prispôsobenie referenčnej hodnoty svietivosti

- 1. Stlačením tlačidla **Zvýšiť svietivosť** 4 zvyšujete intenzitu svietivosti kupoly alebo kupol 3.
- 2. Stlačením tlačidla Znížiť svietivosť 2 znižujete intenzitu svietivosti kupoly alebo kupol 3.

#### Prispôsobenie priemeru osvetleného poľa s LMD

- 1. Stlačením tlačidla **Zvýšiť priemer** 7 zvyšujete priemer osvetleného poľa na kupole/kupolách 6.
- Stlačením tlačidla Znížiť priemer 5 znižujete priemer osvetleného poľa na kupole/kupolách
   6.

#### Teplotu farby upravte s aktivovaným LMD

- 1. Keď budete na stránke kupoly, stlačte tlačidlo 8, 9 alebo 10 a zvoľte požadovanú teplotu farby.
  - > Tlačidlo je zapnuté, keď je modré, a zvolená teplota farby sa použije na kupolu.

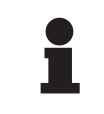

#### UPOZORNENIE

Ak je kupola na svojom maxime, svietivosť nie je možné zvýšiť a tlačidlo **Plus** [4] je teda sivé a neaktívne. Ak je kupola na svojom minime, svietivosť nie je možné znížiť a tlačidlo **Mínus** [2]

Ak je kupola na svojom minime, svietivosť nie je možné znižiť a tlačidlo **Minus** [2] je teda sivé a neaktívne.

Indikátor úrovne svietivosti 5 umožňuje vizuálnu kontrolu udržiavanie uloženej svietivosti:

| Referenčná hodnota bola dosiahnutá.                                                                                       |
|----------------------------------------------------------------------------------------------------|
| Kupola je na svojom minime a svietivosť je vyššia ako referenčná hodnota<br>(oranžový merač je nad referenčnou hodnotou). |
| Kupola je na svojom maxime a svietivosť je nižšia ako referenčná hodnota<br>(oranžový merač je pod referenčnou hodnotou). |

Tab. 12: Úrovne svietivosti

## 4.2.8 Obľúbené (iba s dotykovou obrazovkou)

#### 4.2.8.1 Výber/uloženie Obľúbených

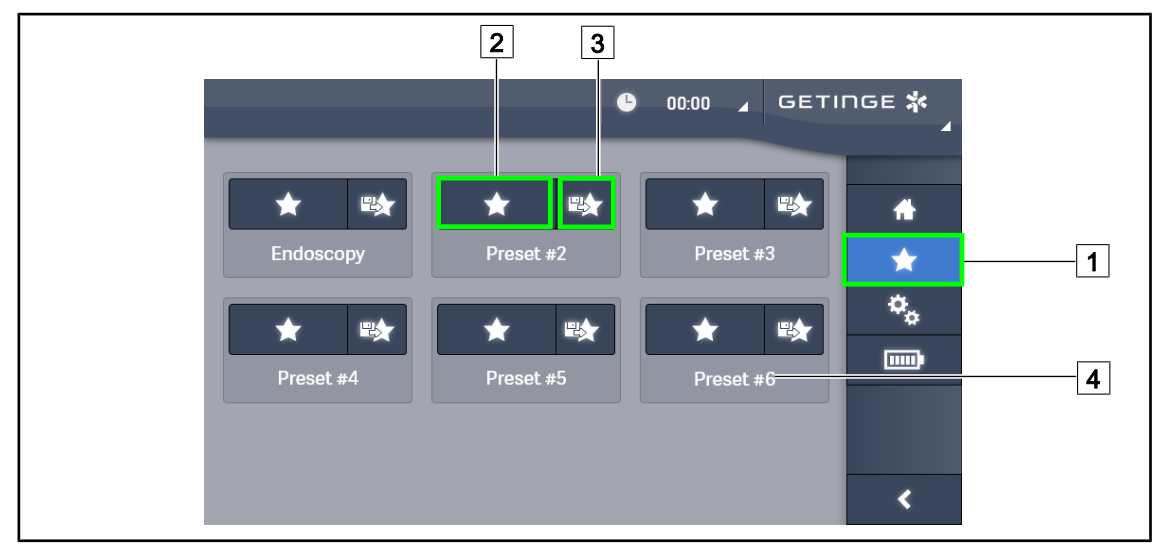

Obr. 64: Stránka obľúbených možností

#### Použiť Obľúbené

1. Stlačením tlačidla **Obľúbené** 1 sa dostanete na stránku "Obľúbené".

> Na obrazovke sa zobrazí stránka "Obľúbené".

- Medzi uloženými položkami "Obľúbené" vyberte Použiť obľúbené 2 podľa požadovaného názvu 4.
  - Zvolená možnosť "Obľúbené" sa použije.

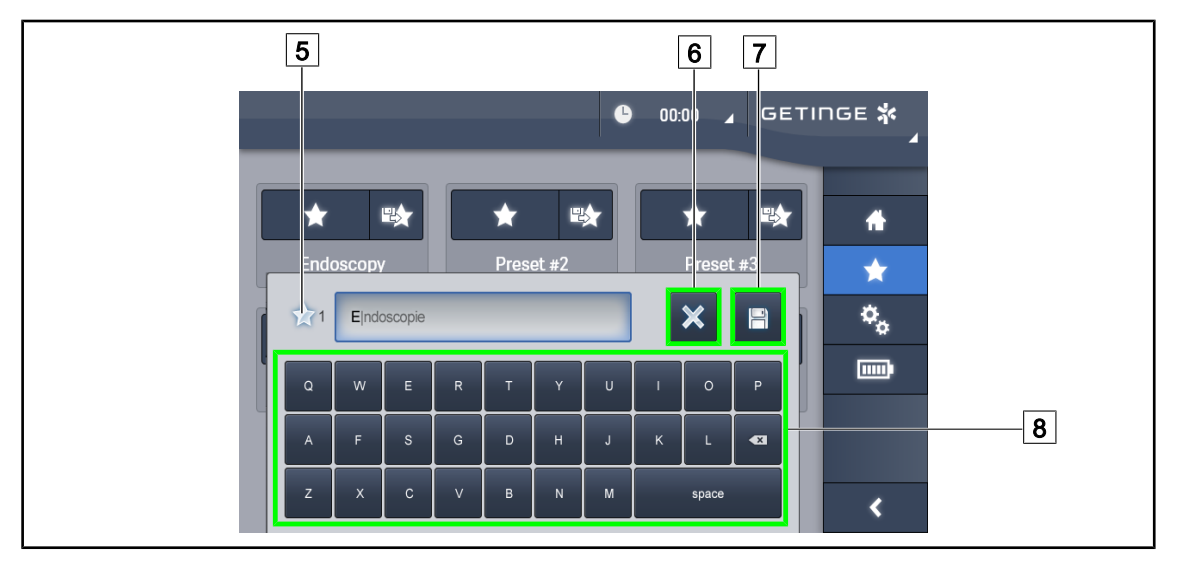

Obr. 65: Uloženie možnosti "Obľúbené"

#### Uložiť možnosť "Obľúbené"

- 1. Osvetlenie nastavte podľa požadovanej konfigurácie položky "Obľúbené".
- 2. Stlačte tlačidlo Uložiť "Obľúbené" 3.
  - Otvorí sa okno na zadanie obľúbenej možnosti, ktoré obsahuje obľúbenú možnosť (pozri vyššie) 5.
- 3. Pomocou klávesnice zadajte názov obľúbenej možnosti 8.
- 4. Stlačte tlačidlo **Uložiť "Obľúbené"** 7 a položku "Obľúbené" si uložíte. Zmeny môžete kedykoľvek zrušiť stlačením tlačidla **Zrušiť zmeny** 6.
  - Otvorí sa kontextové okno, ktoré potvrdí uloženie prednastavení predtým, ako sa vrátite späť k obľúbeným možnostiam.

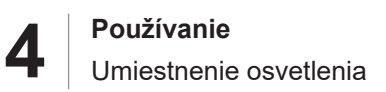

#### 4.2.8.2 Továrenské prednastavenie

#### Pri výstupe zo závodu sú prednastavené nasledovné profily:

| Aplikácie            | Osvetlenie | Priemer osvetlené-<br>ho poľa | Teplota<br>farebného spektra |
|----------------------|------------|-------------------------------|------------------------------|
| Urológia/gynekológia | 80 %       | Malá                          | Stredná                      |
| Laparotómia          | 100 %      | Veľká                         | Nízka                        |
| Ortopédia            | 60 %       | Stredná                       | Vysoká                       |
| ORL                  | 60 %       | Malá                          | Stredná                      |
| Plastická chirurgia  | 100 %      | Malá                          | Vysoká                       |
| Kardiológia          | 100 %      | Malá                          | Nízka                        |

Tab. 13: "Obľúbené" na kupolách prednastavené pri výstupe zo závodu

| Aplikácie           | Priblíženie | WB          | Kontrast |
|---------------------|-------------|-------------|----------|
| Laparotómia         | 50 %        | Automatické | Vysoký   |
| Ortopédia           | 50 %        | Automatické | Stredné  |
| Plastická chirurgia | 20 %        | Automatické | Štandard |
| Kardiológia         | 50 %        | Automatické | Vysoký   |

Tab. 14: "Obľúbené" na kamere sú prednastavené v závode

## 4.3 Umiestnenie osvetlenia

#### 4.3.1 Montáž sterilizovateľnej rukoväti

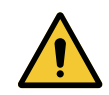

## VAROVANIE!

Riziko infekcie

Ak sterilizovateľná rukoväť nie je v dobrom stave, mohli by sa častice dostať do sterilného prostredia.

Po každej sterilizácii a pred každým novým použitím sterilizovateľnej rukoväte skontrolujte praskliny.

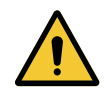

## VAROVANIE!

Riziko infekcie

Sterilizovateľné rukoväte sú jediným komponentom zariadenia, ktoré je možné sterilizovať. Akýkoľvek kontakt sterilného tímu s inou plochou môže spôsobiť infekciu. Akýkoľvek kontakt nesterilných zamestnancov so sterilizovateľnými rukoväťami spôsobuje riziko infekcie.

Počas operácie musí sterilný tím manipulovať so zariadením sterilizovateľnými rukoväťami. V prípade rukovätí HLX nie je tlačidlo uzamknutia sterilné. Nesterilný personál nesmie vstupovať do kontaktu so sterilizovateľnými rukoväťami.

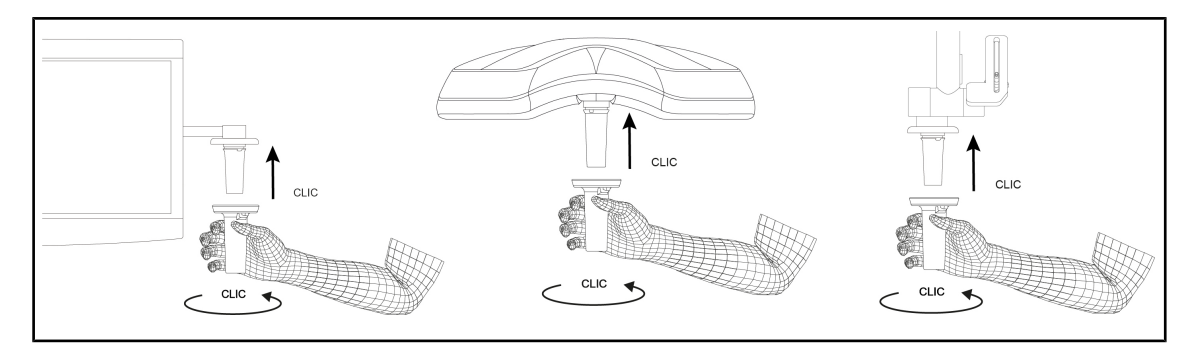

#### 4.3.1.1 Inštalácia a zloženie sterilizovateľnej rukoväti STG PSX 01

Obr. 66: Inštalácia sterilizovateľnej rukoväti STG PSX 01

#### Inštalácia sterilizovateľnej rukoväti STG PSX 01

- 1. Skontrolujte rukoväť a uistite sa, že na nej nie sú prítomné praskliny a znečistenie.
- 2. Rukoväť vložte do držiaka.
  - > Musíte počuť "kliknutie".
- 3. Rukoväť otáčajte dovtedy, kým nebudete počuť druhé kliknutie.
- 4. Skontrolujte správne pridržanie rukoväte.
  - > Zasuňte rukoväť do kamery alebo LMD, kým nebudete počuť "cvaknutie".

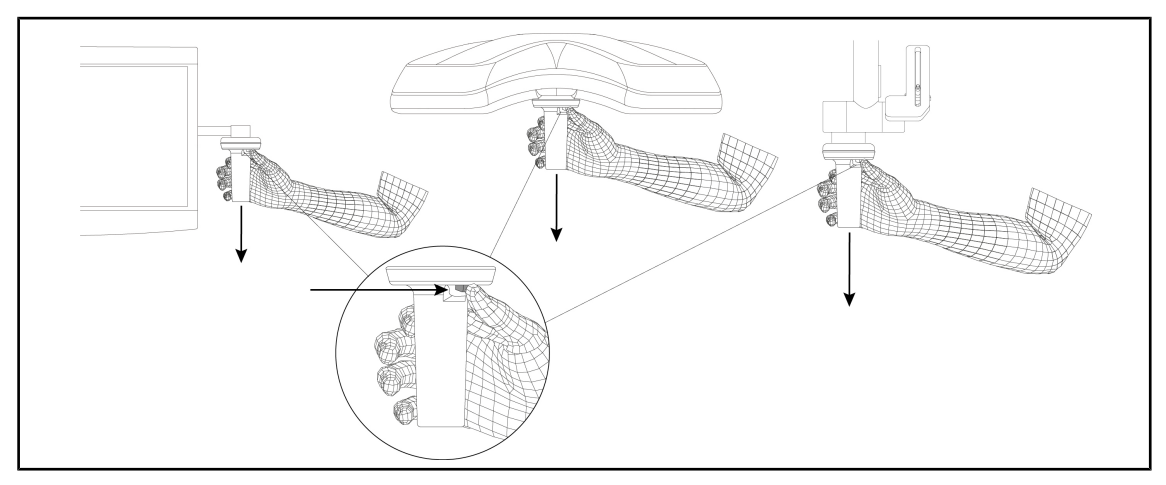

Obr. 67: Vyberte sterilizovateľnú rukoväť STG PSX 01

#### Vyberte sterilizovateľnú rukoväť STG PSX 01

- 1. Stlačte tlačidlo zaistenia.
- 2. Odstráňte rukoväť.

#### 4.3.1.2 Inštalácia a zloženie sterilizovateľnej rukoväti STG HLX 01

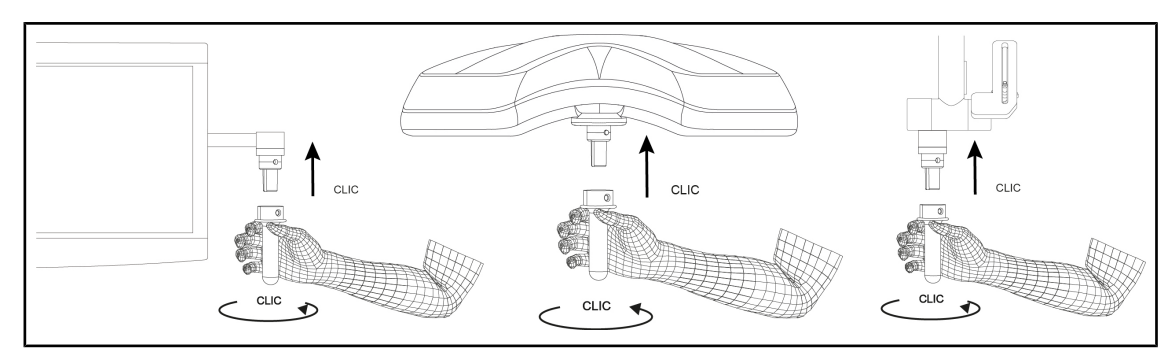

Obr. 68: Inštalácia sterilizovateľnej rukoväti STG HLX 01

#### Inštalácia sterilizovateľnej rukoväti STG HLX 01

- 1. Skontrolujte rukoväť a uistite sa, že na nej nie sú prítomné praskliny a znečistenie.
- 2. Rukoväť vložte do držiaka.
- 3. Otáčajte rukoväťou, až kým sa otáčanie nezablokuje.
  - Tlačidlo zaistenia vyskočí.
- 4. Skontrolujte správne pridržanie rukoväte.
  - > Zasuňte rukoväť do kamery alebo LMD, kým nebudete počuť "cvaknutie".

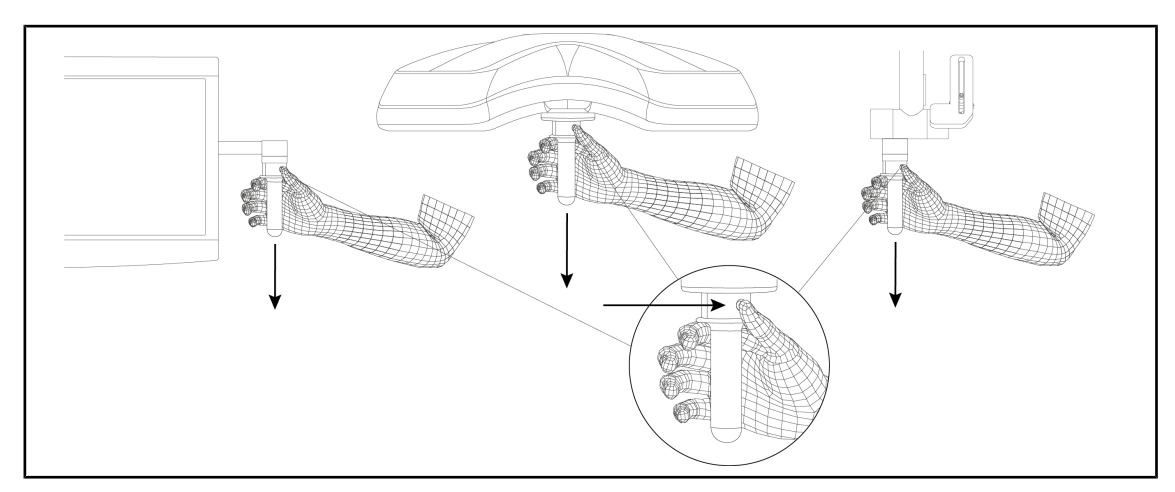

Obr. 69: Vyberte sterilizovateľnú rukoväť STG HLX 01

#### Vyberte sterilizovateľnú rukoväť STG HLX 01

- 1. Stlačte tlačidlo zaistenia.
- 2. Odstráňte rukoväť.

#### 4.3.1.3 Inštalácia a odstránenie rukoväti typu DEVON®/DEROYAL®\*\*

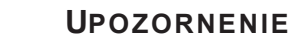

Prečítajte si návod dodaný spolu s rukoväťou typu DEVON/DEROYAL.

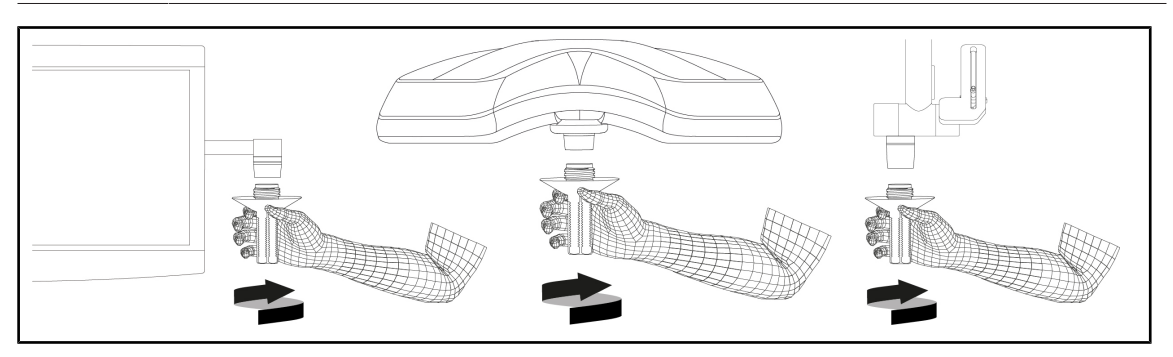

Obr. 70: Inštalácia rukoväti typu DEVON/DEROYAL

#### Inštalácia rukoväti typu DEVON/DEROYAL

- 1. Rukoväť zaskrutkujte na držiak rukoväti až na doraz.
  - > Rukoväť je teraz pripravená na používanie.

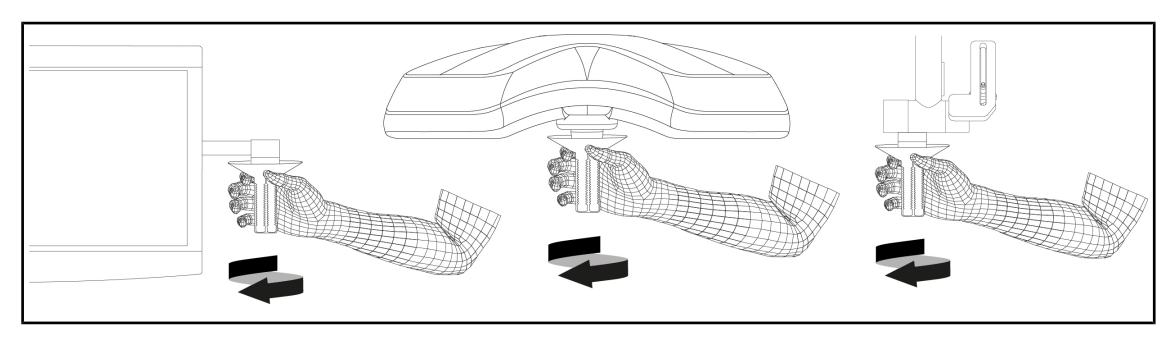

Obr. 71: Odstránenie rukoväti typu DEVON/DEROYAL

#### Odstránenie rukoväti typu DEVON/DEROYAL

1. Rukoväť odskrutkujte z držiaka rukoväti.

#### 4.3.1.4 Montáž sterilizovateľnej rukoväti STG PSX VZ 01 na kupolu a demontáž z nej

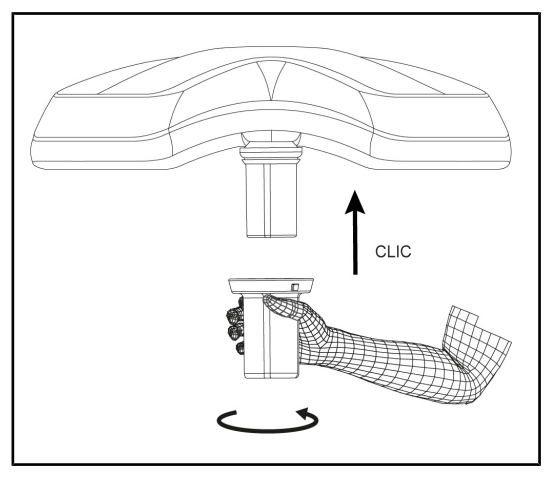

Obr. 72: Inštalácia sterilizovateľnej rukoväte STG PSX VZ 01

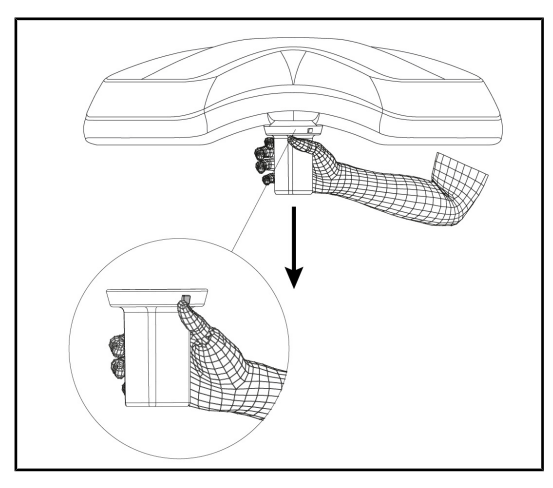

Obr. 73: Odstránenie sterilizovateľnej rukoväte STG PSX VZ 01

## Inštalácia sterilizovateľnej rukoväti pre kameru na kupole

- 1. Skontrolujte rukoväť a uistite sa, že na nej nie sú prítomné praskliny a znečistenie.
- 2. Rukoväť položte na kameru.
  - > Musíte počuť "kliknutie".
  - Zasuňte rukoväť do kamery alebo LMD, kým nebudete počuť "cvaknutie".

## Odstránenie sterilizovateľnej rukoväti pre kameru kupoly

- 1. Stlačte tlačidlo zaistenia.
- 2. Odstráňte rukoväť.

#### 4.3.2 Manipulácia s kupolou

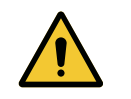

VAROVANIE!

Riziko infekcie/tkanivovej reakcie Kolízia medzi zariadením a iným príslušenstvom môže spôsobiť preniknutie častíc do operačného poľa.

Pred príchodom pacienta zariadenie vopred umiestnite. Zariadenie premiestite tak, že s ním budete opatrne manipulovať, aby ste zabránili kolízii.

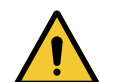

## VAROVANIE!

Riziko infekcie

Sterilizovateľné rukoväte sú jediným komponentom zariadenia, ktoré je možné sterilizovať. Akýkoľvek kontakt sterilného tímu s inou plochou môže spôsobiť infekciu. Akýkoľvek kontakt nesterilných zamestnancov so sterilizovateľnými rukoväťami spôsobuje riziko infekcie.

Počas operácie musí sterilný tím manipulovať so zariadením sterilizovateľnými rukoväťami. V prípade rukovätí HLX nie je tlačidlo uzamknutia sterilné. Nesterilný personál nesmie vstupovať do kontaktu so sterilizovateľnými rukoväťami.

#### Manipulácia s kupolou

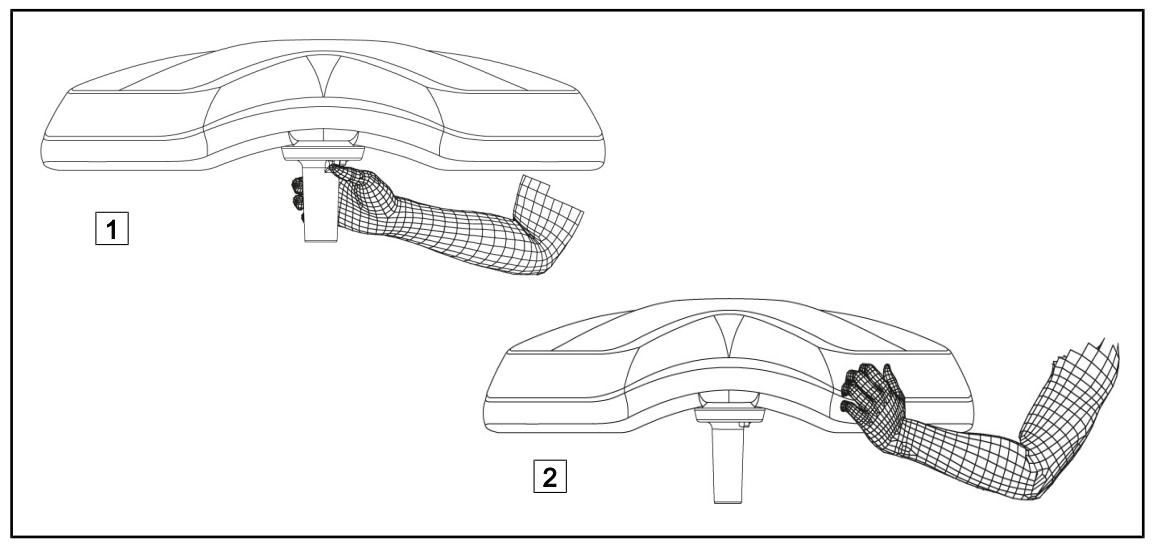

Obr. 74: Manipulácia s kupolou

- S kupolou je možné manipulovať rôznymi spôsobmi za účelom presunu:
  - Sterilný personál: pomocou sterilnej rukoväti uprostred kupoly určenej na tento účel 1.
  - Nesterilný personál: chytením priamo za kupolu 2 alebo za externú rukoväť oblúka.

#### Uhly otáčania svietidla

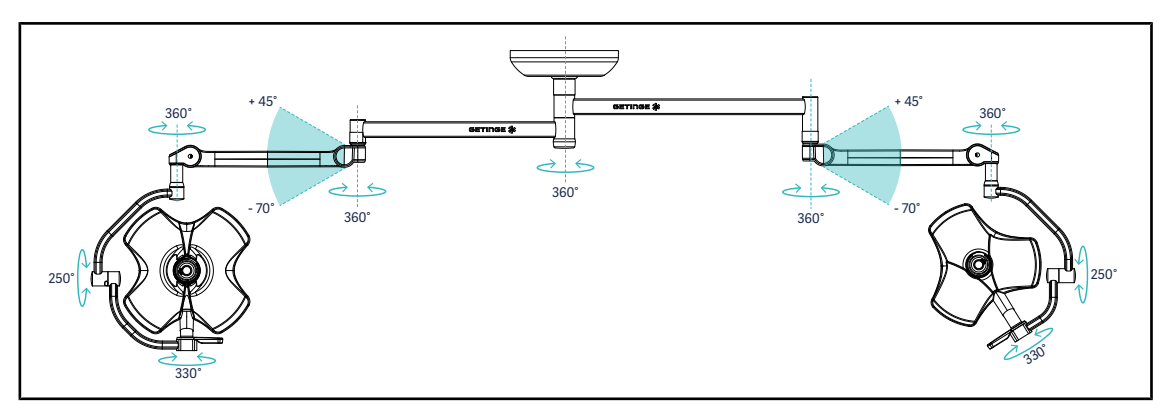

Obr. 75: Možné rotácie dvojitej konfigurácie VSTII64DF na závese SAX

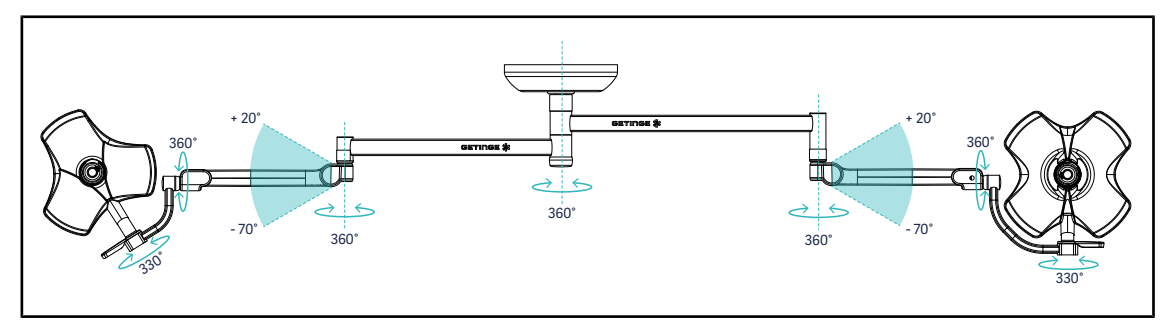

Obr. 76: Možné rotácie dvojitej konfigurácie VSTII64SF na závese SAX

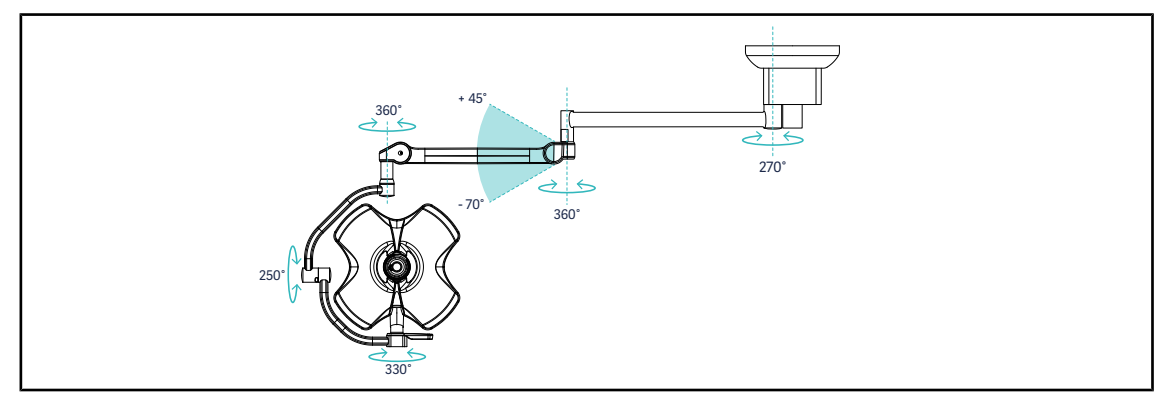

Obr. 77: Možné rotácie jednoduchej konfigurácie VSTII60DF na závese SATX

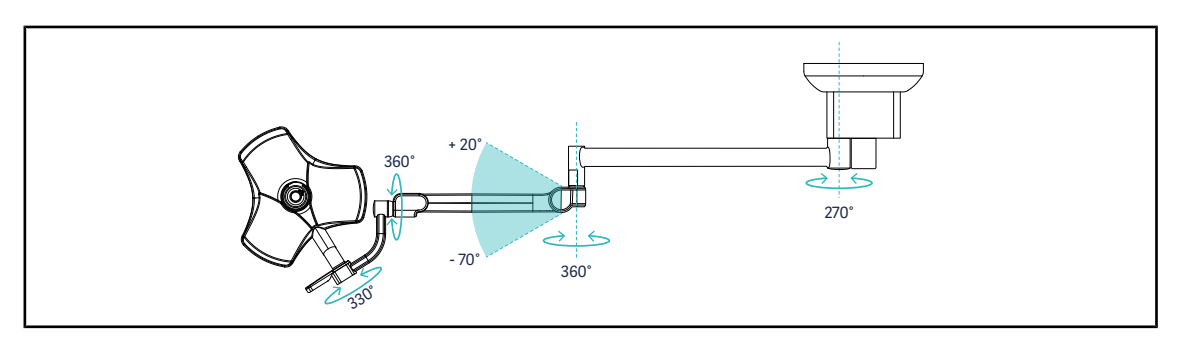

Obr. 78: Možné rotácie jednoduchej konfigurácie VSTII40SF na závese SATX

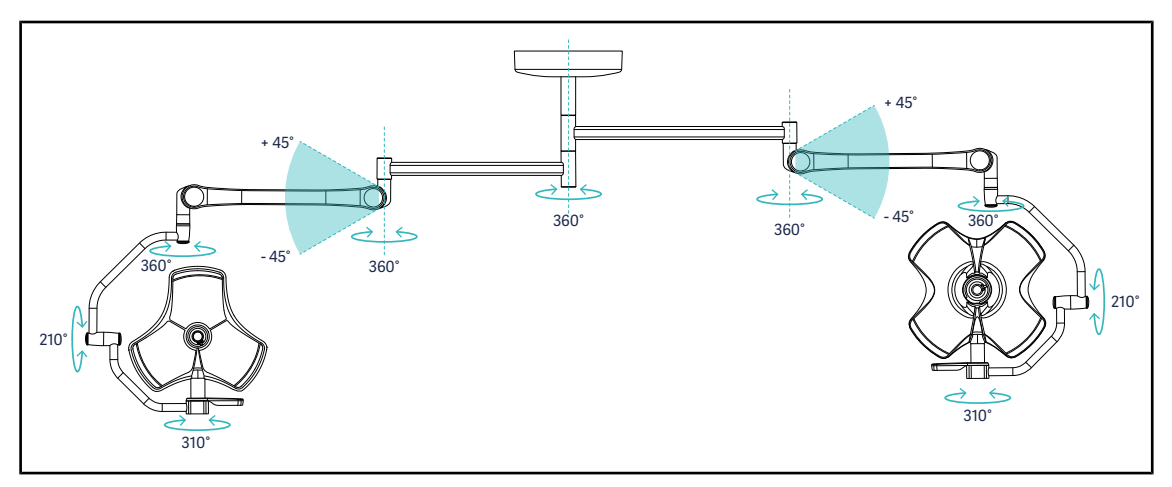

Obr. 79: Možné rotácie dvojitej konfigurácie VCSII64DF na závese SB

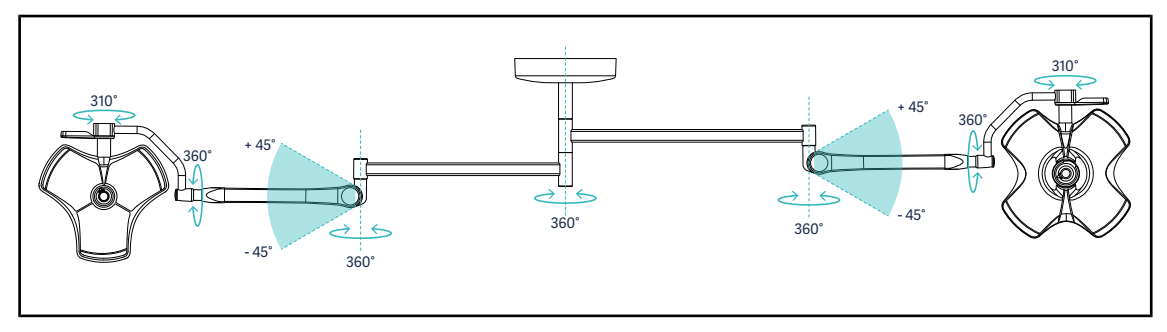

Obr. 80: Možné rotácie dvojitej konfigurácie VCSII64SF na závese SB

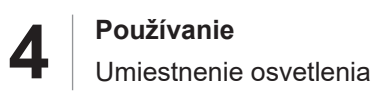

## 4.3.3 Príklady predumiestnenia

#### Všeobecná chirurgia, brušná, hrudná

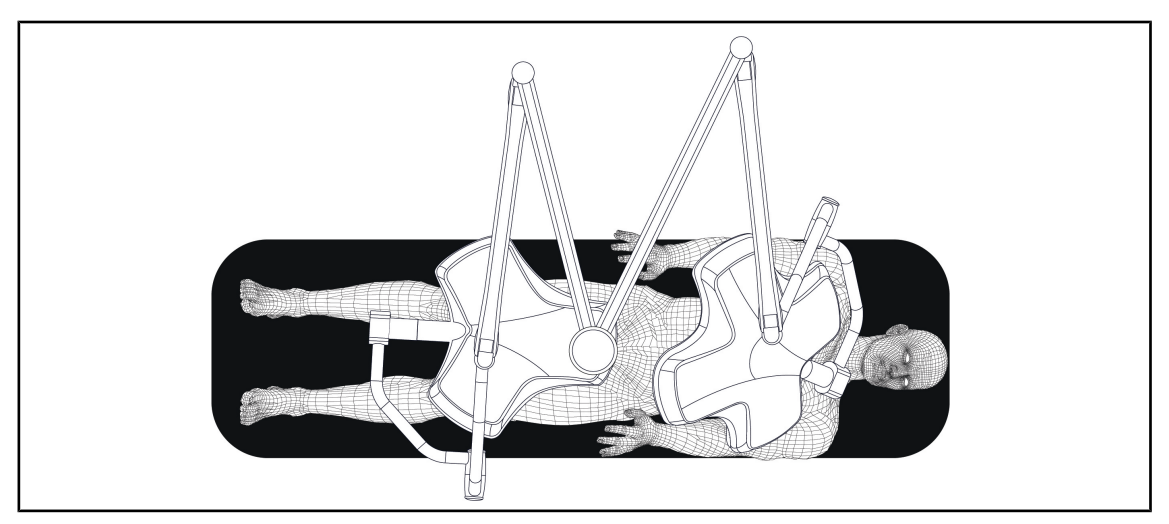

Obr. 81: Predumiestnenie vo všeobecnej, brušnej a hrudnej chirurgii

- Závesné ramená a pružné ramená musia byť umiestnené oproti osobe, ktorá manipuluje s osvetlením tak, aby vytvárali písmeno M.
- V prípade potreby najskôr dbajte na dostupnosť ovládania kupoly pre nesterilný personál.
- Osvetlenie je potrebné nastaviť nad operačný stôl:
  - Hlavná kupola tesne nad dutinou.
  - Prídavná kupola je viac manipulovateľná, aby bolo možné zamerať sa na rôzne záujmové body.

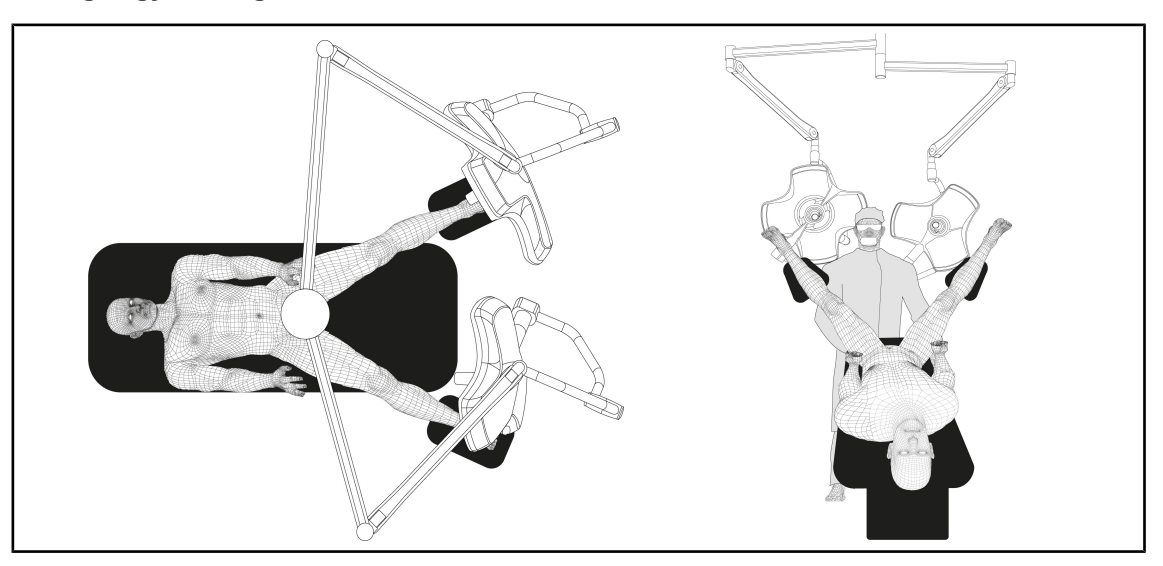

#### Urológia, gynekológia

•

Obr. 82: Pred-umiestnenie pre urológiu alebo gynekológiu

- Závesné ramená a pružné ramená musia byť umiestnené mimo stola tak, aby nezaberali miesto nad pacientom a okolie hlavy chirurga.
- Tieto dve osvetlenia je potrebné nastaviť po bokoch ramien chirurga.

#### ORL, neurológia, stomatológia, oftalmológia

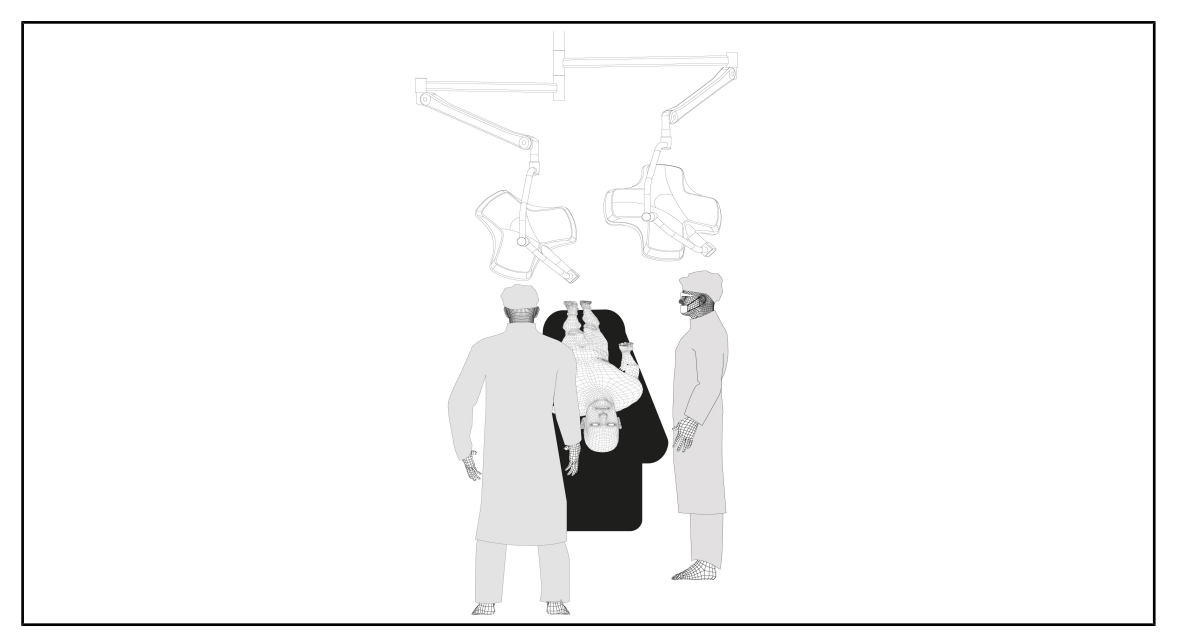

Obr. 83: Predumiestnenie pre ORL, neurológiu, stomatológiu alebo oftalmológiu

- Osvetlenie je potrebné nastaviť nad operačný stôl:
  - Hlavná kupola tesne nad dutinou.
  - Prídavná kupola je viac manipulovateľná, aby bolo možné zamerať sa na rôzne záujmové body.

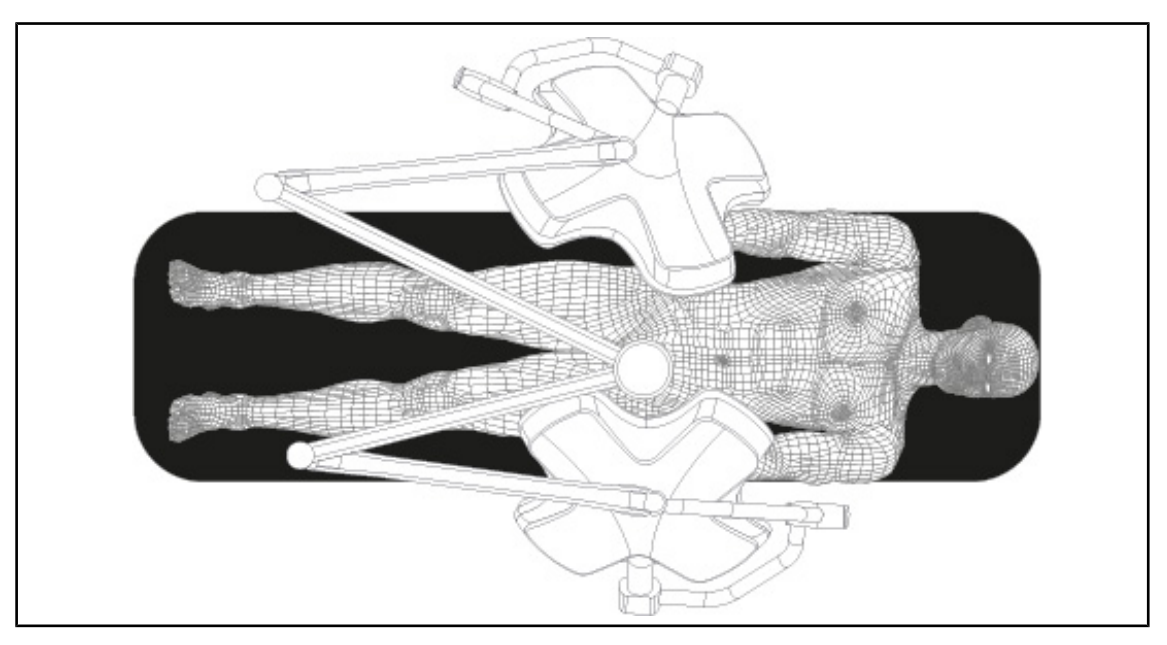

#### Plastická chirurgia

Obr. 84: Pred-umiestnenie pre plastickú chirurgiu

V plastickej chirurgii sa odporúča mať k dispozícii dve kupoly rovnakej veľkosti, aby osvetlenie bolo symetrické.

# 4.4 Montáž/demontáž zariadenia Quick Lock (kamera, LMD alebo držiak rukoväti)

## VAROVANIE!

Riziko poranenia Chýbajúci podstavec rukoväte alebo kamery umožňuje prístup ku komponentom pod napätím.

Pred vykonaním montáže/demontáže príslušenstva Quick Lock na kupole prostredníctvom technika konfiguráciu vypnite.

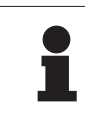

#### UPOZORNENIE

Káblová kamera sa umiestňuje iba na kupolu spodného predlžovacieho ramena. Ak sa inštaluje na vrchné predlžovacie rameno, žiadne pripojenie s videom nebude možné.

### 4.4.1 Prípravné umiestnenie zariadenia

#### 4.4.1.1 Na kamere Quick Lock

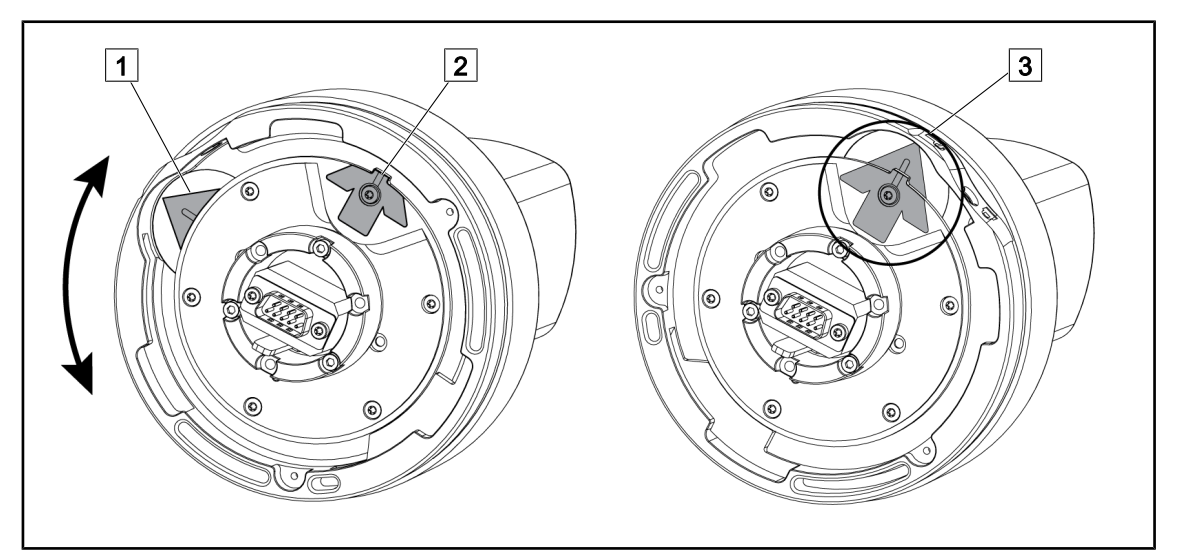

Obr. 85: Pred-umiestenie kamery Quick Lock

- 1. Otočte základňou 1 až kým sa nedostanete k špici 2 a nevytvorí sa zelená šípka 3.
  - Kamera je pripravená a môžete ju umiestniť.
#### 4.4.1.2 Na kupole

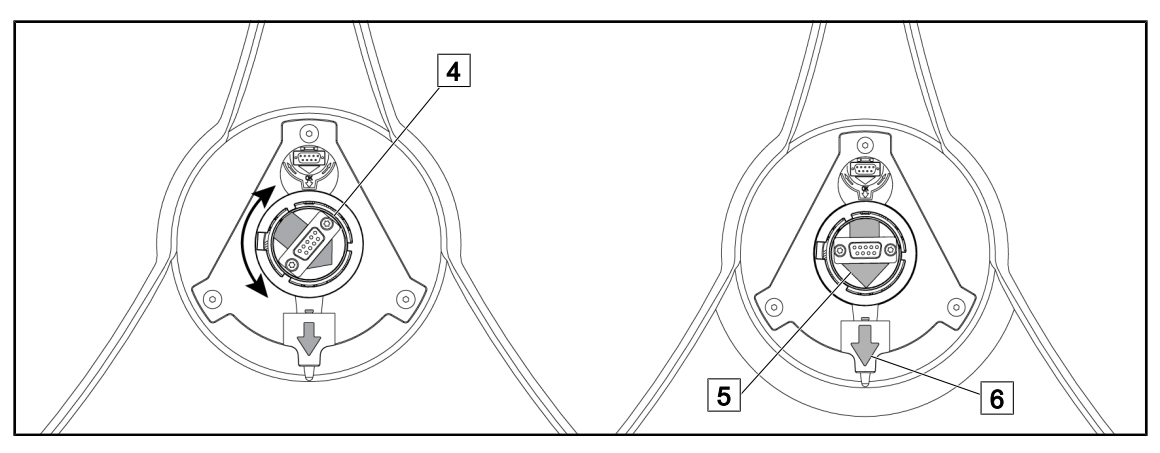

Obr. 86: Pred-umiestnenie kupoly

- 1. Uprostred kupoly nasmerujte konektor 4 tak, aby ste zarovnali dve 5 zelené 6 šípky.
  - > Do kupoly môžete vložiť kameru.

### 4.4.2 Montáž zariadenia na kupolu

Obr. 87:

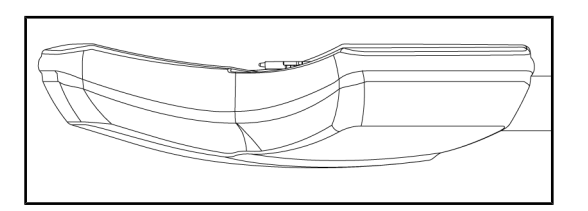

Umiestnenie kupoly

1. Kupolu umiestnite tak, aby jej spodná časť bola nasmerovaná nahor.

 Montáž kamery na kupolu je teraz jednoduchšia.

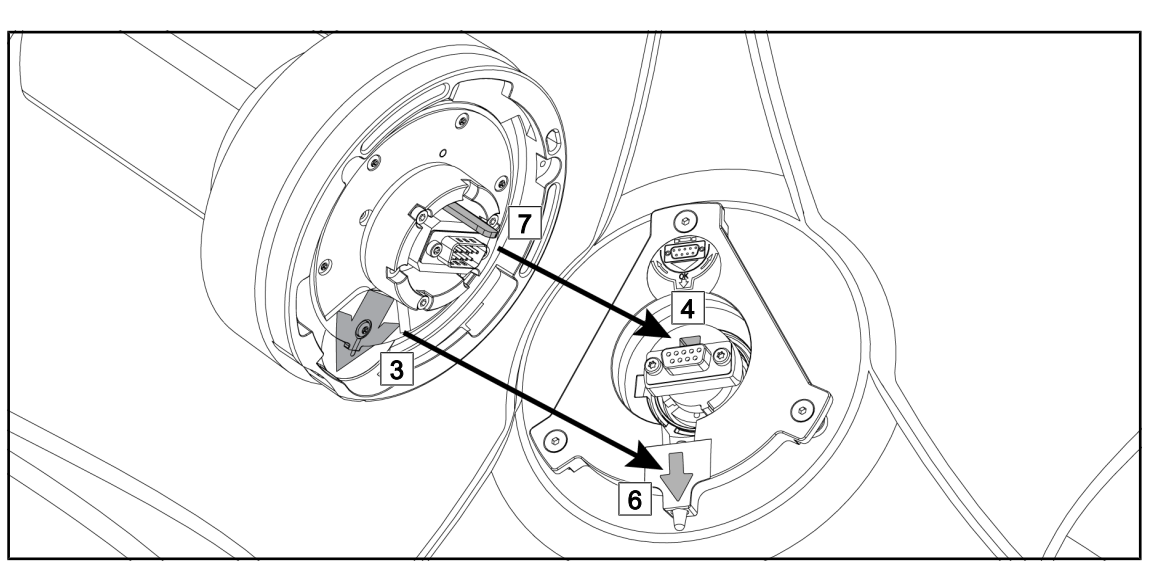

Obr. 88: Pokyny na montáž Quick Lock

- 1. Kameru s držadlom 7 uložte pred puzdro 4.
- 2. Dve šípky 3 a 6 umiestnite naproti sebe.

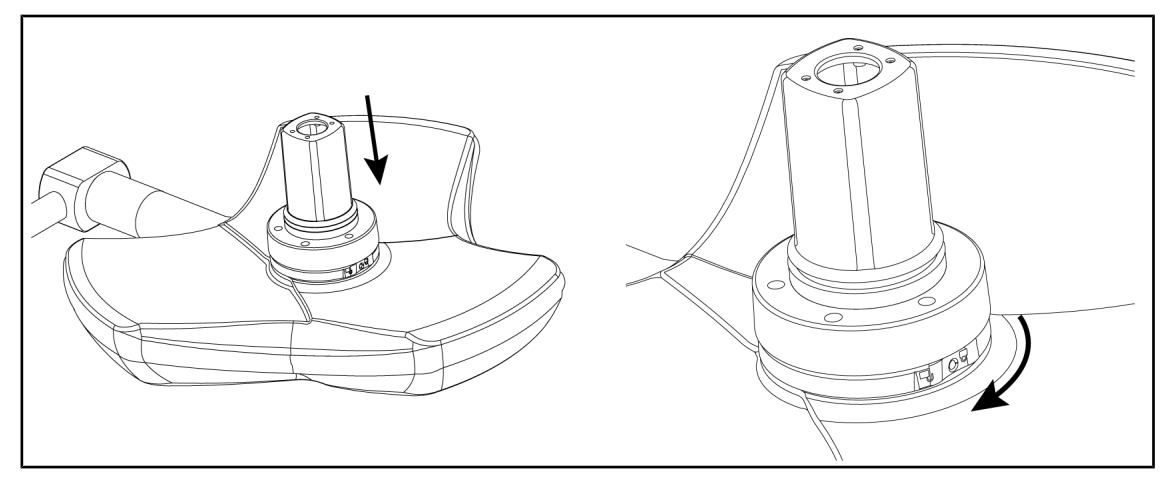

Obr. 89: Položenie kamery na kupolu

- 1. Kameru vložte do kupoly tak, aby podstavec kamery zapadol rovnomerne na doraz do spodnej strany.
- Oboma rukami otočte podstavec kamery v smere otáčania hodinových ručičiek až dovtedy, kým nepočujete "kliknutie".

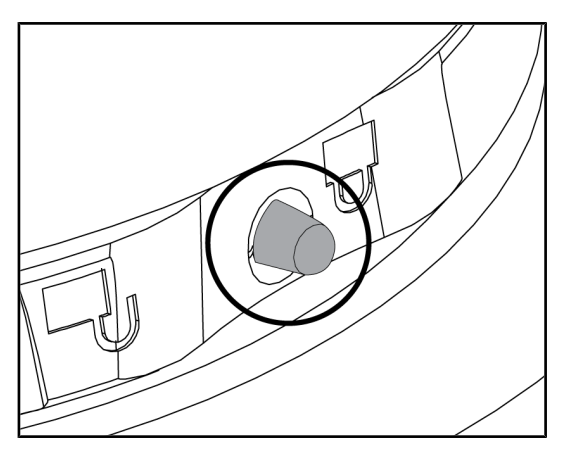

Obr. 90: Uzamknutie kamery na kupolu

- Skontrolujte, či je kamera správne umiestnená a či zaisťovacie tlačidlo správne vytŕča von.
- 2. Kupolu umiestnite pomocou kamery, aby ste overili, či je správne umiestnená.
- Skontrolujte, či sa zostava kamery správne otáča o 330°.
  - Zariadenie je namontované.

## 4.4.3 Demontáž zariadenia

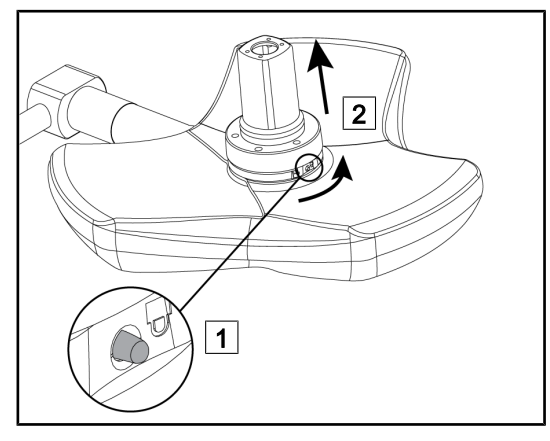

Obr. 91: Demontáž kupoly

- 1. Stlačte zaisťovacie tlačidlo.
- Tlačidlo majte stlačené 1, dvoma rukami otočte podstavec zariadenia do protismeru hodinových ručičiek.
- Zdvihnite kameru Quick Lock a potiahnite ju smerom nahor 2.
  - Zariadenie je odmontované.

## 4.4.4 Podstavec rukoväte na Quick Lock

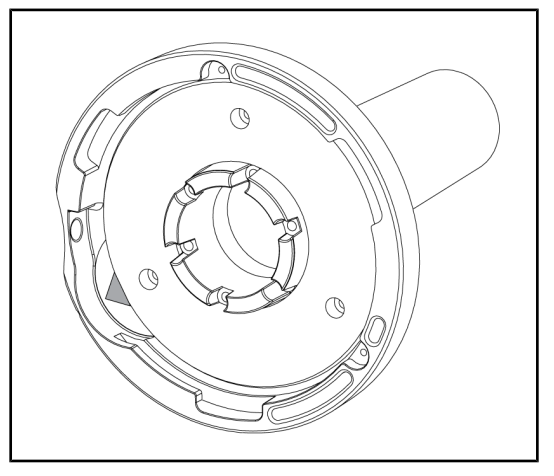

Obr. 92: Podstavec rukoväte Quick Lock

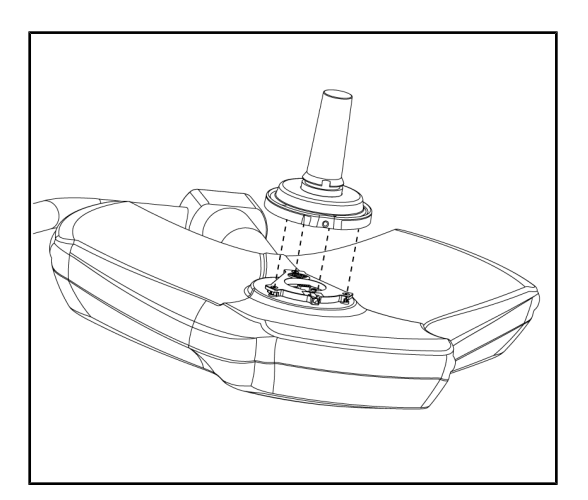

Obr. 93: Vloženie rukoväte

- 1. Postup pri umiestňovaní je rovnaký ako pri kamere.
- 2. Zelené šípky musia byť zarovnané a konektor musí byť správne umiestnený.

- Rukoväť vložte tak, aby boli zelené šípky zarovnané (v rukoväti sa nenachádza kolíček).
- Rovnako ako pri kamere otočte podstavec rukoväti v smere otáčania hodinových ručičiek a potom overte správne zaistenie západky.
  - Podstavec rukoväte je namontovaný.

## 4.5 Používanie kamery

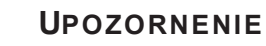

Ak chcete použiť kameru OHDII VP01 QL FHD, po nainštalovaní kamery na kupolu nie sú potrebné žiadne kroky (pozri Montáž/demontáž zariadenia Quick Lock (kamera, LMD alebo držiak rukoväti) [ >> Strana 72]). Táto kamera vyžaduje vopred pripojenú konfiguráciu videa, ako aj vopred namontovaný prijímač VP01.

#### Upozornenie

Pri kamere OHDII AIR03 QL FHD s bezdrôtovým systémom sa vyžaduje etapa párovania pri prvom používaní, ako aj prostredná etapa pri následných používaniach. Spoločnosť Getinge ponúka verziu kamery vopred vybavenú kľúčom na bezdrôtový prenos GEFEN®, pozrite sú návod dodaný s bezdrôtovým systémom alebo si pozrite časť Bezdrôtový video systém [ >> Strana 76].

### 4.5.1 Bezdrôtový video systém

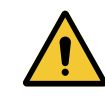

#### Upozornenie!

Riziko poruchy zariadenia

Prítomnosť iných bezdrôtových prístrojov v blízkosti zariadenia môže narušiť kvalitu prenášaného obrazu.

Používateľ si musí preštudovať návod bezdrôtového systému, aby sa oboznámil s podmienkami používania tohto systému.

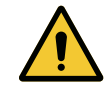

#### Upozornenie!

Riziko poruchy zariadenia

Používanie bezdrôtových systémov iných, ako sú dodávané alebo špecifikované výrobcom, môže ovplyvniť prevádzku a výkon zariadenia.

Používajte výhradne bezdrôtové systémy špecifikované spoločnosťou Getinge.

#### 4.5.1.1 Spárovanie kamery

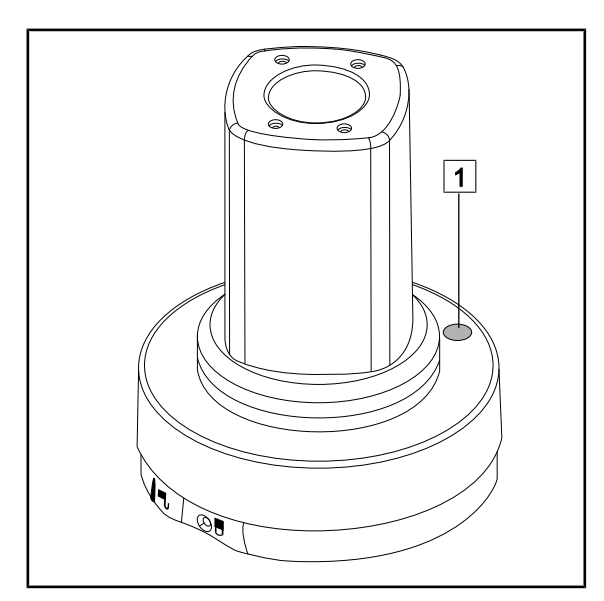

Obr. 94: Bezdrôtová kamera

Ak chcete spárovať kameru s jej bezdrôtovým systémom, pozrite si pokyny výrobcu dodávané s bezdrôtovým zariadením. Počas párovania stlačte tlačidlo na vysielači kamery 1 na spustenie detekcie kamery počas fázy vyhľadávania signálu.

Δ

#### 4.5.1.2 Zapnutie spárovaného systému

Po zapnutí kamery sa prijímač automaticky pripojí ku kamere, s ktorou bol spárovaný. Hlásenie zobrazené počas pripojenia uvádza kanál, ako aj rozlíšenie.

## 4.5.2 Ovládanie kamery

#### 4.5.2.1 Pomocou obslužnej klávesnice na kupole alebo stene (iba zoom)

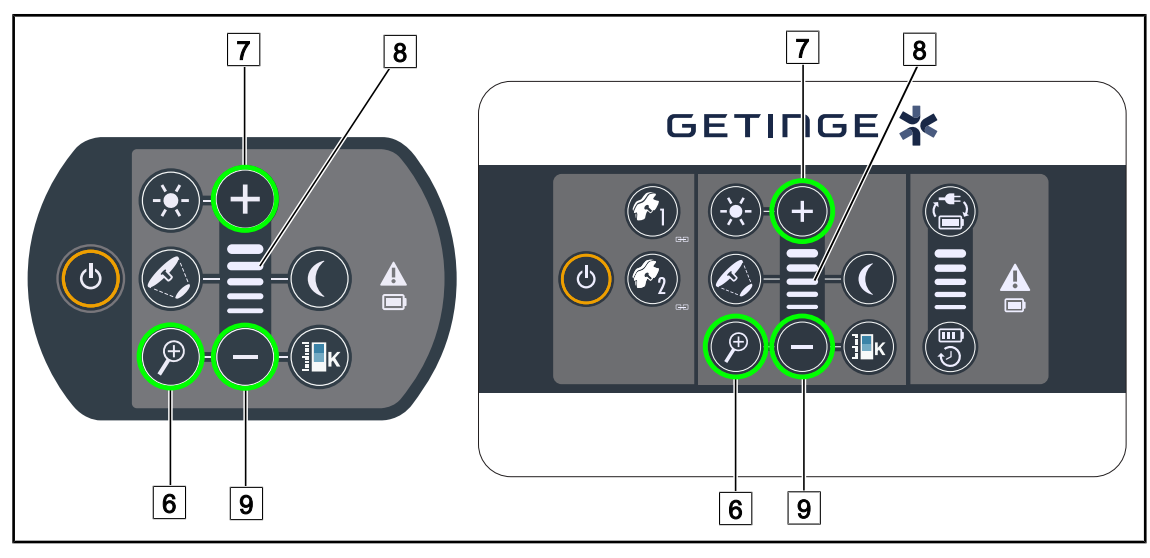

Obr. 95: Ovládanie kamery cez klávesnicu

#### Nastavte zoom kamery

- 1. Stlačte Zoom na kamere 6.
- 2. Zoom prispôsobíte tlačidlami **Plus** 7 a **Mínus** 9.
  - Úroveň zoomu kamery sa mení v závislosti od kontrolky úrovne zvolenej funkcie 8.

#### 4.5.2.2 Z dotykovej obrazovky

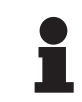

#### UPOZORNENIE

V prípade dotykovej obrazovky môžete kameru vypnúť alebo zapnúť nezávisle od osvetlenia.

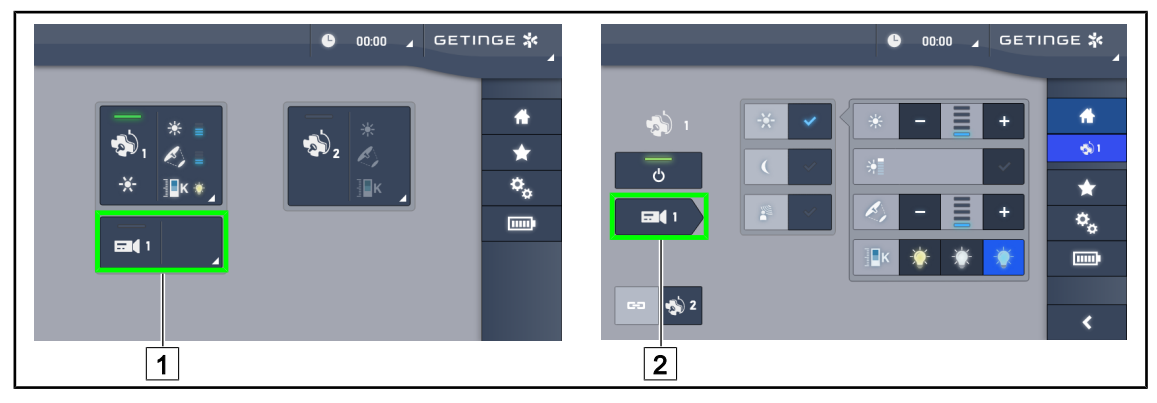

Obr. 96: Zapnutie kamery

#### Zapnutie kamery na úvodnej stránke

- 1. Stlačte tlačidlo Aktívna zóna kamery 1.
  - > Zapnuté tlačidlo je zelené a na obrazovke sa zobrazí obraz.
- 2. Pre prístup k stránke kamery opätovne stlačte tlačidlo Aktívna zóna kamery 1.

#### Zapnutie kamery na stránke kupoly

- 1. Keď budete na stránke kupoly, stlačte tlačidlo Rýchle okno kamery 2.
  - > Stránka kamery sa zobrazí, ale kamera je vypnutá.

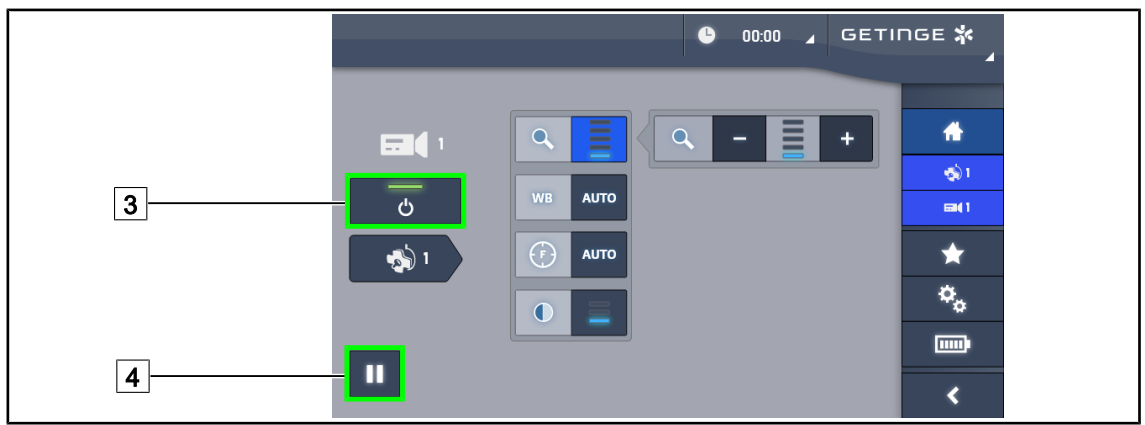

Obr. 97: Stránka kamery

#### Vypnutie kamery

- 1. Keď ste na stránke kamery, stlačte ON/OFF Kamera 3 a kameru vypnite.
  - Tlačidlo aj kamera sa vypnú.

#### Pauza na kamere

- 1. Ak na kamere chcete dať pauzu, stlačte Pauza na kamere 4.
  - > Tlačidlo je zapnuté, keď je modré, a obraz je znehybnený.
- 2. Ak chcete pokračovať vo videu, opäť stlačte Pauza na kamere 4.

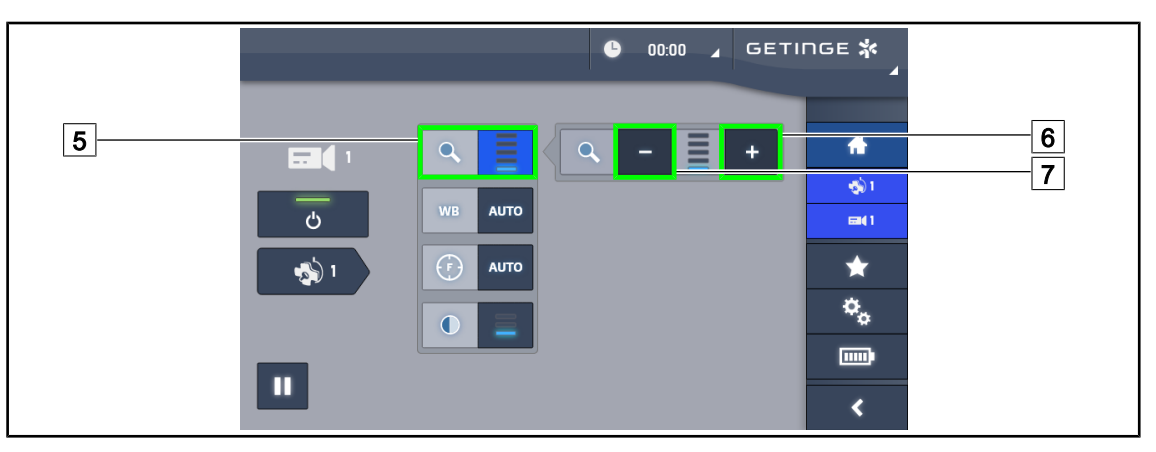

Obr. 98: Nastavenie priblíženia

#### Priblíženie/Oddialenie

- 1. Stlačte tlačidlo **Zoom** 5 a dostanete sa do ponuky nastavenia zoomu.
- 2. Stlačením tlačidla **Zvýšiť Zoom** 6 alebo **Znížiť Zoom** 7 nastavíte veľkosť obrázka na obrazovke v reálnom čase.

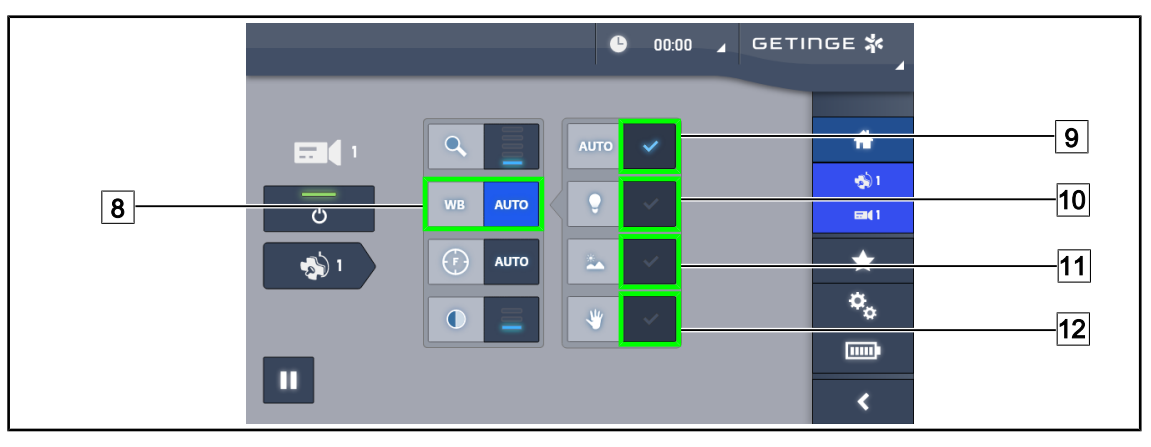

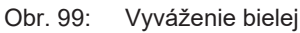

#### Nastavenie automatického vyváženia bielej

- 1. Stlačte tlačidlo Vyváženie bielej 8.
- Ak sa vyváženie má vykonať automaticky, stlačte tlačilo Automatické vyváženie 9. Stlačte tlačidlo Umelé osvetlenie 10, ak sa má vyváženie bielej vykonať na škále 3200 K alebo tlačidlo Denné svetlo 11, ak sa má vyváženie bielej vykonať na škále 5800 K.

Zvolené tlačidlo svieti na modro a vyvažovanie bielej sa vykonáva.

#### Nastavenie manuálneho vyváženia bielej

- 1. Stlačte tlačidlo **Vyváženie bielej** 8.
- 2. Pod kameru umiestnite jednotný biely povrch, ktorý pokryje celé zorné pole kamery.
- 3. Dvakrát stlačte tlačidlo **Manuálne vyváženie** 12 a vyváženie bielej sa vykoná v závislosti od referenčnej značky pod kamerou.
  - > Zvolené tlačidlo svieti na modro a vyvažovanie bielej sa vykonáva.

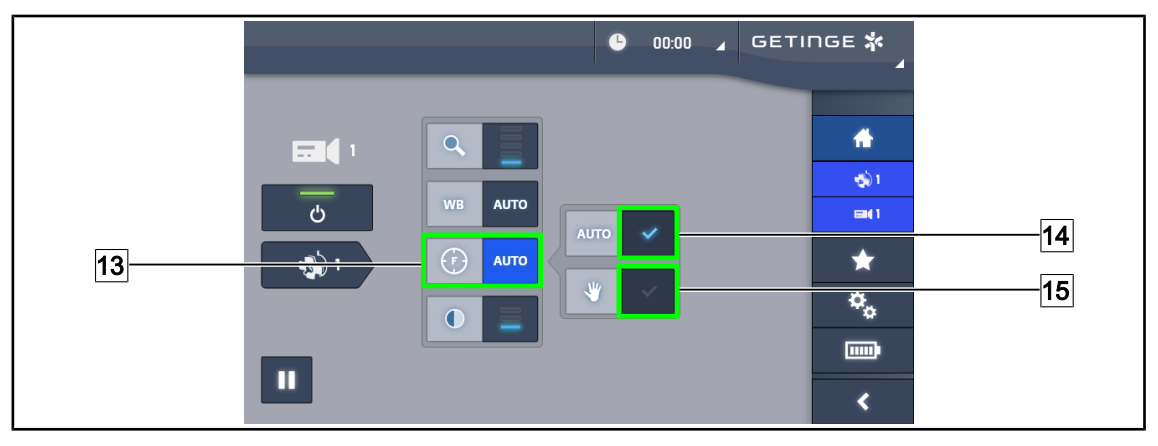

Obr. 100: Nastavenie ohniska

#### Automatické nastavenie ohniska

- 1. Stlačte tlačidlo **Zaostrené** 13 a dostanete sa do ponuky nastavenia ohniska.
- 2. Stlačte tlačidlo Automatické nastavenie zaostrenia 14.
  - > Tlačidlo je zapnuté, keď je modré a úprava sa vykoná automaticky.

#### Manuálne nastavenie ohniska

- 1. Stlačte tlačidlo **Zaostrené** 13 a dostanete sa do ponuky nastavenia ohniska.
- 2. Umiestnite kameru na požadovanú vzdialenosť.
- 3. Stlačte tlačidlo Focus Auto 14 na určenie zorného poľa, na ktoré sa má použiť zaostrenie.
- 4. Stlačte tlačidlo Manuálne nastavenie zaostrenia 15.
  - Kamera tak zostane zaostrená na určenú oblasť, aj keď sa v jej zornom poli objavia iné prvky (napr. ruky chirurga):

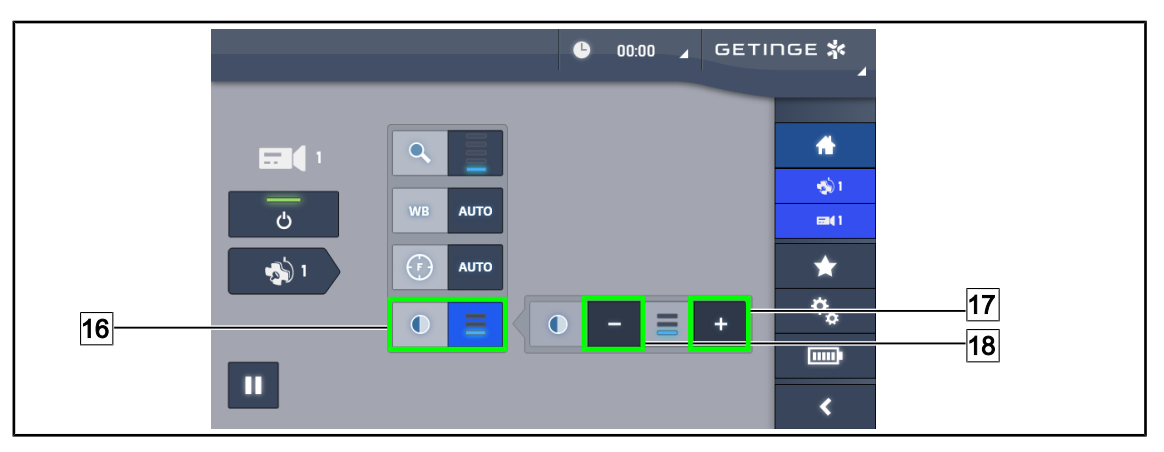

Obr. 101: Nastavenie kontrastu

#### Nastaviť kontrast

- 1. Stlačte tlačidlo Kontrast 16 a dostanete sa do ponuky nastavenia kontrastu.
- Jednu z troch úrovní kontrastov si zvolíte stlačením tlačidla Zvýšiť kontrast 17 alebo Znížiť kontrast 18.

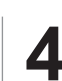

## 4.5.3 Nasmerovanie kamery

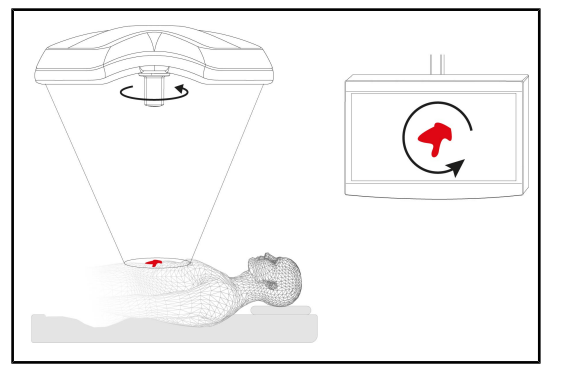

Obr. 102: Orientácia kamery

Optimalizácia orientácie obrázka na obrazovke v závislosti od pozície pozorovateľa

- Rukoväť položte na kameru. Montáž a odnímanie sterilizovateľných rukovätí kamery na kupole
- 2. Pomocou rukoväte kameru otočte.
  - Otočenie obrázka sa vykoná na obrazovke.

## 4.6 Umiestnite držiak obrazovky

### 4.6.1 Manipulujte s podstavcom obrazovky a umiestnite ho

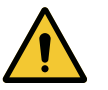

### VAROVANIE!

Riziko infekcie

Sterilizovateľná rukoväť je jediným prvkom zariadenia, ktoré je možné sterilizovať. Obrazovka, podstavec obrazovky a ich jeho príslušenstvo nie sú sterilné a akýkoľvek kontakt so sterilným personálom môže u pacienta predstavovať riziko infekcie.

Počas operácie nesmie sterilný personál v žiadnom prípade manipulovať s obrazovkou, podstavcom obrazovky a jeho príslušenstvom a nesterilný personál nesmie v žiadnom prípade manipulovať s rukoväťou.

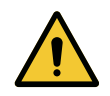

#### VAROVANIE!

Riziko infekcie/tkanivovej reakcie Kolízia medzi zariadením a iným príslušenstvom môže spôsobiť preniknutie častíc do operačného poľa.

Pred príchodom pacienta zariadenie vopred umiestnite. Zariadenie premiestite tak, že s ním budete opatrne manipulovať, aby ste zabránili kolízii.

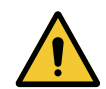

## VAROVANIE!

Riziko poranenia Nesprávne zaobchádzanie s držiakom monitora XHD1 môže viesť k poraneniu ruky.

Dodržiavajte bezpečnostné pokyny na výrobku.

#### Manipulácia s držiakom obrazovky sterilným personálom

Manipulácia s držiakom obrazovky nesterilným personálom

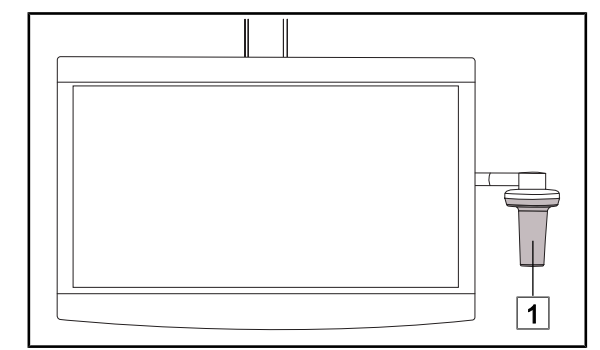

1. Zariadenie premiestňujte uchopením za sterilizovateľnú rukoväť 1 alebo sterilnú rukoväť typu DEVON/DEROYAL.

Obr. 103: Manipulácia sterilným personálom

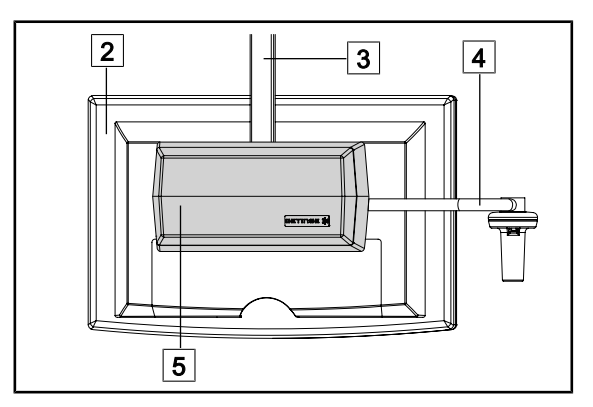

Obr. 104: Manipulácia nesterilným personálom

Zariadenie premiestnite tak, že ho uchopíte za plochú obrazovku 2, konštrukciu podstavca obrazovky 3, oblúk rukoväte
 alebo skrinku Rear Box 5.

4

#### Umiestnite držiak obrazovky

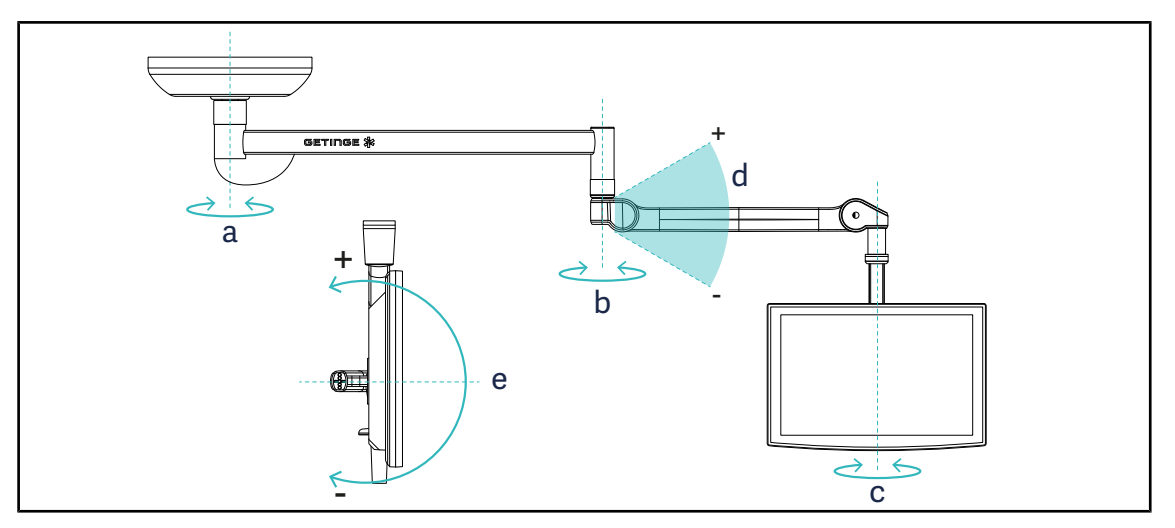

Obr. 105: Možné otáčanie v prípade závesu SAX

| Držiak obrazovky | а    | b    | С    | d           | е           |
|------------------|------|------|------|-------------|-------------|
| FHS0/MHS0        | 330° | 330° | 315° | +45° / -70° | _           |
| XHS0             | 330° | 330° | 315° | +45° / -70° | -45° / +90° |
| XHD1             | 330° | 330° | 330° | +45° / -70° | -60° / +10° |
| XO               | 360° | 360° | 360° | +45° / -50° | _           |

Tab. 15: Hodnoty otáčania v prípade závesu SAX v stupňoch

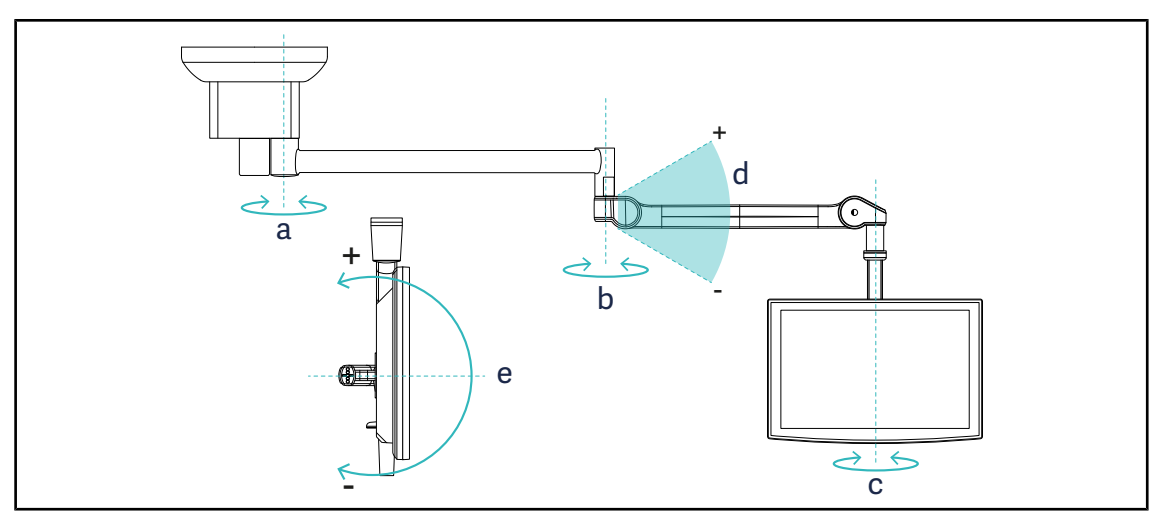

Obr. 106: Možné otáčanie v prípade závesu SATX

| Držiak obrazovky | а    | b    | С    | d           | е           |
|------------------|------|------|------|-------------|-------------|
| FHS0/MHS0        | 270° | 330° | 315° | +45° / -70° | _           |
| XHS0             | 270° | 330° | 315° | +45° / -70° | -45° / +90° |
| XHD1             | 270° | 330° | 330° | +45° / -70° | -60° / +10° |

Tab. 16: Hodnoty otáčania v prípade závesu SATX v stupňoch

## 4.6.2 Príklady predbežného umiestnenia držiakov obrazoviek

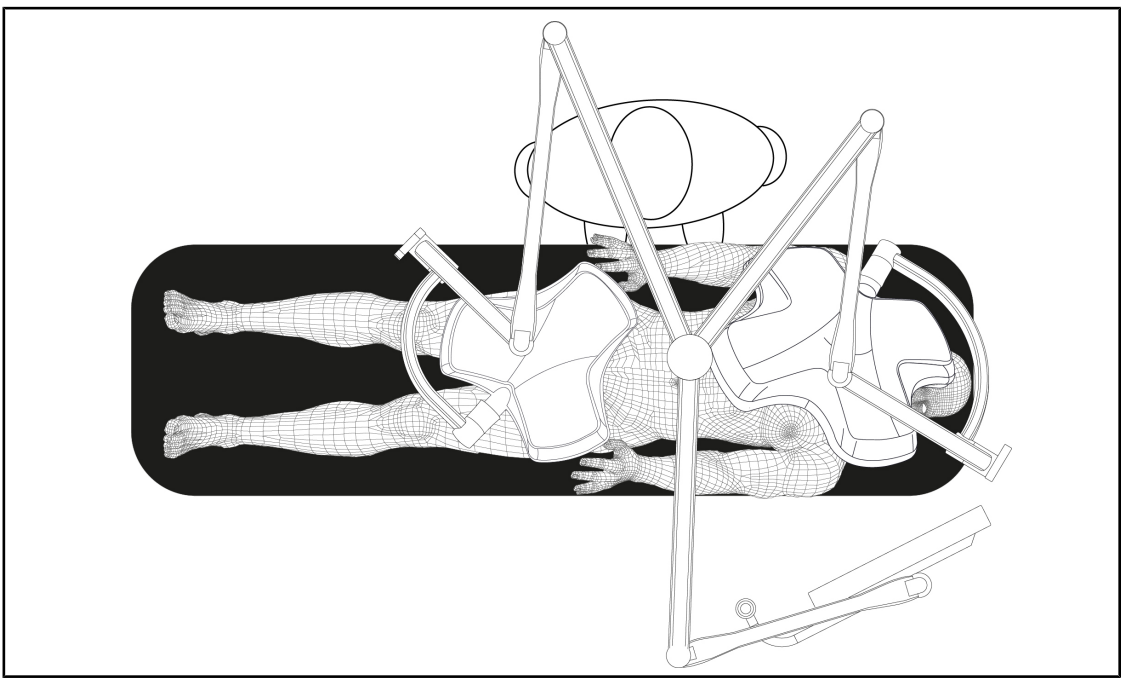

Obr. 107: Príklad predbežného umiestnenia v prípade trojitej konfigurácie s držiakom obrazovky

- Umiestnenie obrazovky závisí od príslušného chirurgického zákroku a od lekára.
- Musí byť umiestnená tak, aby si lekár mohol zobraziť všetky informácie.
- Musí byť umiestnená v dostatočnej vzdialenosti, aby nedošlo k žiadnemu kontaktu so sterilným zamestnancom.

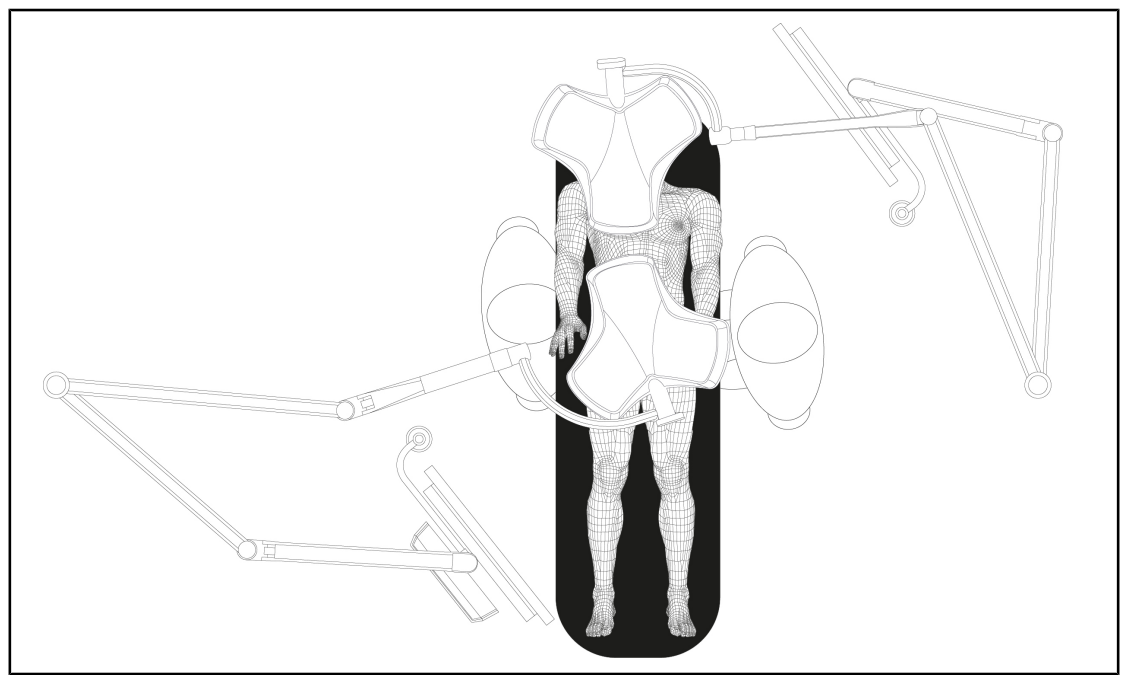

Obr. 108: Príklad predbežného umiestnenia v prípade dvojitej konfigurácie s dvoma držiakmi obrazovky

- Umiestnenie obrazoviek závisí od príslušného chirurgického zákroku a od lekára.
- Musia byť umiestnené tak, aby si lekár mohol zobraziť všetky informácie.
- Musia byť umiestnené v dostatočnej vzdialenosti, aby nedošlo k žiadnemu kontaktu so sterilným zamestnancom.

## 4.6.3 Rozhranie ovládania obrazoviek

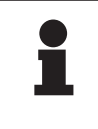

#### Upozornenie

Podrobné informácie o funkciách prístroja nájdete v návode na obsluhu od výrobcu dodanom s obrazovkou. Nižšie sú popísané iba základné ovládacie prvky na rýchle spustenie.

## 4.7 Umiestnenie držiaka kamery

### 4.7.1 Upevnenie kamery na držiak kamery SC

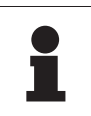

#### Upozornenie

Na tento držiak sa môžu montovať iba lekárske video kamery vyrobené v súlade s normami IEC 60601-1 a vybavené odnímateľnými lisovanými konektormi a závitom 1/4". Zákazník je zodpovedný za výber kamery, káblov a ich prechod cez držiak.

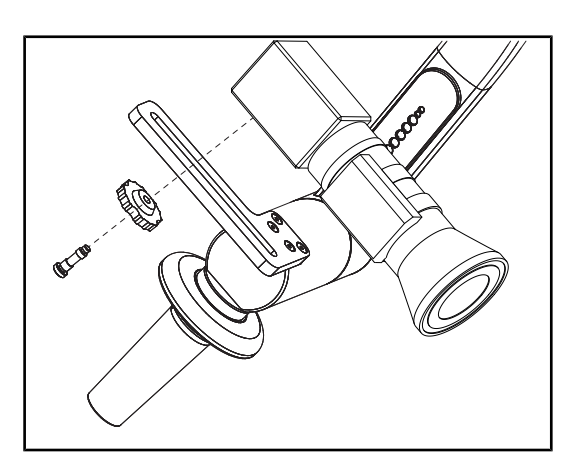

Obr. 109: Kameru upevnite na držiak SC

- Skrutku vložte do otvoru upevňovacej platne.
- 2. Kameru umiestnite na upevňovaciu platňu a zaskrutkujte na doraz.
- Skrinku kamery umiestnite správne v závislosti od upevňovacej platne.
- Poistnú maticu otočte v smere otáčania hodinových ručičiek za účelom zablokovania kamery.
- 5. Káble, ktoré ste vopred prepchali cez záves, pripojte k modulu kamery.

## 4.7.2 Manipulácia s držiakom kamery

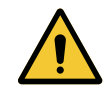

### VAROVANIE!

Riziko infekcie/tkanivovej reakcie Kolízia medzi zariadením a iným príslušenstvom môže spôsobiť preniknutie častíc do operačného poľa.

Pred príchodom pacienta zariadenie vopred umiestnite. Zariadenie premiestite tak, že s ním budete opatrne manipulovať, aby ste zabránili kolízii.

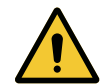

## VAROVANIE!

Riziko infekcie

Sterilizovateľné rukoväte sú jediným komponentom zariadenia, ktoré je možné sterilizovať. Akýkoľvek kontakt sterilného tímu s inou plochou môže spôsobiť infekciu. Akýkoľvek kontakt nesterilných zamestnancov so sterilizovateľnými rukoväťami spôsobuje riziko infekcie.

Počas operácie musí sterilný tím manipulovať so zariadením sterilizovateľnými rukoväťami. V prípade rukovätí HLX nie je tlačidlo uzamknutia sterilné. Nesterilný personál nesmie vstupovať do kontaktu so sterilizovateľnými rukoväťami.

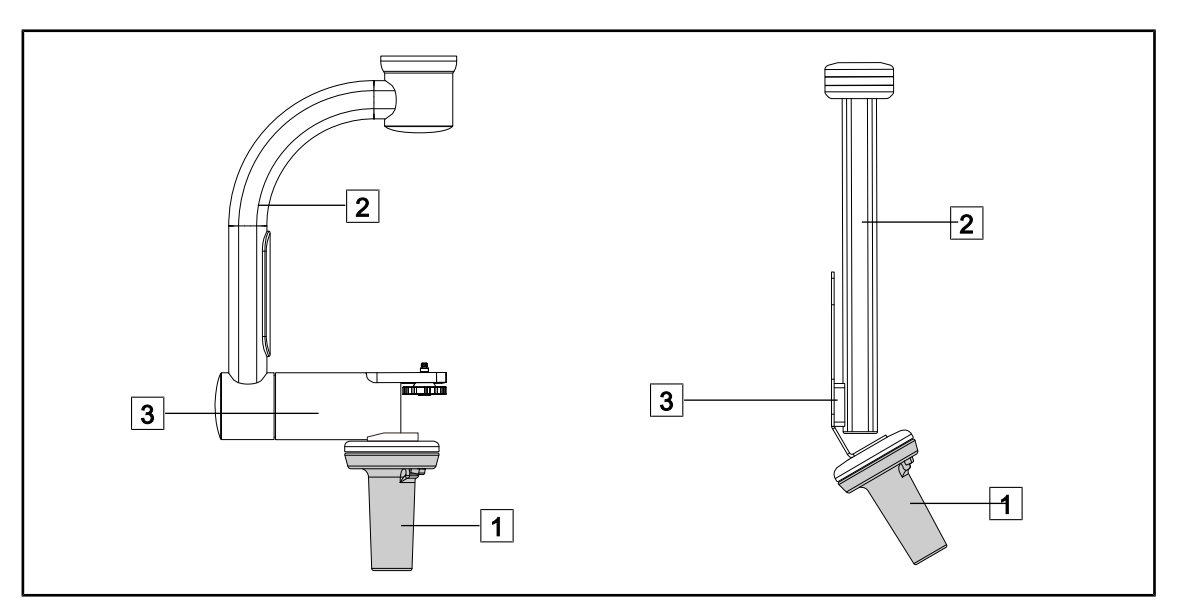

Obr. 110: Manipulácia s držiakom kamery

S držiakom kamery je možné manipulovať rôznymi spôsobmi za účelom jeho presunu:

- pre personál v sterilnom odeve: pomocou sterilnej rukoväte určenej na tento účel 1.
- pre nesterilný personál: s pevnými stojkami 2 alebo s držiakom 3.

Δ

#### Uhly otáčania

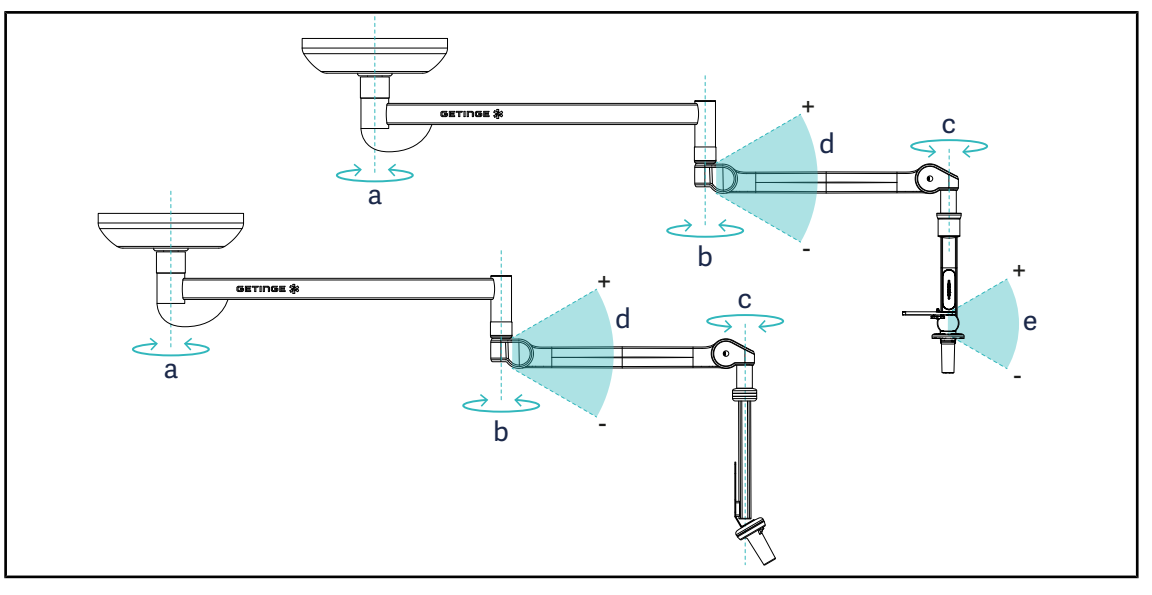

Obr. 111: Uhly otáčania držiakov kamier

|                  | а          | b    | С    | d         | е          |
|------------------|------------|------|------|-----------|------------|
| SC05             | SAX: 330°  | 330° | 315° | +45°/-70° | +15°/-105° |
| CAMERA HOLDER FH | SATX: 270° |      |      |           | _          |

#### Používanie kamery SC430-PTR 4.7.3

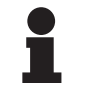

#### **UPOZORNENIE**

Prečítajte si pokyny dodané s kamerou, aby ste sa zoznámi so všetkými jej vlastnosťami. Nižšie sú popísané iba základné ovládacie prvky na rýchle spustenie.

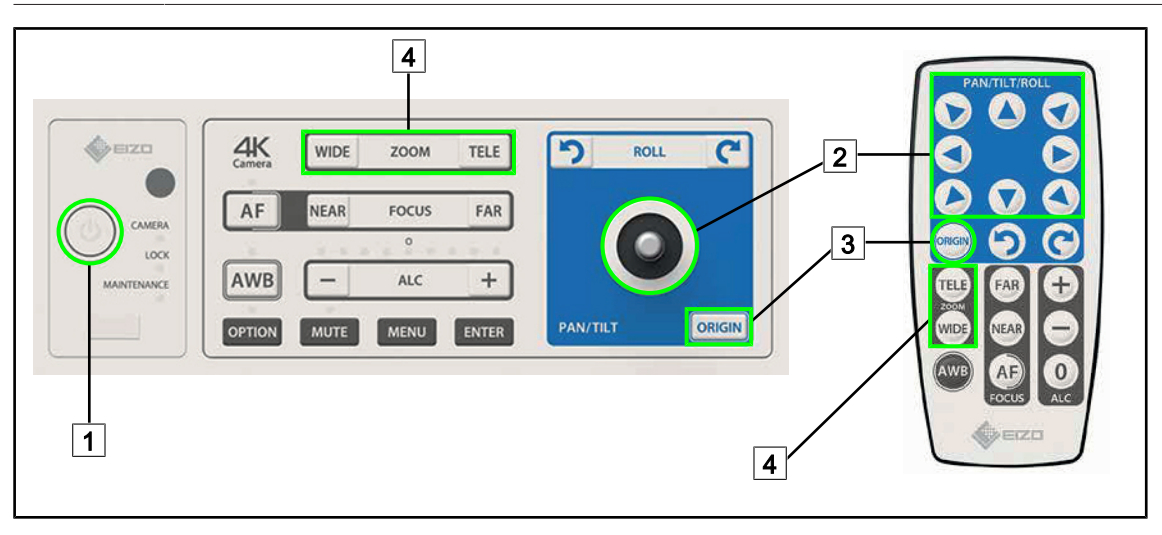

Obr. 112: Hlavné ovládacie prvky kamery SC430-PTR

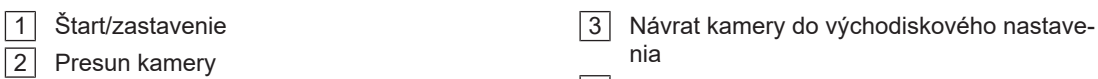

1

## 4.8 Parametre a funkcie

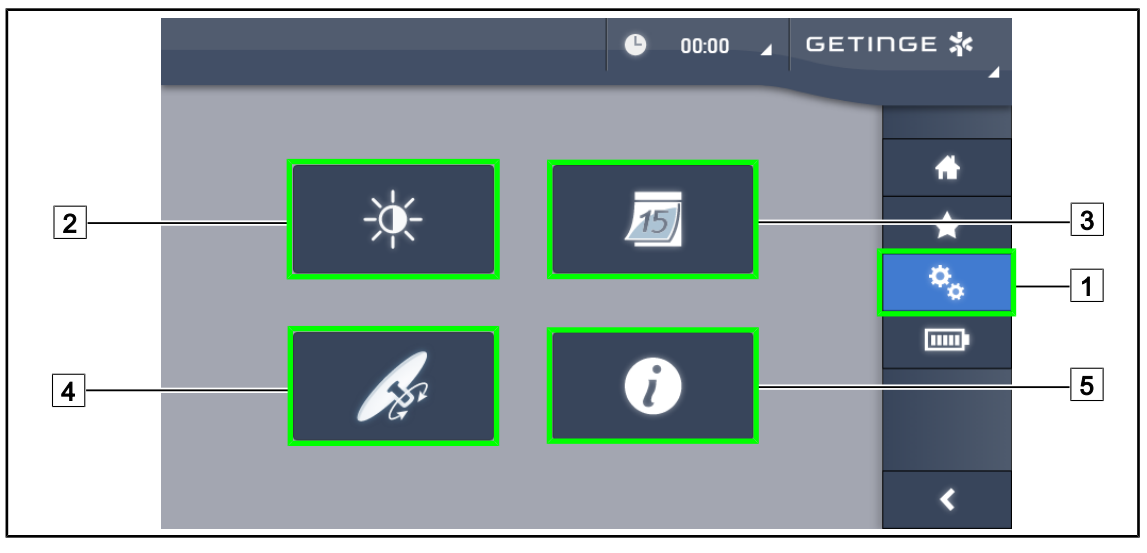

Obr. 113: Stránka nastavenia dotykovej obrazovke

#### Prístup k nastaveniam jasu obrazovky

- 1. V lište ponuky stlačte tlačidlo Parametre 1.
  - Zobrazí sa stránka Parametre (pozri vyššie).
- 2. Stlačte tlačidlo Jas obrazovky 2.
  - Zobrazí sa stránka nastavenia jasu.

#### Prístup k nastaveniam času a dátumu a funkciám stopiek/časovača

- 1. V lište ponuky stlačte tlačidlo Parametre 1.
  - Zobrazí sa stránka Parametre (pozri vyššie).
- 2. Stlačte tlačidlo Čas/Dátum 3.
  - > Zobrazí sa stránka nastavenia dátumu a času a funkcia stopiek/časovača.

#### Prístup k nastaveniam rukoväte Tilt

- 1. V lište ponuky stlačte tlačidlo **Parametre** 1.
  - Zobrazí sa stránka Parametre (pozri vyššie).
- 2. Stlačte tlačidlo Rukoväť Tilt 4.
  - Zobrazí sa stránka nastavenia rukoväte Tilt.

#### Prístup k informáciám konfigurácie

- 1. V lište ponuky stlačte tlačidlo **Parametre** 1.
  - > Zobrazí sa stránka Parametre (pozri vyššie).
- 2. Stlačte tlačidlo Informácie 5.
  - Zobrazí sa stránka informácií konfigurácie.

Δ

### 4.8.1 Jas obrazovky

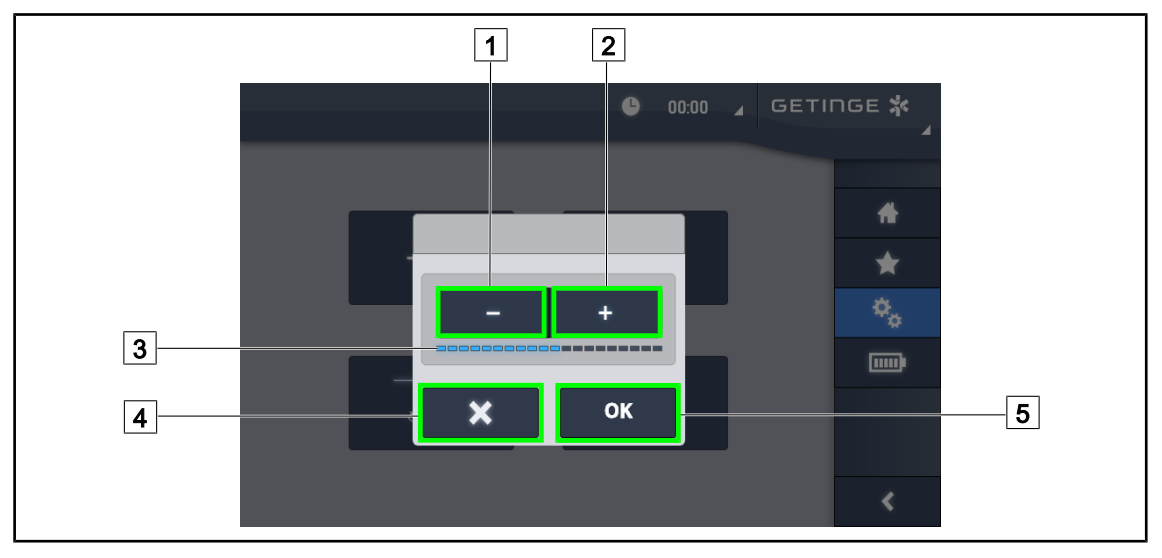

Obr. 114: Nastavenie jasu obrazovky

1. Stlačením tlačidla **Plus** 2 zvýšite jas dotykovej obrazovky a stlačením tlačidla **Mínus** 1 znížite jas obrazovky.

> Jas obrazovky sa mení v závislosti od kontrolky úrovne jasu 3.

- 2. Stlačením tlačidla **OK** 5 potvrdíte zmeny jasu a stlačením tlačidla **Zrušiť** 4 zrušíte aktuálne zmeny.
  - Nastavený jas je uložený a použitý.

#### 6 GETINGE 🛠 00:00 1 FUR ENG USA 0 02 2021 6 $\mathbf{\star}$ 3 02.09.2021 8 15 9 ۰, 15 Ē 3.30 PM 5 4 2 24 h 7 • ок <

## 4.8.2 Dátum, čas a funkcie stopiek/časovača

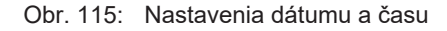

#### Určenie formátu času a dátumu

- 1. Stlačením tlačidla **Formát dátumu** 1 vyberiete požadovaný formát zobrazenia dátumu. Formát dátumu môže byť európsky, anglický alebo americký.
  - > Zvolený formát má modré pozadie.
- 2. Stlačením tlačidla Formát času 2 vyberiete požadovaný formát zobrazenia času.
  - Keď je tlačidlo stlačené, je zvolený 24-hodinový formát času, v ostatných prípadoch je formát času 12-hodinový.

#### Zmena dátumu

- 1. Stlačte tlačidlo Zmeniť dátum 3.
  - Otvorí sa okno na zadanie hodnôt.
- 2. Stlačte políčko, ktoré chcete zmeniť deň, mesiac alebo rok 6.
  - > Okolie zvoleného tlačidla je modré.
- 3. Pomocou klávesnice zadajte požadovanú hodnotu 5 a stlačením tlačidla **OK** 7 zmeny potvrdíte.
  - > Okno na zadanie hodnôt zmizne a zmeny sú účinné.

#### Zmena času

- 1. Stlačte tlačidlo Zmeniť čas 4.
  - Otvorí sa okno na zadanie hodnôt.
- 2. Stlačte políčko, ktoré chcete zmeniť hodiny alebo minúty 6.
  - Okolie zvoleného tlačidla je modré.
- Pomocou klávesnice zadajte požadovanú hodnotu 5 a stlačením tlačidla OK 7 zmeny potvrdíte.
  - > Okno na zadanie hodnôt zmizne a zmeny sú účinné.

4

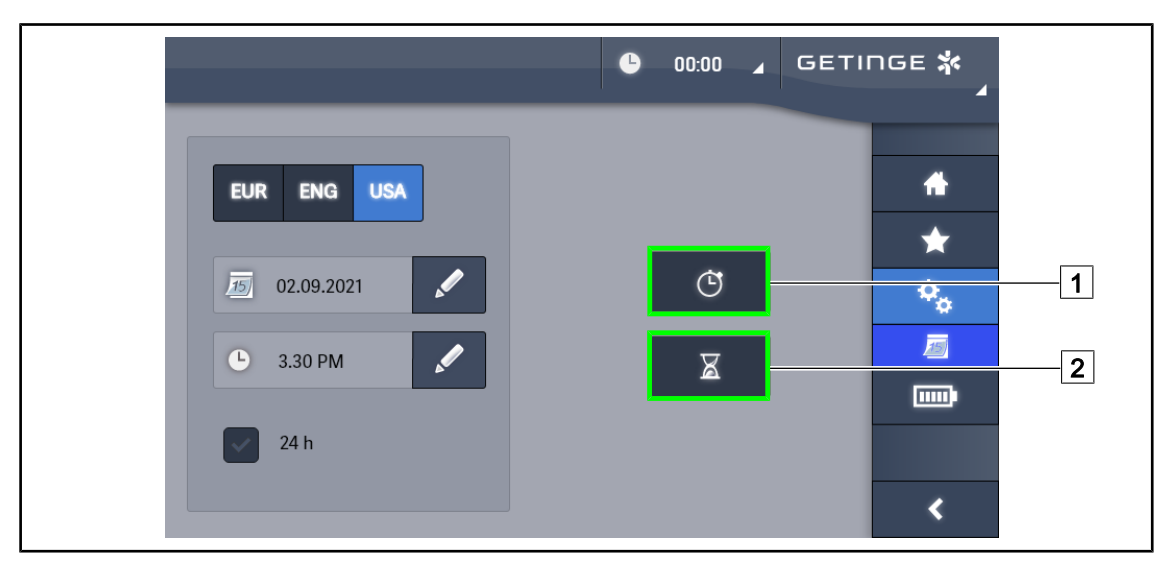

## 4.8.3 Funkcia Stopky/Časovač (iba s dotykovou obrazovkou)

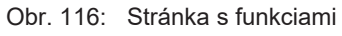

#### Prístup k stopkám

- 1. V lište ponuky stlačte tlačidlo Stopky 1.
  - Zobrazí sa stránka Stopky.

### Prístup k Časovaču

- 1. V lište ponuky stlačte tlačidlo Časovač 2.
  - Zobrazí sa stránka Časovač.

#### 4.8.3.1 Stopky

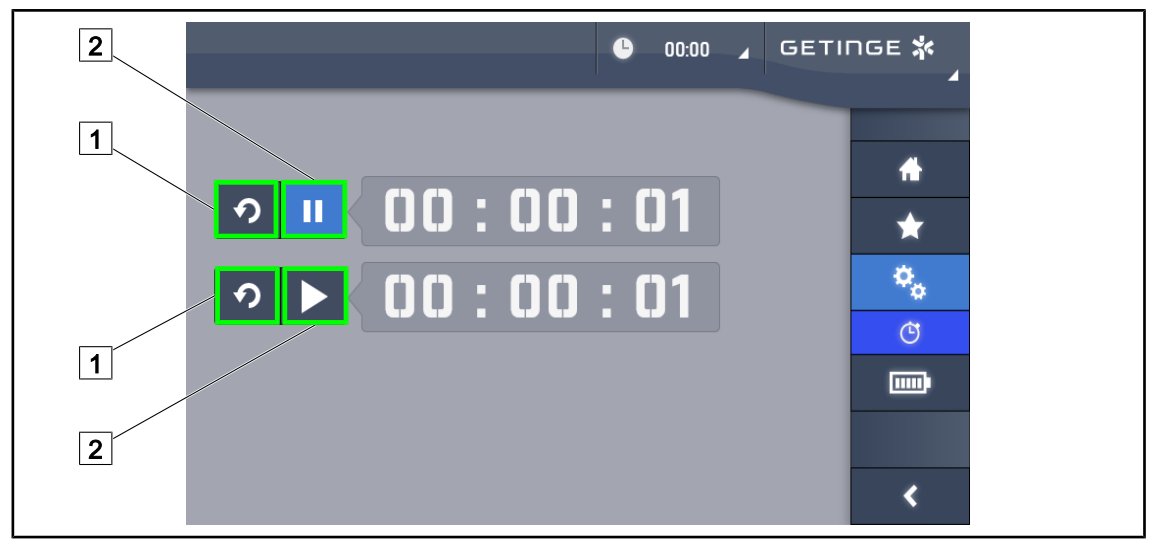

Obr. 117: Stránka Stopky

#### Spustenie/Reštartovanie stopiek

- 1. Pre spustenie stopiek stlačte tlačidlo Pauza/Zapnutie 2.
  - > Stopky sa spustia.
- 2. Stlačením tlačidla **Reštartovanie** 1 sa počítadlo vynuluje.
  - Stopky sú vynulované.

#### Zastavenie/Opätovné spustenie stopiek

- 1. Keď sú stopky spustené, stlačením tlačidla **Pauza/Spustenie** 2 ich dočasne zastavíte.
  - Počítadlo začne blikať.
- 2. Pre opätovné spustenie stopiek stlačte tlačidlo Pauza/Zapnutie 2.
  - > Počítadlo nebliká a ďalej vykonáva svoju funkciu.

#### 4.8.3.2 Časovač

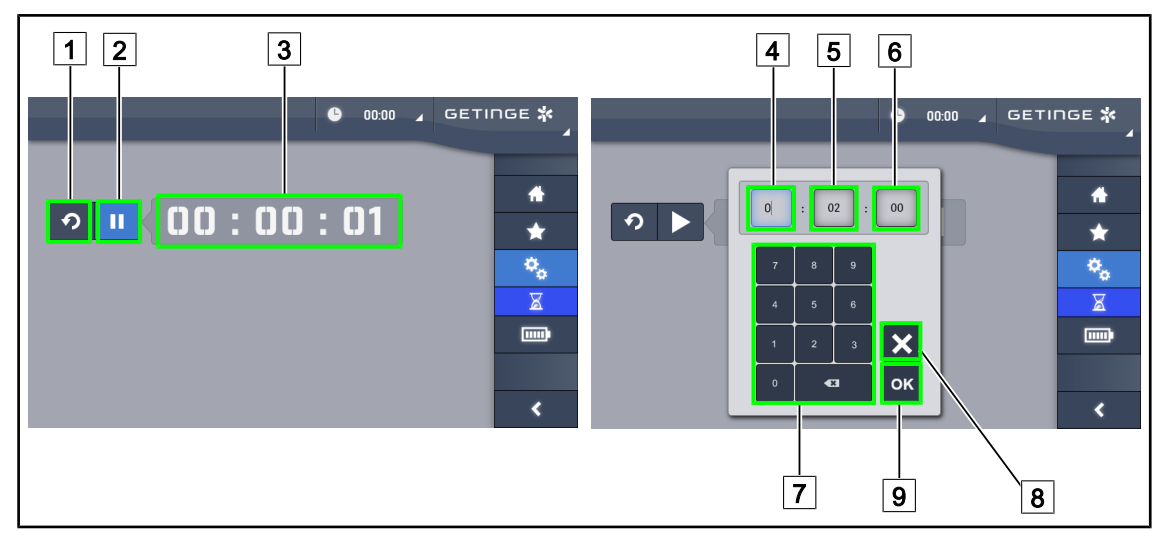

Obr. 118: Stránka časovača

#### Spustenie/Reštartovanie časovača

- 1. Pre spustenie časovača stlačte tlačidlo Pauza/Zapnutie 2.
  - Časovač sa spustí.
- 2. Stlačením tlačidla **Reštartovanie** 1 sa počítadlo vynuluje.
  - > Časovač sa vráti k predtým nastavenej hodnote.

#### Zastavenie/Opätovné spustenie časovača

- 1. Keď je časovač spustený, stlačením tlačidla **Pauza/Spustenie** 2 ho dočasne zastavíte.
  - Počítadlo začne blikať.
- 2. Pre opätovné spustenie časovača stlačte tlačidlo Pauza/Zapnutie 2.
  - > Počítadlo nebliká a ďalej vykonáva svoju funkciu.

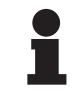

#### UPOZORNENIE

Po prekročení nastaveného času začne počítadlo časovača blikať na oranžovo.

#### Nastavenie časovača

- 1. Stlačte tlačidlo **Počítadlo časovača** 3.
  - Otvorí sa okno nastavenia časovača (pozri vyššie).
- 2. Vyberte políčko, ktoré chcete nastaviť Hodiny 4, Minúty 5 alebo Sekundy 6.

Zvolené políčko sa sfarbí na modro.

- 3. Pomocou klávesnice zadajte požadovanú hodnotu 7.
- 4. Po vyplnení políčok stlačte tlačidlo **Potvrdiť** 9 a zadané hodnoty uložíte. Ak chcete zmeny zrušiť, stlačte tlačidlo **Zrušiť** 8.
  - > Okno nastavenia časovača zmizne a časovač so zadanou hodnotou môžete spustiť.

## 4.8.4 Rukoväť Tilt

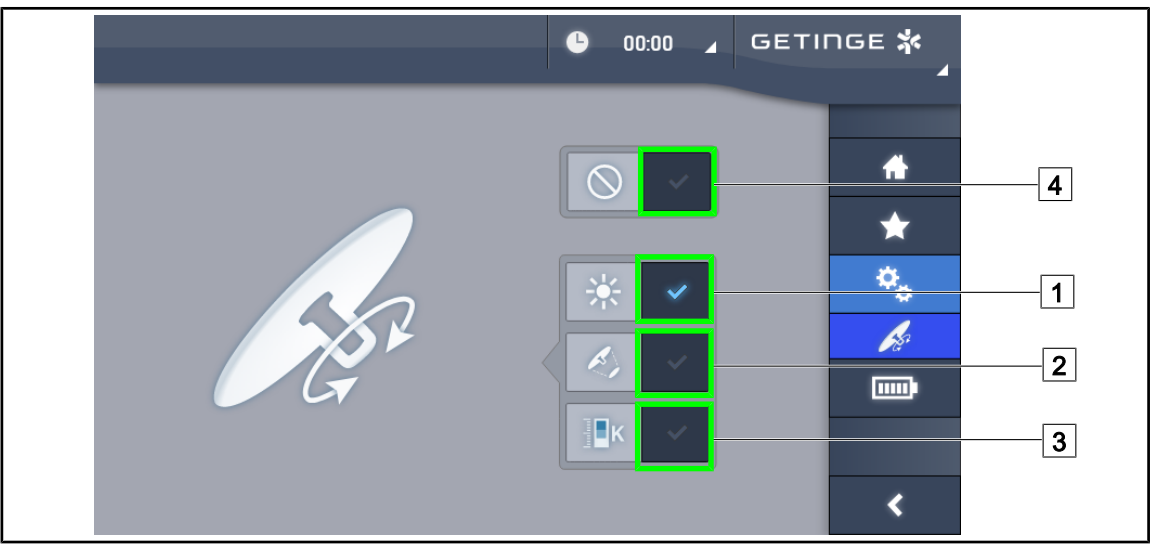

Obr. 119: Nastavenie parametrov rukoväte Tilt

#### Nastavenie rukoväte Tilt

- 1. Stlačte tlačidlo **Osvetlenie** 1, pre ktoré rukoväť Tilt nastavuje intenzitu svetla kupoly.
- 2. Stlačte tlačidlo **Priemer bodu** 2, pre ktorý rukoväť Tilt nastavuje priemer svetelného bodu kupoly.
- 3. Stlačte tlačidlo **Teplota farby** 3, pre ktorý rukoväť Tilt nastavuje teplotu svetla kupoly (kupol).
- 4. Stlačte tlačidlo **Nečinný** [4], aby sa rukoväť Tilt stala neaktívnou a nenastavovala žiadne parametre osvetlenia.

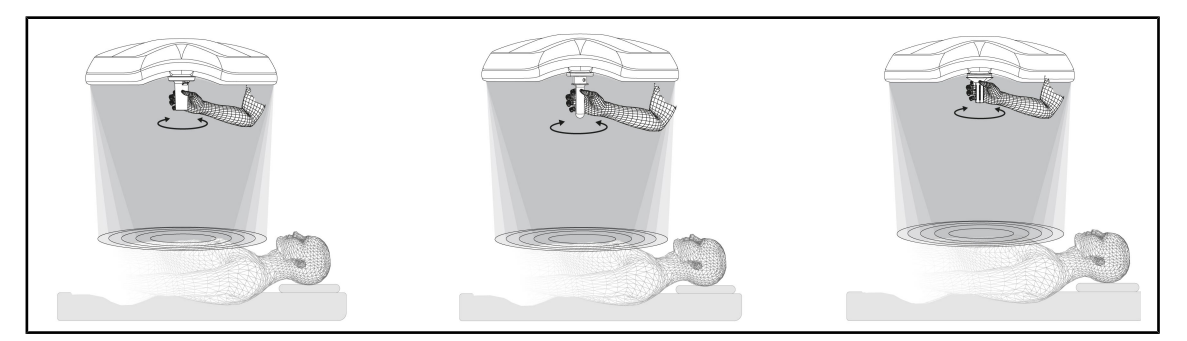

Obr. 120: Sada rukovätí TILT

#### Nastavenie osvetlenia pomocou rukoväte TILT

1. Otočením rukoväte nastavíte intenzitu svetla, priemer bodu alebo teplotu farby podľa zvoleného parametra.

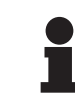

### Upozornenie

Rukoväť TILT nemá zarážku.

4

## 4.8.5 Informácia

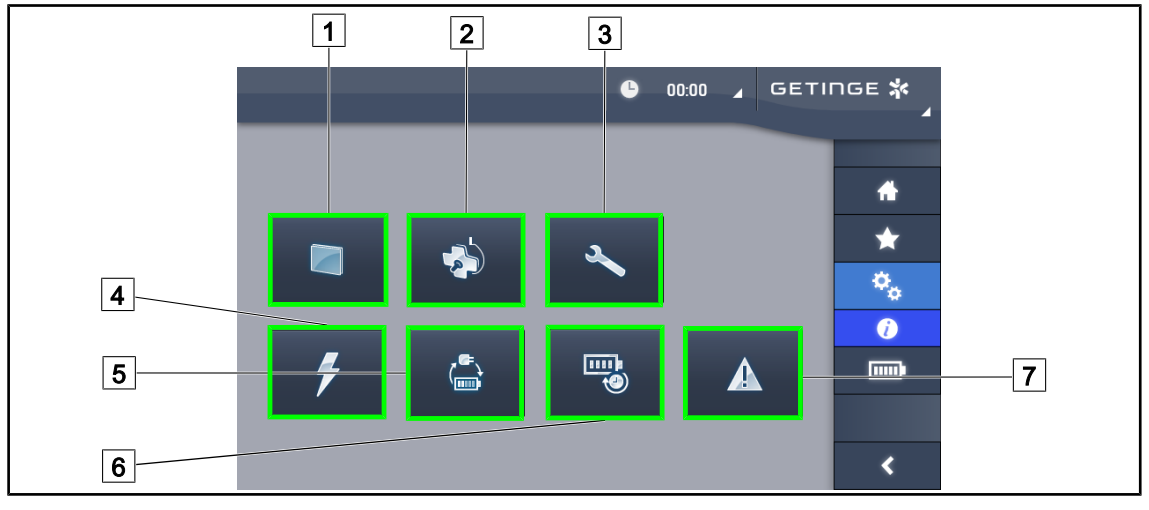

Obr. 121: Stránka s informáciami

| 1 | Dotyková obrazovka | 5 | Preklopenie záložnej batérie |
|---|--------------------|---|------------------------------|
| 2 | Kupoly             | 6 | Výdrž batérií                |
| 3 | Údržba             | 7 | Poruchy                      |
| 4 | Napájanie          |   |                              |

| Č. | Možné činnosti                                                                                                    |
|----|----------------------------------------------------------------------------------------------------|
| 1  | Stlačením tlačidla <b>Dotyková obrazovka</b> sa dostanete k verzii softvéru a dátumu jeho aktualizácie, ako aj k ref. č. dotykovej obrazovky, jej sériovému číslu a dátume inštalácie.            |
| 2  | Stlačením tlačidla <b>Kupoly</b> budete mať prístup k nasledovným informáciám o nain-<br>štalovanej kupole: referenčné číslo produktu, sériové číslo, dostupné možnosti a hodi-<br>ny používania. |
| 3  | Stlačením tlačidla <b>Údržba</b> sa dostanete k dátumom vykonania údržby ako aj ku kon-<br>taktným údajom spoločnosti Getinge.                                                                    |
| 4  | Stlačením tlačidla Napájanie otvoríte históriu prerušení napájania.                                                                                                    |
| 5  | Stlačte tlačidlo <b>Preklopenie na záložnú batériu</b> a dostanete sa k histórii testov pre-<br>chodu na záložné batérie.                                                                         |
| 6  | Stlačte tlačidlo Výdrž batérií a dostanete sa k histórii výdrže batérií.                                                                                                    |
| 7  | Stlačením tlačidla <b>Poruchy</b> otvoríte históriu porúch.                                                                                                    |

Tab. 17: Všetky informačné ponuky

## 4.9 Záložné batérie

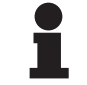

#### Upozornenie

Batérie sa nabíjajú iba vtedy, ak je svietidlo zhasnuté.

## 4.9.1 Svetelné kontrolky

| Kontrolky | Názov                       | Význam                                                     |
|-----------|-----------------------------|------------------------------------------------------------|
|           | Oranžová kontrolka batérie  | Prechod na záložnú batériu                                 |
| -)        | Blikajúca červené kontrolka | Hroziace prerušenie (iba na záložnej batérii Getin-<br>ge) |

 Tab. 18:
 Funkčné kontrolky zálohy na klávesnici kupoly

| Kontrolky | Názov                                  | Význam                                                                                                    |
|-----------|----------------------------------------|----------------------------------------------------------------------------------------------------|
|           | LED dióda svieti na<br>červeno         | Veľmi slabá úroveň externej zálohy (iba na záložnej<br>batérii Getinge)                                                             |
|           | 2 červené LED diódy<br>svietia         | Slabá úroveň externej zálohy (iba na záložnej baté-<br>rii Getinge)                                                                 |
|           | Svietia 3 oranžové LEDky               | Dosť nízka úroveň externej zálohy (iba na záložnej<br>batérii Getinge)                                                              |
|           | Svietia 4 zelené LEDky                 | Dobrá úroveň externej zálohy (iba na záložnej baté-<br>rii Getinge)                                                                 |
|           | Svietia 5 zelené LEDky                 | Veľmi dobrá úroveň externej zálohy (iba na záložnej<br>batérii Getinge) <b>alebo</b> záložného zariadenia (so<br>zálohou zákazníka) |
|           | Zelené LEDky sa postupne<br>rozsvietia | Režim húsenice: prebieha dobíjanie batérií (iba na<br>záložnej batérii Getinge)                                                     |

Tab. 19: Funkčné kontrolky zálohy na nástennej klávesnici

| Kontrolky | Názov                                  | Význam                                                     |
|-----------|----------------------------------------|------------------------------------------------------------|
|           | Oranžová batéria je plne<br>nabitá     | Prechod na záložnú batériu                                 |
|           | Oranžová batéria nie je<br>plne nabitá | Zostávajúca výdrž (iba na záložnej batérii Getinge)        |
| ж         | Blikajúca červené kontrolka            | Hroziace prerušenie (iba na záložnej batérii Getin-<br>ge) |

Tab. 20: Kontrolky fungovania záložnej batérie na dotykovej obrazovke

## 4.9.2 Vykonanie testov výdrže batérií

VAROVANIE! Riziko poranenia Test výdrže batérií batérie úplne vybije Nevykonávajte operáciu bezprostredne po teste výdrže batérií. Doprajte batériám čas, aby sa dobili.

#### 4.9.2.1 Z nástennej ovládacej klávesnice (iba na VCSII)

| G | GETINGE 🛠 |
|---|-----------|
|   |           |

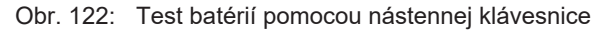

#### Spustite test prepnutia do núdzového systému

- 1. Vypnutie osvetlenia.
- 2. Stlačte tlačidlo Test preklopenia 12.
  - Ak bol test vykonaný úspešne, kontrolka úrovne batérie 13 bliká na zeleno. Ak sa test nepodaril, kontrolka úrovne batérie 13 bliká na červeno.
- 3. Ak sa test nepodaril, kontaktujte technickú službu spoločnosti Getinge.
- 4. Ešte raz stlačte tlačidlo **Test prepnutia** 12, kým sa tlačidlo nevypne.
  - Svietidlo zostáva zapnuté na úrovni 3 a pripravené na používanie.

#### Spustite test výdrže batérií (iba so núdzovým systémom Getinge)

- 1. Vypnutie osvetlenia.
- 2. Tlačidlo **Test výdrže** 14 stláčajte dovtedy, kým tlačidlo nebude podsvietené.
  - Ak bol test vykonaný úspešne, indikátor úrovne nabitia batérie 13 bliká na zeleno. Ak sa test nepodaril, kontrolka úrovne batérie 13 bliká na červeno.
- 3. Ak sa test nepodaril, kontaktujte technickú službu spoločnosti Getinge.
  - Po ukončení testu sa osvetlenie vypne.
- 4. Ešte raz stlačte tlačidlo Test výdrže 14, až kým sa tlačidlo nevypne.

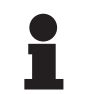

#### **UPOZORNENIE**

Test výdrže batérie môžete kedykoľvek vypnúť stlačením tlačidla Test výdrže 14.

#### 4.9.2.2 Z dotykovej obrazovky

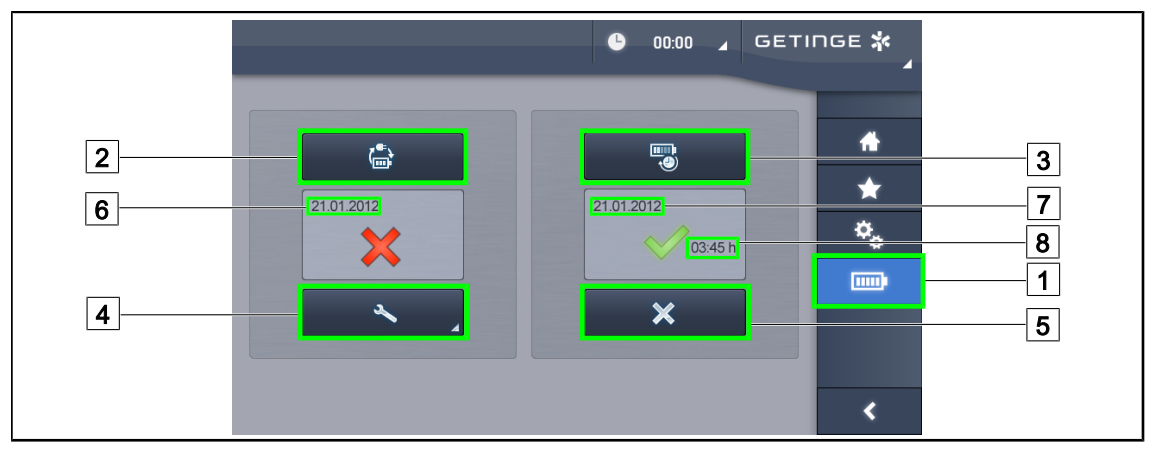

Obr. 123: Test batérií

#### Spustite test prepnutia do núdzového systému

- 1. Vypnutie osvetlenia.
- 2. V lište ponuky stlačte tlačidlo Test batérií 1.
  - Zobrazí sa stránka testu batérií.
- 3. Stlačte tlačidlo Test preklopenia 2 a test sa spustí.
  - Dátum posledného testu preklopenia na záložnú batériu 6 sa aktualizuje a v prípade úspešného testu sa objaví zelené políčko. Ak je test neúspešný, zobrazí sa červený krížik, ako aj tlačidlo Informácia o údržbe 4.
- 4. Ak je test neúspešný, stlačte tlačidlo **Informácia o údržbe** 4 a dostanete sa k stránke informácií o údržbe predtým. Potom môžete kontaktovať technickú službu spoločnosti Getinge.

#### Spustite test výdrže batérií (iba na záložnej batérii Getinge)

- 1. Vypnutie osvetlenia.
- 2. V lište ponuky stlačte tlačidlo Test batérií 1.
  - Zobrazí sa stránka testu batérií.
- 3. Stlačte tlačidlo Test výdrže 3 a test sa spustí.
  - Dátum posledného testu výdrže batérií 7 sa aktualizuje a zároveň sa aktualizuje výdrž batérií 8. V prípade úspešného testu sa zobrazí zelené políčko. Ak je test neúspešný, zobrazí sa červený krížik, ako aj tlačidlo Informácia o údržbe 4.
- 4. Ak je test neúspešný, stlačte tlačidlo **Informácia o údržbe** 4 a dostanete sa k stránke informácií o údržbe predtým. Potom môžete kontaktovať technickú službu spoločnosti Getinge.

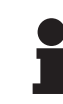

#### UPOZORNENIE

Test výdrže batérie môžete kedykoľvek vypnúť stlačením krížika 5.

## 5 Anomálie a prevádzkové poruchy

## 5.1 Kontrolky alarmov

## 5.1.1 Kontrolky prítomné na obslužných klávesniciach na kupole a na stene

| Kontrolka | Označenia                 | Význam                                                                                                    |
|-----------|---------------------------|----------------------------------------------------------------------------------------------------|
|           | Kontrolné svetlo zhasnuté | Žiadna chyba                                                                                                    |
|           | Oranžové kontrolné svetlo | Konfigurácia vykazujúca chybu (napríklad: chybná<br>karta, chyba komunikácie, iné chyby); príliš nízka<br>úroveň pomoci. |

| Tab (  | 21.      | Kontrolka | upozornení |
|--------|----------|-----------|------------|
| Tap. / | <u> </u> | Nonuoika  | upozomem   |

| Kontrolka | Označenia                                                                                                | Význam                                                                                                    |
|-----------|----------------------------------------------------------------------------------------------------|----------------------------------------------------------------------------------------------------|
|           | Kontrolné svetlo zhasnuté                                                                                | Konfigurácia napájaná sieťovým napájaním                                                                              |
|           | Oranžové kontrolné svetlo                                                                                | Konfigurácia napájaná záložnou batériou                                                                               |
| -)        | Červené kontrolné svetlo<br>bliká<br>(k dispozícii iba so zálož-<br>nou batériou spoločnosti<br>Getinge) | Konfigurácia napájaná záložnou batériou<br>Batérie sú takmer vybité, konfigurácia sa môže o<br>niekoľko minút vypnúť. |

Tab. 22: Kontrolka batérie

## 5.1.2 Kontrolky na dotykovej obrazovke

| Kontrolka | Označenia                  | Význam                        |
|-----------|----------------------------|-------------------------------|
| _         | Kontrolné svetlo zhasnuté  | Žiadna chyba                  |
|           | Výstražné kontrolné svetlo | Konfigurácia vykazujúca chybu |

Tab. 23: Kontrolka upozornení

| Kontrolka | Označenia                 | Význam                  |
|-----------|---------------------------|-------------------------|
| _         | Kontrolné svetlo zhasnuté | Aktualizovaná údržba    |
| elle -    | Kontrolné svetlo údržby   | Naplánovať ročnú údržbu |

Tab. 24: Kontrolky údržby

## 5.2 Možné anomálie a poruchy

#### Mechanika

5

| Anomália                                                 | Možná príčina                                                                  | Náprava                                                                                                    |
|----------------------------------------------------------|--------------------------------------------------------------------------------|----------------------------------------------------------------------------------------------------|
| Sterilizovateľná rukovať<br>správne nezapadá             | Prekročenie sterilizačných pa-<br>rametrov (teplota, doba).                    | Skontrolujte správne fungova-<br>nie uzamykacieho mechaniz-<br>mu (počuteľné kliknutie)<br>a celej rukoväte |
|                                                          | Maximálna životnosť v pre-<br>vádzke je presiahnutá/rukoväť<br>je zdeformovaná | Vymeňte rukoväť                                                                                             |
| Odklonenie kupoly                                        | Rúrka závesného mechanizmu<br>nie je vo vertikálnej polohe.                    | Kontaktujte technický servis<br>spoločnosti Getinge                                                         |
|                                                          | Nesprávne nastavenie brzdy                                                     | Brzdy musí nastaviť zaškolená<br>osoba                                                                      |
| S kupolou sa veľmi ľahko<br>alebo veľmi ťažko manipuluje | Nesprávne nastavenie brzdy                                                     | Brzdy musí nastaviť zaškolená<br>osoba                                                                      |
|                                                          | Nedostatočné namazanie                                                         | Kontaktujte technický servis<br>spoločnosti Getinge                                                         |

Tab. 25: Mechanické anomálie a prevádzkové poruchy

#### Optika

| Anomália                                              | Možná príčina                                          | Náprava                                                              |
|-------------------------------------------------------|--------------------------------------------------------|----------------------------------------------------------------------|
| Kupola sa nerozsvieti                                 | Výpadok prúdu                                          | Skontrolujte, či funguje iný prí-<br>stroj napájaný tou istou sieťou |
|                                                       | Žiadne prepnutie na záložnú<br>batériu                 | Kontaktujte technický servis<br>spoločnosti Getinge                  |
|                                                       | Iná príčina                                            | Kontaktujte technický servis<br>spoločnosti Getinge                  |
| Kupola sa nevypína                                    | Komunikačný problém medzi<br>napájaním a kupolou       | Kontaktujte technický servis<br>spoločnosti Getinge                  |
| Nie všetky kupoly sú zapnuté                          | Každá kupola má samostatné<br>ovládanie                | Skontrolujte stav kontrolného<br>svetla na lexane každej kupoly      |
| Časť LED diód alebo jedna<br>LED dióda sa nerozsvieti | Karta LED diód alebo jednej<br>LED diódy je poškodená  | Kontaktujte technický servis<br>spoločnosti Getinge                  |
|                                                       | Elektronická karta nekomuni-<br>kuje s kartou LED diód | Kontaktujte technický servis<br>spoločnosti Getinge                  |
| Blikajúce osvetlenie                                  | Nesprávna inštalácia                                   | Kontaktujte technický servis<br>spoločnosti Getinge                  |
| Režim osvetlenia okolia nie je aktivovaný             | Kláves je poškodený                                    | Kontaktujte technický servis<br>spoločnosti Getinge                  |
|                                                       | Komunikačný problém medzi<br>napájaním a kupolou       | Kontaktujte technický servis<br>spoločnosti Getinge                  |

| Tab. 26: | Optické anomálie a prevádzkové poruchy |
|----------|----------------------------------------|
|----------|----------------------------------------|

Možné anomálie a poruchy

5

| Anomália                    | Možná príčina                          | Náprava                                                              |
|-----------------------------|----------------------------------------|----------------------------------------------------------------------|
| Žiadna aktivácia režimu AIM | Táto funkcia neexistuje na ku-<br>pole | Skontrolujte, či sa na štítku vý-<br>robku nachádza označenie<br>AIM |
|                             | Kláves je poškodený                    | Kontaktujte technický servis<br>spoločnosti Getinge                  |

Tab. 26: Optické anomálie a prevádzkové poruchy

#### Iné

| Anomália                                              | Možná príčina                                     | Náprava                                                                                     |
|-------------------------------------------------------|---------------------------------------------------|---------------------------------------------------------------------------------------------|
| Obe kupoly sú v rovnakom<br>čase chybne ovládané      | Komunikačný problém medzi<br>napájaním a kupolami | Kontaktujte technický servis<br>spoločnosti Getinge                                         |
| Chýba obraz po zapnutí kame-<br>ry OHDII AIR03 QL FHD | Problém komunikácie                               | <ol> <li>Skontrolujte, či sa kamera<br/>zobrazuje na dotykovej ob-<br/>razovke</li> </ol>   |
|                                                       |                                                   | <ol> <li>Odpojte a znovu pripojte<br/>napájací kábel prijímača</li> </ol>                   |
|                                                       |                                                   | 3. Znova spárujte kameru                                                                    |
|                                                       |                                                   | <ol> <li>Kontaktujte technický ser-<br/>vis spoločnosti Getinge</li> </ol>                  |
| Strata obrazu dlhšia ako<br>20 sekúnd                 | Interferencia s iným systémom                     | <ol> <li>Systém sám vykoná<br/>opätovnú inicializáciu do<br/>dvadsiatich sekúnd.</li> </ol> |
|                                                       |                                                   | 2. Upravte úroveň priblíženia                                                               |
|                                                       |                                                   | <ol> <li>Kontaktujte technický ser-<br/>vis spoločnosti Getinge</li> </ol>                  |

Tab. 27: Iné anomálie a prevádzkové poruchy

# 6 Čistenie/dezinfekcia/sterilizácia

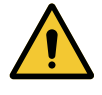

#### VAROVANIE! Riziko infekcie

Postup sterilizácie a čistenia sa výrazne mení podľa zdravotníckeho zariadenia a iných miestnych nariadení.

Používateľ sa musí skontaktovať so sanitárnymi špecialistami svojho zariadenia. Musia sa použiť odporúčané výrobky a musia sa dodržať odporúčané postupy.

## 6.1 Čistenie a dezinfekcia systému

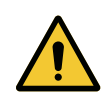

## VAROVANIE!

Riziko degradácie materiálu Preniknutie tekutiny dovnútra zariadenia pri čistení môže narušiť jeho prevádzku.

Zariadenie nečistite prúdom vody ani na neho priamo nestriekajte roztok.

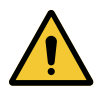

#### VAROVANIE!

Riziko infekcie

Niektoré produkty alebo postupy čistenia môžu poškodiť kryt zariadenia, ktorý sa môže odlupovať a počas zákroku sa jeho častice môžu dostať do operačného poľa.

Dezinfekčné prostriedky s obsahom glutaraldehydu, fenolu alebo jódu sú zakázané. Dezinfekčné metódy pomocou fumigácie sú nevhodné a zakázané.

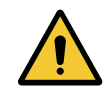

## VAROVANIE!

Riziko popálenia

Niektoré časti zariadenia sú po použití horúce.

Pred akýmkoľvek čistením skontrolujte, či je zariadenie vypnuté a vychladnuté.

#### Všeobecné pokyny týkajúce sa čistenia, dezinfekcie a bezpečnosti

Úroveň ošetrenia potrebná na čistenie a dezinfekciu zariadenia je pri štandardnom používaní nízka úroveň dezinfekcie. V skutočnosti je toto zariadenie zaradené medzi nekritické zariadenia s nízkou rizikovou úrovňou infekcie. No v závislosti od rizika infekcie je možné zvážiť strednú až vysokú úroveň dezinfekcie.

Zodpovedná organizácia musí dodržiavať národné požiadavky (normy a smernice) týkajúce sa hygieny a dezinfekcie.

## 6.1.1 Čistenie zariadenia

- 1. Odnímnte sterilizovateľnú rukoväť.
- Zariadenie očistite handričkou namočenou v povrchovo aktívnom činidle a dodržte odporúčania výrobcu týkajúce sa pomeru riedenia, doby aplikovania a teploty. Použite univerzálny čistiaci prostriedok, mierne alkalický (mydlový roztok), ktorý obsahuje účinné látky, ako sú detergenty a fosforečnan. Nepoužívajte abrazívne čistiace prostriedky, pretože môžu poškodiť povrchy.
- 3. Čistiaci prostriedok odstráňte pomocou mierne navlhčenej handričky a následne utrite suchou handrou.

6

### 6.1.2 Dezinfekcia zariadenia

Pomocou handričky namočenej v dezinfekčnom roztoku naneste roztok rovnomerne a dodržiavajte odporúčania výrobcu.

#### 6.1.2.1 Dezinfekčné prostriedky, ktoré sa majú použiť

- Dezinfekčné prostriedky nie sú sterilizačné prostriedky. Umožňujú dosiahnuť kvalitatívne a kvantitatívne zníženie prítomných mikroorganizmov.
- Používajte iba povrchové dezinfekčné prostriedky, ktoré obsahujú kombinácie nasledujúcich účinných látok:
  - Kvartérne amóniové zlúčeniny (bakteriostatické na Gram- a baktericídne na Gram+, variabilný účinok proti obaleným vírusom, žiadny účinok proti holým vírusom, fungistatické, žiadny sporicídny účinok)
  - Guanidínové deriváty
  - Alkoholy

#### 6.1.2.2 Povolené aktívne zložky

| Trieda                     | Účinné látky                                                                                                    |  |
|----------------------------|----------------------------------------------------------------------------------------------------|--|
| Nízka úroveň dezinfekcie   |                                                                                                    |  |
| Kvartérne amónne zlúčeniny | <ul><li>Didecyldimetylamóniumchlorid</li><li>Chlorid alkyl-dimetyl-benzyl-amoniak</li><li>Chlorid dioktylmetylamoniak</li></ul>      |  |
| Biguanidy                  | <ul> <li>Polyhexametylénbiguanidhydrochlorid</li> </ul>                                                                              |  |
| Stredná úroveň dezinfekcie |                                                                                                    |  |
| Alkoholy                   | <ul> <li>Propán-2-ol</li> </ul>                                                                                                    |  |
| Vysoká úroveň dezinfekcie  |                                                                                                    |  |
| Kyseliny                   | <ul> <li>Kyselina amidosulfónová (5 %)</li> <li>Kyselina jablčná (10 %)</li> <li>Kyselina etyléndiamíntetraoctová (2,5 %)</li> </ul> |  |

Tab. 28: Zoznam aktívnych zložiek, ktoré môžete použiť

#### Príklady komerčných testovaných produktov

- Produkt ANIOS®\*\*: Surfa'Safe®\*\*
- Iný výrobok: Izopropylalkohol 20 % alebo 45 %

## 6.2 Čistenie a sterilizácia sterilizovateľných rukovätí Maquet Sterigrip

#### 6.2.1 Príprava čistenia

Bezprostredne po použití rukovätí ich ponorte do kúpeľa s čistiacim – dezinfekčným prostriedkom neobsahujúcim aldehyd, aby sa predišlo zasychaniu nečistôt.

#### 6.2.2 V rámci manuálneho čistenia

- 1. Rukoväte ponorte do čistiaceho prostriedku<sup>1</sup> na 15 minút.
- 2. Vyčistite ho pomocou jemnej kefky a handričkou, z ktorej nevypadávajú vlákna.
- 3. Skontrolujte čistotu rukovätí, aby na nich nezostalo žiadne znečistenie. Ak to tak je, použite ultrasonický čistič.
- 4. Poriadne prepláchnite v čistej vode, aby ste čistiaci prostriedok úplne odstránili.
- 5. Nechajte voľne vyschnú alebo rukoväte utrite suchou handrou.

### 6.2.3 V rámci čistenia v dezinfekčnom roztoku

Rukoväti je možné čistiť umývacím a dezinfekčnom zariadením a oplachovať pri maximálnej teplote 93 °C. Príklad odporúčaných cyklov:

| Etapa         | Teplota    | Doba   |
|---------------|------------|--------|
| Predumývanie  | 18 – 35 °C | 60 s   |
| Umývanie      | 46 – 50 °C | 5 min  |
| Neutralizácia | 41 – 43 °C | 30 s   |
| Umývanie 2    | 24 – 28 °C | 30 s   |
| Oplachovanie  | 92 – 93 °C | 10 min |
| Sušenie       | na vzduchu | 20 min |

Tab. 29: Príklady čistiacich cyklov v umývacom a dezinfekčnom zariadení

<sup>&</sup>lt;sup>1</sup> Odporúčame používať neenzymatické čistiace prostriedky. Enzymatické čistiace prostriedky môžu poškodiť použitý materiál. Nesmú sa používať na dlhodobé namáčanie a musia sa oplachovaním zmyť.

h

## 6.2.4 Sterilizácia rukovätí Maquet Sterigrip

## VAROVANIE! Riziko infekcie Rukoväť, ktorej odporúčaný počet sterilizačných cyklov bol presiahnutý, môže vypadnúť z podstavca. Pomocou uvedených parametrov je použitie sterilizovateľných rukovätí STG PSX garantované do 50 použití a rukovätí STG HLX do 350 použití. Dodržiavajte odporúčaný počet cyklov. UPOZORNENIE Sterilizovateľné rukoväti Maquet Sterigrip boli vytvorené tak, aby ich bolo možné

1. Skontrolujte, či rukoväť nie je znečistená alebo prasknutá.

sterilizovať v autokláve.

- > Ak je rukoväť znečistená, opäť na nej vykonajte cyklus čistenia.
- Ak má rukoväť jednu alebo viacero prasklín, je nepoužiteľná a je potrebné ju zlikvidovať v súlade s platným postupom.
- 2. Rukoväti uložte na sterilizačnú podložku pomocou jednej z troch popísaných metód:
  - Zabaľte ju do sterilizačného obalu (dvojitý obal a pod.).
  - > Zabaľte ju do papierového alebo plastového sterilizačného vrecúška.
  - > Ak nie je vo vrecku alebo v obale, zaisťovacie tlačidlo musí byť stlačené nadol.
- 3. Podľa platných predpisov pridajte biologické a/alebo chemické ukazovatele, aby bolo možné kontrolovať proces sterilizácie.
- 4. Cyklus sterilizácie spustite v súlade s pokynmi výrobcu sterilizačného zariadenia.

| Sterilizačný cyklus              | Teplota | Doba  | Sušenie |
|----------------------------------|---------|-------|---------|
|                                  | (°C)    | (min) | (min)   |
| ATNC (Prion)<br>Vopred vákuované | 134     | 18    | _       |

Tab. 30: Príklad sterilizačného cyklu parou

## Údržba

Aby sa zachovala výkonnosť a počiatočná spoľahlivosť pomôcky je potrebné, aby sa údržbové a kontrolné úkony urobili raz ročne nasledujúcim spôsobom. V záručnej dobe vykonáva úkony údržby a kontroly technik spoločnosti Getinge alebo schválený distribútor spoločnosti Getinge. Po tomto období môže úkony údržby a kontroly vykonať technik spoločnosti Getinge, distribútor schválený spoločnosťou Getinge alebo technik nemocnice vyškolený spoločnosťou Getinge. Kontaktujte svojho predajcu, aby vás informoval o požadovanom technickom školení.

| Preventivna udrzba vykonava sa każdy rok |
|------------------------------------------|
|------------------------------------------|

Počas životnosti zariadenia je potrebné vymeniť niektoré komponenty. Podrobnosti nájdete v pokynoch na údržbu. V pokynoch na údržbu sú uvedené všetky elektrické, mechanické a optické kontroly, ktoré je potrebné vykonať, a opotrebovávané diely, ktoré je potrebné pravidelne vymeniť, aby sa zachovala spoľahlivosť a výkonnosť operačných svietidiel a zaručilo ich bezpečné používanie.

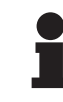

### UPOZORNENIE

Pokyny na údržbu sú k dispozícii u miestneho zástupcu spoločnosti Getinge. Kontaktné údaje na miestneho zástupcu spoločnosti Getinge nájdete na adrese https://www.getinge.com/int/contact/find-your-local-office.

# 8 Technické údaje

## 8.1 Optické údaje kupol VSTII

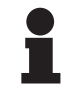

## Upozornenie

Hodnoty namerané v referenčnej vzdialenosti (D<sub>REF</sub>) 1 meter (39,4 palcov) pri 3900 K a 4500 K.

| Vlastnosti                                            | Kupola VSTII 600 a 400                             | Tolerancia |
|-------------------------------------------------------|----------------------------------------------------|------------|
| Stredové osvetlenie (E <sub>c,MI</sub> )              | od 10 000 lx do 160 000 lx                         | _          |
| Maximálne stredové osvetlenie $(E_{c,MI})^2$          | 160 000 lx                                         | 0 – 10 %   |
| Maximálne stredové osvetlenie $(E_{c,Ref})^3$         | 150 000 lx                                         | ±10 %      |
| Priemer svetelného poľa d <sub>10</sub>               | 20 – 25 cm                                         | ±15 %      |
| Rozloženie svetla d <sub>50</sub> /d <sub>10</sub>    | 0,57                                               | ±0,07      |
| Hĺbka svetla väčšia ako 60 %                          | 52 – 58 cm                                         | ±10 %      |
| Teplota farebného spektra                             | Stála: 3900 K<br>Variabilná: 3900 K/4500 K/5100 K⁴ | ± 400 K    |
| Index podania farieb (Ra)                             | 95                                                 | ±5         |
| Špecifický index podania farieb (R9)                  | 90                                                 | +10/-20    |
| Špecifický index podania farieb (R13)                 | 95                                                 | ±5         |
| Špecifický index podania farieb (R15)                 | 95                                                 | ±5         |
| Maximálne ožiarenie (E <sub>c,MI</sub> ) <sup>2</sup> | 550 W/m²                                           | ±10 %      |
| Ožiarenie pri úrovni 4 alebo vyššej                   | <350 W/m²                                          | _          |
| Vyžarovanie <sup>2</sup>                              | 3,3 mW/m²/lx                                       | ±0,5       |
| Osvetlenie UV <sup>2</sup>                            | <0,7 W/m²                                          | _          |
| Systém FSP                                            | Áno                                                | _          |
| Osvetlenie v režime osvetlenia okolia                 | <500 lx                                            | _          |

Tab. 31: Optické údaje kupol Volista VSTII podľa normy IEC 60601-2-41:2021

| Zvyškové osvetlenie                    | VSTII 600 | VSTII 400 | Tolerancia |
|----------------------------------------|-----------|-----------|------------|
| S jednou maskou                        | 55 %      | 42 %      | ±10        |
| S dvomi maskami                        | 50 %      | 45 %      | ±10        |
| Na konci trubice                       | 100 %     |           | ±10        |
| S jednou maskou so simulovanou dutinou | 55 %      | 42 %      | ±10        |
| S dvomi maskami so simulovanou dutinou | 50 %      | 45 %      | ±10        |

Tab. 32: Zvyškové osvetlenie kupol Volista VSTII podľa normy IEC 60601-2-41:2021

 $^2~$  Merané pri maximálnej vzdialenosti osvetlenia (D\_{\mbox{\scriptsize MI}}) 95 cm/37,4 palcov (±10%) okrem prípadov s aktívnym NIR

- <sup>3</sup> Obmedzené na 160 000 lx
- <sup>4</sup> 5300 K, keď je aktivovaná výbava VisioNIR.

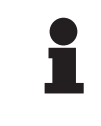

#### UPOZORNENIE

R9 sa týka iba koncov spektra s hodnotou vyššou ako 650 nm, kde je citlivosť oka znížená. V danom prípade pri hodnote vyššej ako 50 bodov už nedochádza k ovplyvňovaniu diskriminácie farieb zo strany chirurga. Zvýšenie R9 nevyhnutne sprevádza zvýšenie vyžarovania.

# Ožiarenie oblastí, ktorých sa týka fluorescenčné snímanie v blízkom infračervenom žiarení pri maximálnej vzdialenosti osvetlenia (D<sub>M</sub>)

|                                | VSTII<br>Štandardný<br>režim | VSTII<br>Režim Visi-<br>oNIR |
|--------------------------------|------------------------------|------------------------------|
| Ožiarenie v pásme 710 – 800 nm | <35 W/m²                     | <1,25 W/m²                   |
| Ožiarenie v pásme 800 – 870 nm | <2,1 W/m²                    | <0,03 W/m²                   |

Tab. 33: Ožiarenie v blízkom infračervenom žiarení

| Zvyškové osvetlenie (pri aktívnom AIM)⁵               | VSTII 600/400 | Toleran-<br>cia |
|-------------------------------------------------------|---------------|-----------------|
| Stredové osvetlenie na úrovni 5 (E <sub>C,Ref</sub> ) | 130 000 lx    | ±10 %           |
| Rozptyl tieňov za prítomnosti posunutej masky         | 86 %          | ±10             |
| Rozptyl tieňov s dvomi maskami                        | 58 %          | ±10             |

Tab. 34: Zvyškové osvetlenie pri aktívnom AIM

#### Faktory fotobiologického nebezpečenstva

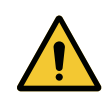

## VAROVANIE!

Riziko poranenia

Tento výrobok vyžaruje potenciálne nebezpečné optické žiarenie. Môže dôjsť k poškodeniu očí.

Používateľ sa nesmie pozerať do svetla vyžarovaného chirurgickým svietidlom. Oči pacienta musia byť počas operácie na tvári chránené.

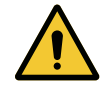

## VAROVANIE!

Riziko poranenia Tento výrobok vyžaruje optické žiarenie, ktoré môže poškodiť používateľa alebo pacienta.

Optické žiarenie vyžarované týmto výrobkom spĺňa expozičné limity na zníženie rizika fotobiologického nebezpečenstva definované v norme IEC 60601-2-41.

108 / 120

<sup>&</sup>lt;sup>5</sup> Merané na malom osvetlenom poli
### 8.2 Optické údaje kupol VCSII

#### 

Hodnoty namerané v referenčnej vzdialenosti (D<sub>REF</sub>) 1 meter (39,4 palcov).

| Vlastnosti                                                      | Kupoly VCSII 600 a 400                            | Tolerancia |
|-----------------------------------------------------------------|---------------------------------------------------|------------|
| Stredové osvetlenie (E <sub>c,Ml</sub> )                        | od 10 000 lx do 160 000 lx                        | _          |
| Maximálne stredové osvetlenie (E <sub>c,MI</sub> ) <sup>6</sup> | 160 000 lx                                        | 0 – 10 %   |
| Maximálne stredové osvetlenie $(E_{c,Ref})^7$                   | 150 000 lx                                        | ±10 %      |
| Priemer svetelného poľa d <sub>10</sub>                         | 20 – 25 cm                                        | ±15 %      |
| Rozloženie svetla d <sub>50</sub> /d <sub>10</sub>              | 0,57                                              | ±0,07      |
| Hĺbka svetla väčšia ako 60 %                                    | 52 – 58 cm                                        | ±10 %      |
| Teplota farebného spektra                                       | Stála: 4200 K<br>Variabilná: 3900 K/4200 K/4500 K | ± 400 K    |
| Index podania farieb (Ra)                                       | 95                                                | ±5         |
| Špecifický index podania farieb (R9)                            | 90                                                | +10/-20    |
| Špecifický index podania farieb (R13)                           | 96                                                | ±4         |
| Špecifický index podania farieb (R15)                           | 95                                                | ±5         |
| Maximálne ožiarenie $(E_{c,Ml})^6$                              | 550 W/m²                                          | ±10 %      |
| Ožiarenie pri úrovni 4 alebo vyššej                             | <350 W/m²                                         | _          |
| Vyžarovanie <sup>6</sup>                                        | 3,3 mW/m²/lx                                      | ±0,5       |
| Osvetlenie UV <sup>6</sup>                                      | <0,7 W/m²                                         | _          |
| Systém FSP                                                      | Áno                                               | _          |
| Osvetlenie v režime osvetlenia okolia                           | <500 lx                                           | _          |

Tab. 35: Optické údaje kupol Volista VCSII podľa normy IEC 60601-2-41:2021

| Zvyškové osvetlenie <sup>8</sup>       | VCSII 600 | VCSII 400 | Tolerancia |
|----------------------------------------|-----------|-----------|------------|
| S jednou maskou                        | 62 %      | 55 %      | ±10        |
| S dvomi maskami                        | 50 %      | 46 %      | ±10        |
| Na konci trubice                       | 100 %     |           | ±10        |
| S jednou maskou so simulovanou dutinou | 62 %      | 55 %      | ±10        |
| S dvomi maskami so simulovanou dutinou | 50 %      | 46 %      | ±10        |

Tab. 36:Zvyškové osvetlenie kupol Volista VCSII podľa normy IEC 60601-2-41:2021

- 7 Obmedzené na 160 000 lx
- <sup>8</sup> Merané pri 4200 K

<sup>&</sup>lt;sup>6</sup> Merané pri maximálnej vzdialenosti osvetlenia (D<sub>MI</sub>) 95 cm/37,4 palcov (±10%)

#### Faktory fotobiologického nebezpečenstva

#### VAROVANIE! Riziko poranenia

Tento výrobok vyžaruje potenciálne nebezpečné optické žiarenie. Môže dôjsť k poškodeniu očí.

Používateľ sa nesmie pozerať do svetla vyžarovaného chirurgickým svietidlom. Oči pacienta musia byť počas operácie na tvári chránené.

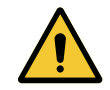

#### VAROVANIE!

Riziko poranenia Tento výrobok vyžaruje optické žiarenie, ktoré môže poškodiť používateľa alebo pacienta.

Optické žiarenie vyžarované týmto výrobkom spĺňa expozičné limity na zníženie rizika fotobiologického nebezpečenstva definované v norme IEC 60601-2-41.

### 8.3 Elektrické údaje

### 8.3.1 Elektrické údaje VSTII

| Elektrické vlastnosti          | VSTII 400                                                     | VSTII 600 |
|--------------------------------|---------------------------------------------------------------|-----------|
| Vstupné napätie WPS            | 100 – 240 V AC, 50/60 Hz                                      |           |
| Vstupné napätie WPSXXX24       | 24 V AC, 50/60 Hz alebo 24 V DC                               |           |
| Výkon                          | Jednoduché nastavenie: 200 VA<br>Dvojitá konfigurácia: 400 VA |           |
| Spotreba kupoly                | 65 W 90 W                                                     |           |
| Vstup kupoly                   | 20 – 28 V DC                                                  |           |
| Priemerná dĺžka životnosti LED | 55 000 hodín podľa normy TM-21:2016                           |           |
| Čas nabíjania batérií          | 14 hodín (zostava 3 hod.)/7 hodín (zostava 1 hod.)            |           |

Tab. 37: Tabuľka elektrických údajov napájacieho zdroja WPS

#### Elektrická kompatibilita s ostatnými zdravotníckymi zariadeniami

| Kompatibilné elektrické zariadenia | Kompatibilita                                    |
|------------------------------------|--------------------------------------------------|
| Externé elektrické zariadenie      | RS232 (iba na WPS s voliteľnou výbavou<br>RS232) |
| Správa externých informácií        | Suchý kontakt                                    |

Tab. 38: Tabuľka elektrickej kompatibility

### 8.3.2 Elektrické údaje VCSII

| Elektrické vlastnosti          | VCSII 400                                                     | VCSII 600 |
|--------------------------------|---------------------------------------------------------------|-----------|
| Vstupné napätie WPS            | 100 – 240 V AC, 50/60 Hz                                      |           |
| Vstupné napätie WPSXXX24       | 24 V AC, 50/60 Hz alebo 24 V DC                               |           |
| Výkon                          | Jednoduché nastavenie: 200 VA<br>Dvojitá konfigurácia: 400 VA |           |
| Spotreba kupoly                | 70 W 70 W                                                     |           |
| Vstup kupoly                   | 20 – 28 V DC                                                  |           |
| Priemerná dĺžka životnosti LED | 55 000 hodín podľa normy TM-21:2016                           |           |
| Čas nabíjania batérií          | 14 hodín (zostava 3 hod.)/7 hodín (zostava 1 hod.)            |           |

Tab. 39: Tabuľka elektrických údajov napájacieho zdroja WPS

| Elektrické vlastnosti          | VCSII 400                                                     | VCSII 600 |
|--------------------------------|---------------------------------------------------------------|-----------|
| Vstupné napätie EPS            | 100 – 240 V AC, 50/60 Hz                                      |           |
| Vstupné napätie EPSXXX24       | 24 V AC, 50/60 Hz alebo 24 V DC                               |           |
| Výkon                          | Jednoduché nastavenie: 110 VA<br>Dvojitá konfigurácia: 220 VA |           |
| Spotreba kupoly                | 70 W 70 W                                                     |           |
| Vstup kupoly                   | 20 – 28 V DC                                                  |           |
| Priemerná dĺžka životnosti LED | 55 000 hodín podľa normy TM-21:2016                           |           |
| Čas nabíjania batérií          | 9 hodín (zostava 3 hod.)/5 hodín (zostava 1 hod.)             |           |

Tab. 40: Tabuľka elektrických údajov napájacieho zdroja EPS

#### Elektrická kompatibilita s ostatnými zdravotníckymi zariadeniami

| Kompatibilné elektrické zariadenia | Kompatibilita                                    |
|------------------------------------|--------------------------------------------------|
| Externé elektrické zariadenie      | RS232 (iba na WPS s voliteľnou výbavou<br>RS232) |
| Správa externých informácií        | Suchý kontakt                                    |

Tab. 41: Tabuľka elektrickej kompatibility

### 8.4 Mechanické vlastnosti

#### 8.4.1 Osvetlenie

#### Pre Volista VSTII

| Vlastnosti                            | VOLISTA VSTII 600 | VOLISTA VSTII 400 |
|---------------------------------------|-------------------|-------------------|
| Hmotnosť kupoly s dvojitým ramenom    | 15,5 kg           | 14,5 kg           |
| Hmotnosť kupoly s jednoduchým ramenom | 14 kg             | 13 kg             |
| Priemer kupoly                        | 700 mm            | 630 mm            |

Tab. 42: Mechanické vlastnosti osvetlenia VSTII

#### Pre Volista VCSII

| Vlastnosti                            | VOLISTA VCSII 600 | VOLISTA VCSII 400 |
|---------------------------------------|-------------------|-------------------|
| Hmotnosť kupoly s dvojitým ramenom    | 15,5 kg           | 13,5 kg           |
| Hmotnosť kupoly s jednoduchým ramenom | 13,5 kg           | 11,5 kg           |
| Priemer kupoly                        | 700 mm            | 630 mm            |

Tab. 43: Mechanické vlastnosti osvetlenia VCSII

#### Mechanická kompatibilita svietidla

| Zariadenie                                 | Kompatibilita   |
|--------------------------------------------|-----------------|
| Rukoväť alebo držiak skrutkovacej rukoväti | DEVON®/DEROYAL® |

Tab. 44: Mechanická kompatibilita svietidla

#### 8.4.2 Podstavec obrazovky/obrazoviek

| Držiak obrazovky | Maximálna nosnosť držiaka | Maximálne rozmery obrazov-<br>ky |
|------------------|---------------------------|----------------------------------|
| FHS019           | 19 kg                     |                                  |
| MHS019           | 19 kg                     |                                  |
| XHS016           | 16 kg                     | 809 × 518 mm (32")               |
| XHS021           | 21 kg                     |                                  |
| XHD127           | 27 kg                     | -                                |

Tab. 45: Mechanické vlastnosti držiakov obrazovky

#### 8.4.3 Mechanická kompatibilita

| Zariadenie                     | Kompatibilita                                     |
|--------------------------------|---------------------------------------------------|
| Kamera pre SC05                | Kamera so závitom skrutky 1/4'' minimálne<br>5 kg |
| Obrazovka pre držiak obrazovky | Rozhranie VESA (max. 16 kg)                       |

Tab. 46: Zoznam kompatibilných zariadení

### 8.5 Vlastnosti videa

### 8.5.1 Technické vlastnosti kamier a prijímačov

#### Technické vlastnosti kamier

| Vlastnosti                                                            | OHDII FHD QL<br>VP01                   | OHDII FHD QL<br>AIR03 E/U |
|-----------------------------------------------------------------------|----------------------------------------|---------------------------|
| Snímač                                                                | 1/3" Cmos                              |                           |
| Počet pixelov                                                         | ~2,48 megapixelu                       |                           |
| Štandardné video                                                      | 1080i                                  | 1080p                     |
| Frekvencia obnovovania obrazu                                         | <b>50</b> /60 Hz                       |                           |
| Formát                                                                | 16:9                                   |                           |
| Rýchlosť zakrytia                                                     | 1/30 až 1/30 000 s                     |                           |
| Uhol širokého pohľadu (diagonálny)                                    | 68°                                    |                           |
| Uhol tele pohľadu (diagonálny)                                        | 6,7°                                   |                           |
| Signál/hluk                                                           | >50 dB                                 |                           |
| Optický zoom (pomer ohnísk)                                           | ×10                                    |                           |
| Digitálny zoom                                                        | ×6                                     |                           |
| Celkový zoom                                                          | ×60                                    |                           |
| Ohniskový (veľké tele uhol)                                           | f = 5,1 až 51 mm                       |                           |
| Viditeľné pole (D × V) pri 1 m od spodnej plochy<br>(veľký tele uhol) | 865 × 530 mm / 20 × 12 mm              |                           |
| Filter proti blikaniu                                                 | Áno                                    |                           |
| Zaostrenie (ohnisko) <sup>9</sup>                                     | Automatický/Zmrazenie ohniska          |                           |
| Vyváženie bielej <sup>9</sup>                                         | Automaticky/Interiér/Exteriér/Manuálne |                           |
| Zlepšenie kontrastu <sup>9</sup>                                      | Áno (3 úrovne)                         |                           |
| Zmrazenie (zmrazenie obrazu) <sup>9</sup>                             | Áno                                    |                           |
| Prednastavenie <sup>9</sup>                                           | 6                                      |                           |
| Typ prenosu                                                           | Drôtový                                | Bezdrôtový                |
| Rozhranie RS32                                                        | Áno                                    |                           |
| Hmotnosť bez sterilnej rukoväti                                       | 820 g                                  | 790 g                     |
| Rozmery bez sterilnej rukoväti (Ø × V)                                | 129 × 167 mm                           | 132 × 198 mm              |

Tab. 47: Technické vlastnosti kamier

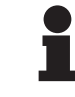

#### Upozornenie

Položky vyznačené tučným písmom sú predvolené vlastnosti kamery.

<sup>9</sup> iba cez dotykovú obrazovku

8

#### Technické vlastnosti VP01 RECEIVER

| Vlastnosti                        | VP01 RECEIVER    |
|-----------------------------------|------------------|
| Video vstup                       | RJ45 (vlastnený) |
| Výstup pre video                  | 3G-SDI           |
| Hmotnosť (bez držiaka/s držiakom) | 230 g/260 g      |
| Rozmery s držiakom (D × Š × V)    | 143 × 93 × 32 mm |

Tab. 48: Technické vlastnosti VP01 RECEIVER

#### Technické vlastnosti kamier AIR03 SYSTEM E/U

| Vlastnosti                        | AIR03 SYSTEM E/U  |
|-----------------------------------|-------------------|
| Výstup pre video                  | HDMI 1.4          |
| Hmotnosť (bez držiaka/s držiakom) | 220 g/340 g       |
| Rozmery s držiakom (D × Š × V)    | 156 × 117 × 61 mm |
| Frekvencia prenosu                | pozri nižšie      |

Tab. 49: Technické vlastnosti kamier AIR03 SYSTEM E/U

Frekvencie prenosu AIR03 SYSTEM E/U:

Zóna EÚ: Centrálna frekvencia používaných kanálov v súlade s normou ETSI EN 301 893: 5,190 GHz a 5,230 GHz

Zóna USA: Centrálna frekvencia používaných kanálov v súlade s normou FCC, odsek 15.407: 5,190 GHz, 5,230 GHz, 5,755 GHz a 5,795 GHz

#### Rádiokompatibilita zariadenia

| Zdravotnícka pomôcka                   | Označenie        | Dodávateľ |
|----------------------------------------|------------------|-----------|
| Bezdrôtový systém na prenos videa HDMI | EXT-WHD-1080P-SR | GEFEN**   |

#### 

Technické charakteristiky bezdrôtového systému AIR03 sú popísané v dokumentácii dostupnej na webových stránkach výrobcu GEFEN.

### 8.6 Ďalšie charakteristiky

| Ochrana pred úrazom elektrickým prúdom                                                            | Trieda I  |
|---------------------------------------------------------------------------------------------------|-----------|
| Klasifikácia zdravotníckeho zariadenia v Európe, Kanade, Kórey, Japonsku,<br>Brazílii a Austrálii | Trieda I  |
| Klasifikácia zdravotníckeho zariadenia v USA, Číne a na Taiwane                                   | Trieda II |
| Úroveň ochrany celého zariadenia                                                                  | IP 20     |
| Úroveň ochrany kupol                                                                              | IP 44     |
| Kód EMDN                                                                                          | Z12010701 |
| Kód GMDN                                                                                          | 12282     |
| Dátum značenia CE                                                                                 | 2013      |

Tab. 50: Normatívne a regulačné charakteristiky

### 8.7 Vyhlásenie o EMK

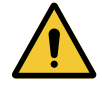

#### **UPOZORNENIE!**

Riziko nefungovania zariadenia Používanie zariadenia spolu s ďalšími zariadeniami môže mať vplyv na prevádzku a výkonnosť zariadenia.

Zariadenie nepoužívajte vedľa iných zariadení alebo nad sebou bez predchádzajúcej analýzy normálnej prevádzky zariadenia aj týchto ostatných zariadení.

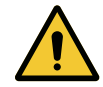

#### **UPOZORNENIE!**

Riziko nefungovania zariadenia

Používanie prenosného RF komunikačného zariadenia (vrátane káblov antény a externej antény) vedľa zariadenia alebo špecifických káblom môžu mať vplyv na prevádzku a výkon zariadenia.

RF prenosné komunikačné zariadenia nepoužívajte vo vzdialenosti kratšej ako 30 cm od zariadenia.

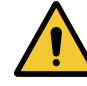

#### UPOZORNENIE!

Riziko nefungovania zariadenia

Použitie vysokofrekvenčný generátor (napr. elektrický chirurgický nôž) v blízkosti zariadenia môže mať vplyv na prevádzku a výkon zariadenia.

V prípade zistenia poruchy upravte polohu kopuly tak, aby rušenie zmizlo.

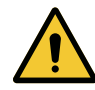

#### **UPOZORNENIE!**

Riziko nefungovania zariadenia Použitie tohto zariadenia v nevhodnom, prostredí môže mať vplyv na prevádzku a výkon zariadenia.

Toto zariadenie používajte iba v profesionálnom zdravotnom zariadení.

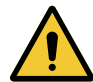

#### **UPOZORNENIE!**

Riziko poruchy zariadenia

Používanie príslušenstva, sond a káblov iných, ako tých, ktoré dodal alebo špecifikoval výrobca, môže spôsobiť zvýšenie elektromagnetických emisií alebo zníženie odolnosti tohto zariadenia a ovplyvniť správnosť prevádzky.

Používajte iba príslušenstvo a káble dodané alebo špecifikované výrobcom.

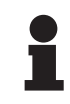

#### UPOZORNENIE

Elektromagnetické rušenie môže spôsobiť dočasnú stratu osvetlenia alebo dočasné blikanie zariadenia, a pôvodné nastavenia sa obnovia, akonáhle rušenie prestane.

| Typ testu                                                        | Metóda testu                       | Rozsah frekven-<br>cií                      | Limity                  |
|------------------------------------------------------------------|------------------------------------|---------------------------------------------|-------------------------|
| Meranie emisií jazdy do<br>hlavných prístavov<br>A <sup>10</sup> | 0,15 - 0,5 MHz                     | 66 dBµV - 56 dBµV QP<br>56 dBµV - 46 dBµV A |                         |
|                                                                  |                                    | 0,5 - 5 MHz                                 | 56 dBμV QP<br>46 dBμV A |
|                                                                  |                                    | 5 - 30 MHz                                  | 60 dBμV QP<br>50 dBμV A |
| Meranie poľa elektromagne-<br>tického žiarenia                   | EN 55011 GR1 CL<br>A <sup>10</sup> | 30 - 230 MHz                                | 40 dBµV/m QP 10 m       |
|                                                                  |                                    | 230 - 1000 MHz                              | 47 dBµV/m QP 10 m       |

Tab. 51: Vyhlásenie o EMK

| Typ testu                                                | Metóda testu  | Úroveň testu: zdravotnícke prostredie                                                                            |
|----------------------------------------------------------|---------------|----------------------------------------------------------------------------------------------------|
| lmunita elektrostatického vý-<br>boja                    | EN 61000-4-2  | Kontakt: ± 8 kV<br>Vzduch: ± 2; 4; 8; 15 kV                                                                      |
| Odolnosť voči RF poliam<br>elektromagnetického žiarenia  | EN 61000-4-3  | 80 MHz, 2,7 GHz<br>3 V/m Mod AM 80 %/1 kHz                                                                       |
|                                                          |               | Bezdrôtová frekvencia RF bez kábla<br>9 - 28 V/m Mod AM 80 %/1 kHz                                               |
| Imunita prechodu/rýchle<br>elektrické impulzy            | EN 61000-4-4  | AC: ± 2 kV - 100 kHz<br>IO >3 m: ± 1 kV - 100 kHz                                                                |
| Odolnosť voči rázovým vlnám<br>v napájaní                | EN 61000-4-5  | ± 0,5; 1 kV Diff<br>± 0,5 kV, ± 1 kV, ± 2 kV nepretržitý režim                                                   |
| Odolnosť proti vykonanému rušeniu elektromagnetických    | EN 61000-4-6  | 150 kHz, 80 MHz<br>3 Veff Mod AM 80 %/1 kHz                                                                      |
| polí                                                     |               | ISM<br>6 Veff Mod AM 80 %/1 kHz                                                                                  |
| Odolnosť voči poklesom na-<br>pätia a krátkym prerušením | EN 61000-4-11 | 0 % Ut, 10 ms<br>(0°; 45°; 90°; 135°; 180°; 225°; 270°; 315°)<br>0 % Ut, 20 ms<br>70 % Ut, 500 ms<br>0 % Ut, 5 s |

Tab. 52: Vyhlásenie o EMK

#### 8.7.1 FCC ČASŤ 15 (platí iba pre USA)

Toto zariadenie bolo testované a výsledky týchto testov potvrdzujú, že spĺňa obmedzenia digitálneho prístroja kategórie A, podľa časti 15 FCC predpisov. Tieto obmedzenia sú navrhnuté tak, aby bola zaručená vhodná ochrana pred škodiacimi rušeniami, keď sa toto zariadenie používa v komerčnom prostredí. Toto zariadenie generuje, používa a môže vyžarovať rádiofrekvenčnú energiu a ak nie je nainštalované v súlade s inštalačným návodom a ak sa nepoužíva v súlade s návodom na použitie, môže dôjsť k poškodeniu rádiokomunikačnej techniky. Používanie tohto zariadenia v obytnej štvrti môže spôsobiť škodlivé rušenia: v danom prípade bude musieť používateľ poruchu odstrániť na vlastné náklady.

<sup>&</sup>lt;sup>1</sup> Charakteristiky emisií z tejto jednotky umožňujú použitie v priemyselných oblastiach a v ne-<sup>0</sup> mocniciach (trieda A je definovaná v CISPR 11). Keď sa zariadenie používa v obvtnom pro-

<sup>&</sup>lt;sup>o</sup> mocniciach (trieda A je definovaná v CISPR 11). Keď sa zariadenie používa v obytnom prostredí (pre ktoré sa zvyčajne požaduje trieda B definovaná v CISPR 11), musí poskytovať dostatočnú ochranu pre vysokofrekvenčné komunikačné služby. Od používateľa sa môže potrebovať, aby prijal nápravné opatrenia, ako napr. premiestnenie alebo preorientovanie zariadenia.

9

## 9 Riadenie odpadov

### 9.1 Likvidácia obalov

Všetky obaly súvisiace s používaním výrobku je potrebné spracúvať v súlade so životným prostredím tak, aby mohli byť opäť recyklované.

### 9.2 Výrobok

Toto zariadenie sa nesmie likvidovať spolu s komunálnym odpadom, pretože sa musí likvidovať separovaným zberom za účelom jeho zhodnotenia, opätovného využitia alebo recyklácie.

Pre viac informácií o narábaní so zariadením potom, ako sa už nepoužíva, si pozrite pokyny na demontáž Volista (ARD01785). Ak chcete získať daný dokument, kontaktujte miestneho zástupcu spoločnosti Getinge.

### 9.3 Elektrické a elektronické komponenty

Všetky elektrické a elektronické komponenty používane počas životnosti výrobku, musia byť likvidované v súlade so životným prostredím a podľa miestnych noriem. Poznámky

\*VOLISTA, Volista VisioNIR, STANDOP, AIM AUTOMATIC ILLUMINATION MANAGE-MENT, LMD, FSP, MAQUET, GETINGE a GETINGE GROUP sú ochranné známky alebo registrované ochranné známky spoločnosti Getinge AB, jej pobočiek a dcérskych spoločností.

\*\*DEVON je ochranná známka alebo registrovaná známka spoločnosti Covidien LP, jej pobočiek alebo dcérskych spoločností.

\*\*DEROYAL je ochranná známka alebo registrovaná známka spoločnosti Covidien LP, jej pobočiek alebo dcérskych spoločností.

\*\*SURFA'SAFE je ochranná známka alebo registrovaná známka Laboratoires ANIOS, jej pobočiek alebo dcérskych spoločností.

\*\*ANIOS je ochranná známka alebo registrovaná známka Laboratoires ANIOS, jej pobočiek alebo dcérskych spoločností.

\*\*GEFEN je ochranná známka alebo registrovaná známka spoločnosti NORTEK SECURI-TY & CONTROL LLC, jej pobočiek alebo dcérskych spoločností.

# 

Maquet SAS · Parc de Limère · Avenue de la Pomme de Pin · CS 10008 ARDON · 45074 ORLÉANS CEDEX 2 · Francúzsko Tel.: +33 (0) 2 38 25 88 88 Fax: +33 (0) 2 38 25 88 00

IFU 01781 SK 21 2024-09-20